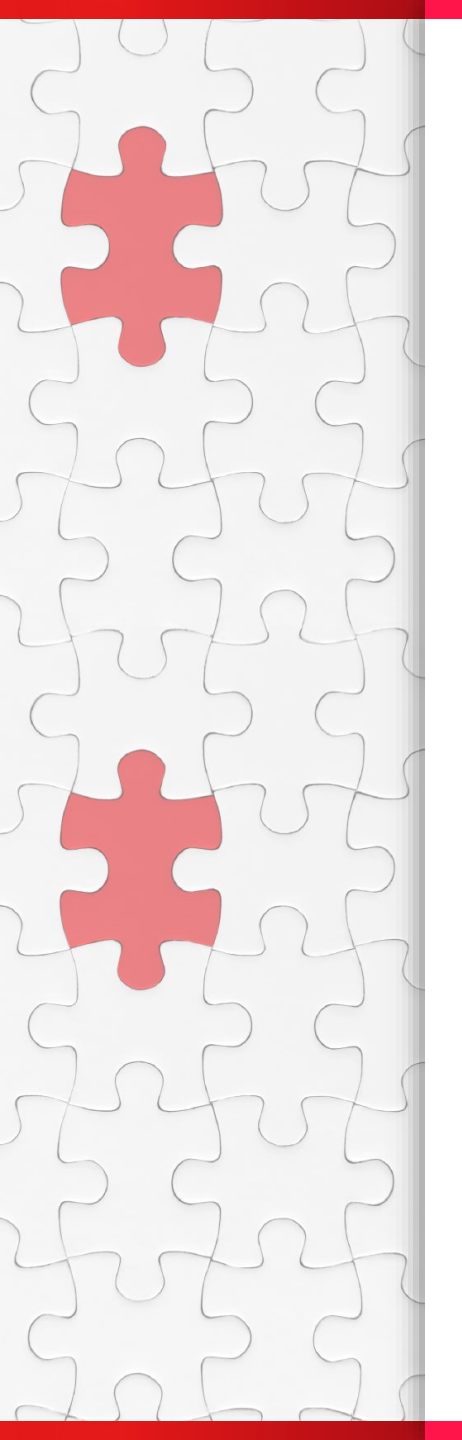

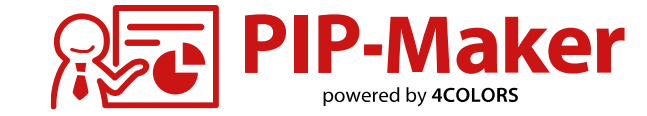

# 動画制作マニュアル

2025/02/05:制作マニュアル完成・公開 2025/02/20:目次などリンク設定を一部修正 2025/05/19:P5,6,8など推奨環境を一部修正 2025/05/29:P25~29「自動字幕の一括設定」を追加 2025/06/03:P58「動画を公開(自身のサーバから配信)」の注意事項を追加 2025/06/20:P48「搭載している言語数」を修正 2025/07/01:P81~83「動画の保護/複製/移動」を追加

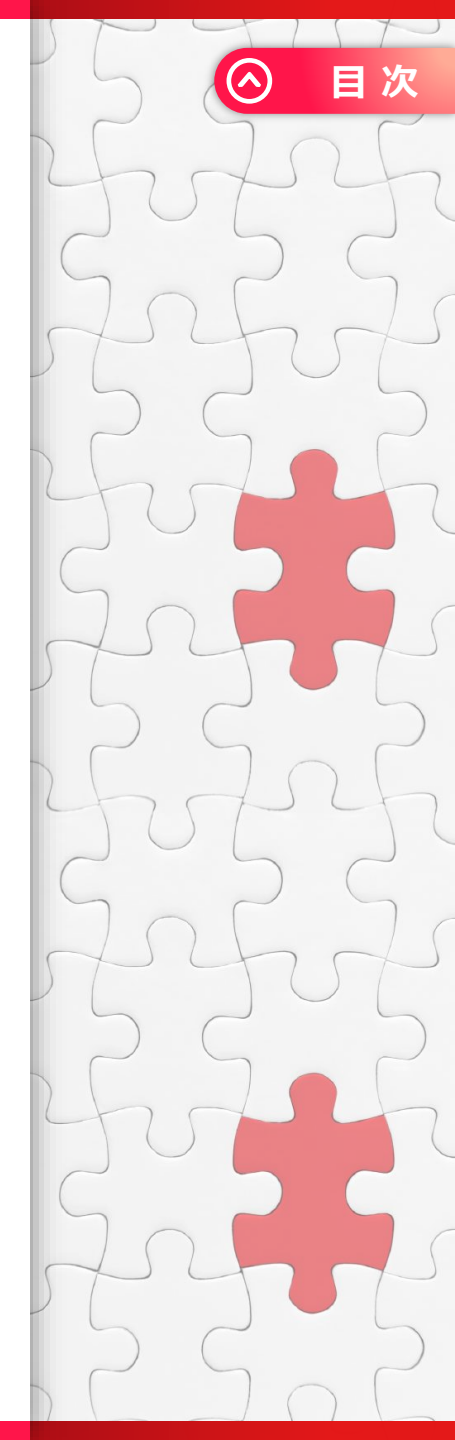

contents 目次

| 01   サービスの概要・推奨    | 環境等 🛛 🔿              |
|--------------------|----------------------|
| サービスの概要            | 対応ブラウザと再生方式          |
| 推奨環境(制作等)          | 推奨環境(動画視聴)           |
| パワーポイントの準備 🛛 🔊     |                      |
| 02   作成手順① (ログイ)   | ン・アップロード等) 🛛 🔿       |
| ログイン               | セリフの編集               |
| 資料のアップロード          | 音声変更                 |
| アップロード後の画面 🛛 🔊     | 字幕(テロップ)の編集 🛛 👂      |
| 03   作成手順② (アバタ    | ー・シーン設定等) 🛛 🖯        |
| アバターの設定            | シーンの設定               |
| アバターの位置とサイズの設定 🔹 🔊 | スライドの並び替えと削除 📀       |
| アバターアニメーションを設定 📀   | スライド一覧から各スライドの状態確認 🔊 |
| スライド終了後の動作 🛛 🔊 🔊   |                      |

| 04 作成手順③ (背景・  | BGM・画面設定等)   | $\ominus$             |
|----------------|--------------|-----------------------|
| 背景の設定          | コントローラーの設定   | $\mathbf{O}$          |
| 背景のアップロード      | BGMの設定       | •                     |
| 再生·画面設定        | )            |                       |
| 05 セリフを調整する    |              | $\ominus$             |
| 音声の種類          | 部分的にセリフを調整   | $\mathbf{\mathbf{b}}$ |
| 間の空け方・抑揚の正し方 👂 | セリフのアクセントを調整 | $\mathbf{\Sigma}$     |

| 音声の種類           | $\mathbf{\mathfrak{S}}$ | 部分的にセリフを調整       | Ø         |
|-----------------|-------------------------|------------------|-----------|
| 間の空け方・抑揚の正し方    | $\mathbf{\mathfrak{S}}$ | セリフのアクセントを調整     | •         |
| 正しい読ませ方に変更      | $\mathbf{\mathbf{b}}$   | セリフに感情を持たせる      | Ø         |
| 06 動画を公開        |                         |                  | $\ominus$ |
| プレビュー           | $\mathbf{\delta}$       | 公開(自身のサーバから配信)   | 0         |
| 公開(URLで配信)      | $\mathbf{S}$            | 公開(動画ファイルのダウンロード | ) 🔊       |
| 公開(QRコードで共有)    | •                       | 視聴者の画面           | •         |
| 公開(Webサイトに埋め込む) | •                       |                  |           |

contents 目次

| 07 動画を更新           | $\ominus$          |
|--------------------|--------------------|
| 更新の種類              | 更新した動画を公開する        |
| 動画を更新(追加)          | 動画の非公開・削除          |
| 動画を更新(再反映)         |                    |
| 08 その他             | $\ominus$          |
| 動画情報               | フォルダ管理             |
| 動画名の変更             | 動画の絞り込み            |
| 動画の保護              | その他の機能             |
| 動画の複製・移動           |                    |
| 09 困ったとき           | $\ominus$          |
| パワポのアップロードが完了しない 📀 | ログインパスワードを忘れた      |
| フォントが正しく適用されない     | その他、お困りの際のお問い合わせ 🔊 |
| 変更した内容の保存          |                    |

#### 確認したい項目をクリックしてください

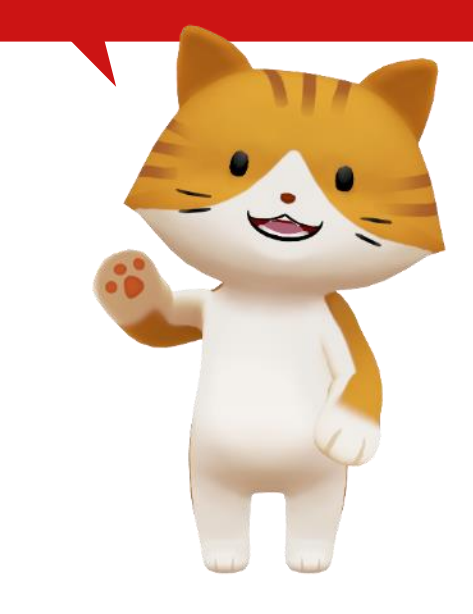

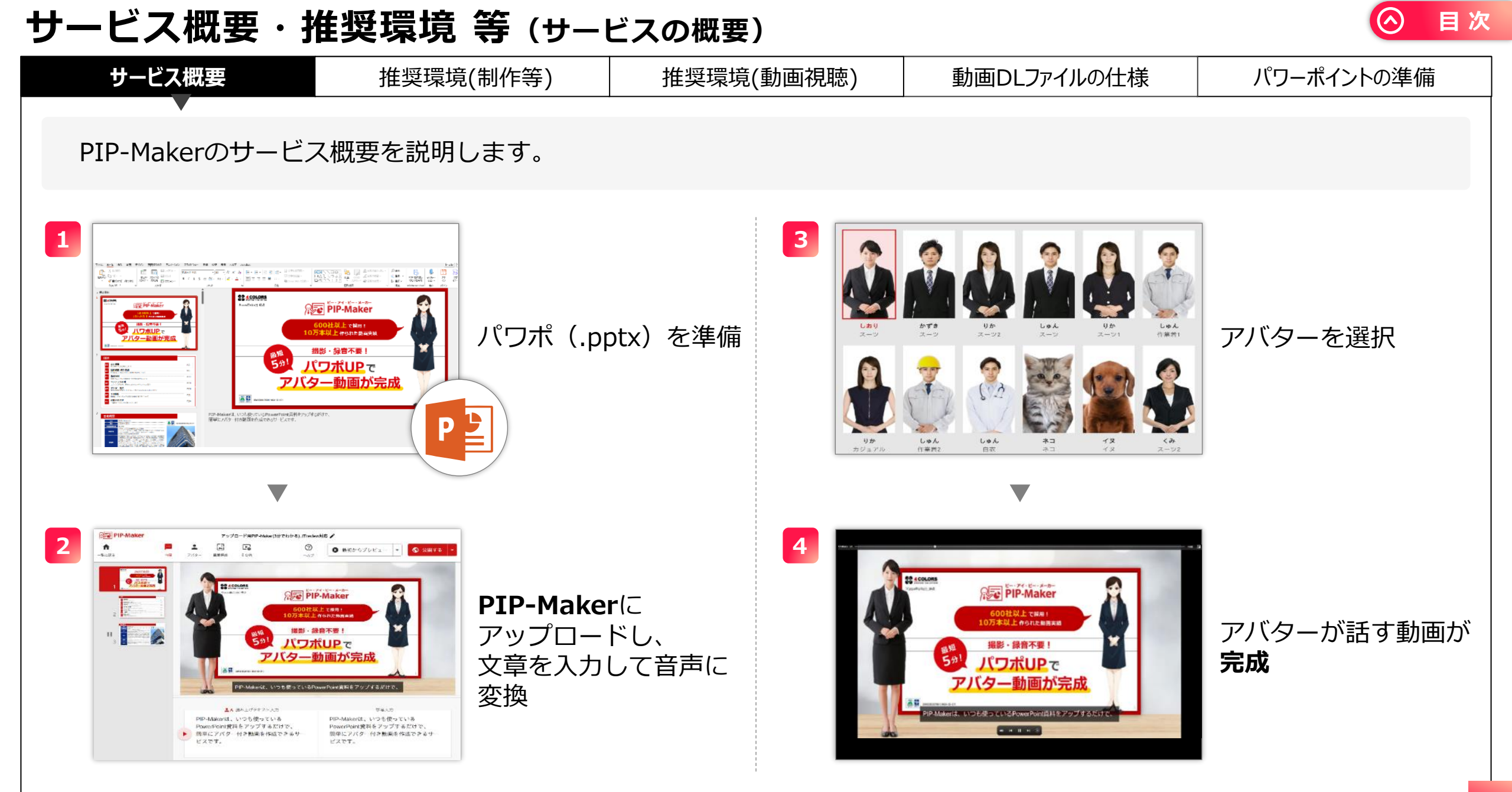

## サービス概要・推奨環境 等(推奨環境(制作等))

| サービス概要 |                 | 推奨環境(制作等)                                    | 推奨環境(動画視聴)                                                                | 動画DLファイルの仕様                                                     | パワーポイントの準備             |
|--------|-----------------|----------------------------------------------|---------------------------------------------------------------------------|-----------------------------------------------------------------|------------------------|
|        |                 |                                              |                                                                           |                                                                 |                        |
|        | 推奨端末<br>(推奨スペック | Microsoft社がサ<br>) または最新のmag                  | ポート期間中のWindows動作推<br>cOSがサポートされたPC端末                                      | 授環境に準ずるPC端末                                                     |                        |
|        | Webブラウザ         | と 以下ブラウザの最<br>Google Chrome                  | 新バージョンを推奨<br>・、Mozilla Firefox 、Microso                                   | ft Edge 、Safari                                                 |                        |
|        | インターネット         | > 必須(通信速度:                                   | 2Mbps以上)                                                                  |                                                                 |                        |
|        | セキュリティ          | TLS対応ログイン<br>TLSアップロード<br>IP制限設定可能           | ・(※1)<br>/ダウンロード(※1)<br>(※2)                                              |                                                                 |                        |
|        | その他             | ・シンクライアン<br>・作成したコンテ<br>・フォントはWir<br>それ以外のフォ | トやリモートデスクトップの場合<br>ンツを動画ファイル(MP4)に<br>dows11以前の標準搭載のもの(<br>ントは別のフォントに変換され | は、音が切れたり、動画の動きが<br>変換するにはチケットが必要です<br>こ対応をしております。<br>る場合がございます。 | 遅くなる場合があります。<br>t。(※3) |

※1:TLS1.2対応済み(最新のセキュリティを保つには各種最新ブラウザの使用を推奨)

※2:設定数の上限は制作画面・視聴画面合わせて500個までとさせていただきます。

※3:ご契約プランによりオプション対応

目次

(^)

#### サービス概要・推奨環境 等(推奨環境(動画視聴))

| サービス概要           | 推奨環境(制作等)                                                  | 推奨環境(動画視聴)                                                                                                    | 動画DLファイルの仕様                                                                            | パワーポイントの準備                                          |  |  |
|------------------|------------------------------------------------------------|----------------------------------------------------------------------------------------------------|----------------------------------------------------------------------------------------|-----------------------------------------------------|--|--|
|                  |                                                            |                                                                                                    |                                                                                        |                                                     |  |  |
| 推奨機種<br>(推奨スペック  | 以下のいずれかの<br>・Microsoft社が<br>・Apple社が直近<br>・Android搭載端      | Oような端末を推奨<br>、サポート期間中のWindows動作<br>至3年以内に発売したmacOSまた(<br>端末の発売日から直近3年以内の端                                                             | 推奨環境に準ずる端末<br>はiOS端末(最新OSバージョン<br>ま(最新OSバージョンを推奨)                                      | <b>推奨)</b>                                          |  |  |
| Webブラウザ          | <sub>デ</sub> 以下ブラウザの最<br>Google Chrome                     | 曼新バージョンを推奨<br>e 、Mozilla Firefox 、Microsof                                                                                            | ft Edge 、Safari                                                                        |                                                     |  |  |
| インターネット          | 必須(通信速度1<br>モバイル回線で∛<br>少し間隔が生じる<br>プライベートホス               | 必須(通信速度12Mpps以上) ※MP4などの動画ファイル化した場合は除く<br>モバイル回線で視聴する場合など、回線状況によってはスライド切り替え時に<br>少し間隔が生じる場合があります。<br>プライベートホスト環境での配信は有料オプションにて別途対応可能。 |                                                                                        |                                                     |  |  |
| 動画ファイル容量<br>再生形式 | パワーポイントの<br>※アニメーション<br>例1: 10スライ<br>例2: 10スライ<br>再生形式:プログ | O構成・画像数・セリフ量・アニン<br>機能の詳細は別途マニュアルをさ<br>ド5分動画(アニメーションなし<br>ド5分動画(3分のアニメーショ<br>レッシブダウンロードで負荷分散し                                         | メーションの有無などで通信量は<br>ご参照ください<br>ん) 約4.2MBのファイル容<br>ン含む) 約13.6MBのファイル<br>っているので、スライド単位で少し | は異なります。<br>全 (実際の通信量)<br>容量(実際の通信量)<br>つつデータを取得します。 |  |  |
| その他              | シンクライアント<br>音が切れたり、動                                       | ヽやリモートデスクトップで視聴し<br>カ画の動きが遅くなる場合がありま                                                                                                  | した場合は、<br>ます。                                                                          |                                                     |  |  |

目次

#### サービス概要・推奨環境等(動画ダウンロードファイルの仕様)

| サービス概要 |      |      | 推奨環境(制作等) | 推奨環境(動画視聴) | 動画DLファイルの仕 | と様 パワ・   | ーポイントの準備 |
|--------|------|------|-----------|------------|------------|----------|----------|
|        |      |      | 1         |            |            |          |          |
|        |      |      | エンコード     | 対応動画形式     | MP4形式のみ(12 | 280×720) |          |
|        |      |      | 再生/停止/ス   | キップ        | —          |          |          |
|        |      |      | ページ移動     |            | —          |          |          |
|        |      |      | インタラクティ   | ブ機能        | —          |          |          |
|        | 視聴機能 |      | 音声        |            | 0          |          |          |
|        |      |      | BGM       |            | 0          |          |          |
|        |      | 这些比  | テロップ表示    |            | 0          |          |          |
|        |      | 戈 月已 | アバター(人物   | ) /アクション   | $\bigcirc$ |          |          |
|        |      |      | 配信管理(認証)  | 幾能         | —          |          |          |
|        |      |      | 拡大機能      |            | —          |          |          |
|        |      |      | シーン切替機能   |            | $\bigcirc$ |          |          |
|        |      |      | ログ機能      |            | —          |          |          |
|        |      |      | 画面縦横対応    |            | 再生プレイヤー    | -に準拠     |          |
|        |      |      |           |            |            |          |          |

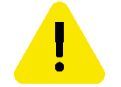

MP4で保存した動画ファイルの再生はインターネット接続不要です。 MP4へエンコード(変換処理)するには、チケットが必要です。

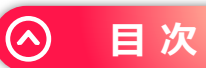

### サービス概要・推奨環境 等(パワーポイントの準備)

| サービス概要  | 推奨環境(制作等)                                                   | 推奨環境(動画視聴)                                            | 動画DLファイルの仕様   | パワーポイントの準備 |
|---------|-------------------------------------------------------------|-------------------------------------------------------|---------------|------------|
|         |                                                             |                                                       |               |            |
| スライド数   | 100スライドまで                                                   |                                                       |               |            |
| ファイルサイズ | 250MB以下                                                     |                                                       |               |            |
| セリフの文字数 | 1スライド1000文字ま                                                | で(ノート欄に入力できるな                                         | 文字数 ※ノート欄は次ペー | ·ジでご案内します) |
| 音声の埋め込み | 不可                                                          |                                                       |               |            |
| 動画の埋め込み | MP4のみ可能(詳細は                                                 | <u>こちら</u> をご参照ください)                                  |               |            |
| パスワード   | パスワードが設定され                                                  | たパワーポイントはアップロ                                         | ]ードできません      |            |
| マクロ     | マクロを使用したパワ                                                  | ーポイントはアップロードて                                         | ぎきません         |            |
| バージョン   | Microsoft® PowerPo<br>※OpenOffice, Think<br>※ .pptx ファイルとして | oint® 2007-最新<br>Free等は利用することがで<br><b>C保存するのが必須です</b> | きません          |            |

特殊フォントを使った場合、文章のレイアウトが崩れる場合があります。

[テキストの自動調整機能]が有効な場合、レイアウトが崩れる場合があります。

パワーポイントにアニメーションが設定されていると、自動的に容量の大きな「アニメーション動画」として作成されます。

パワポのアップロードが完了しない場合はこちら 🕟

目 次

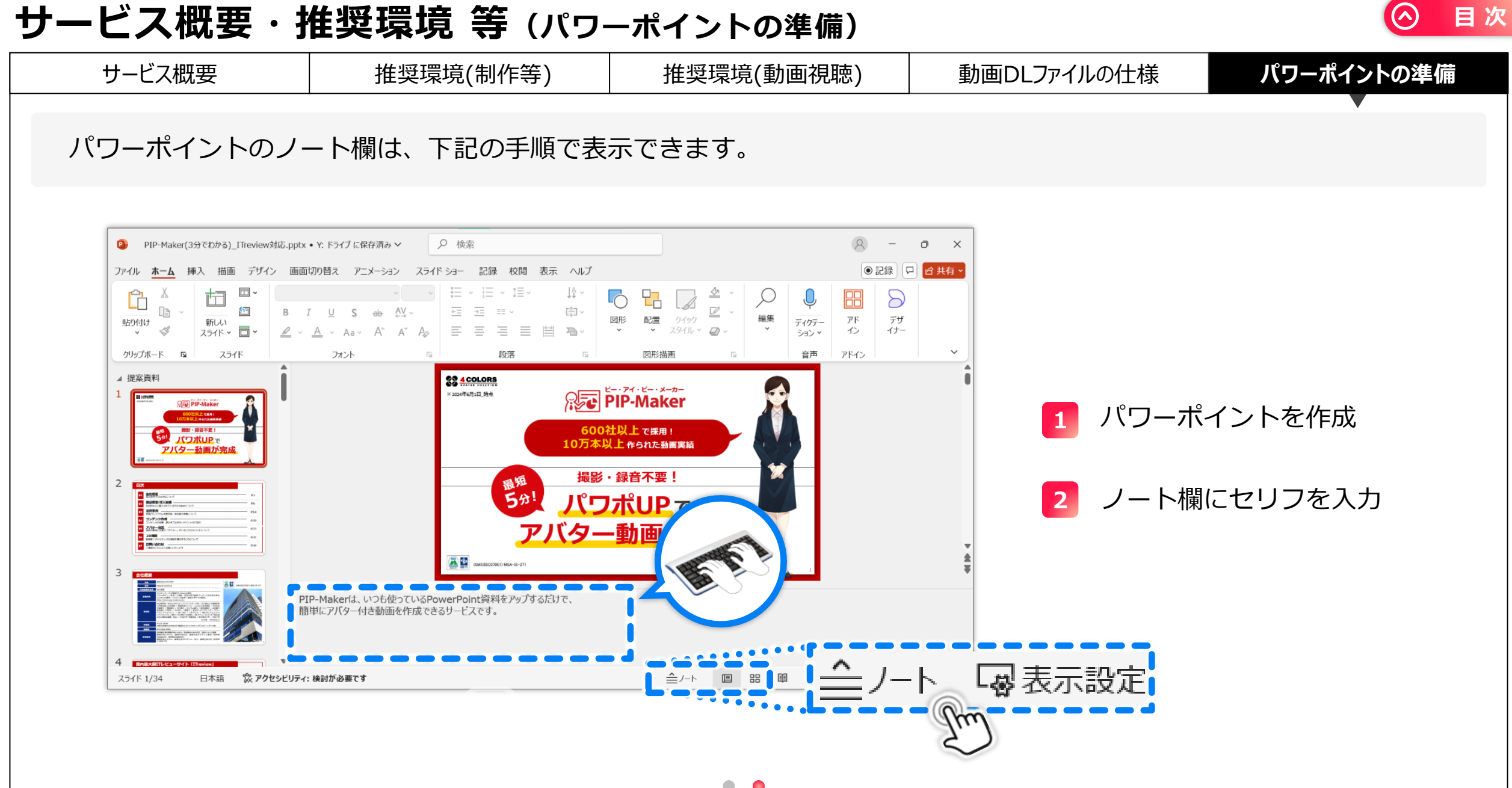

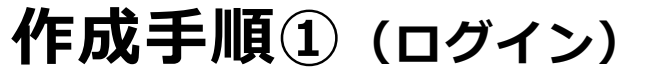

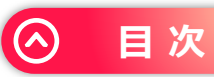

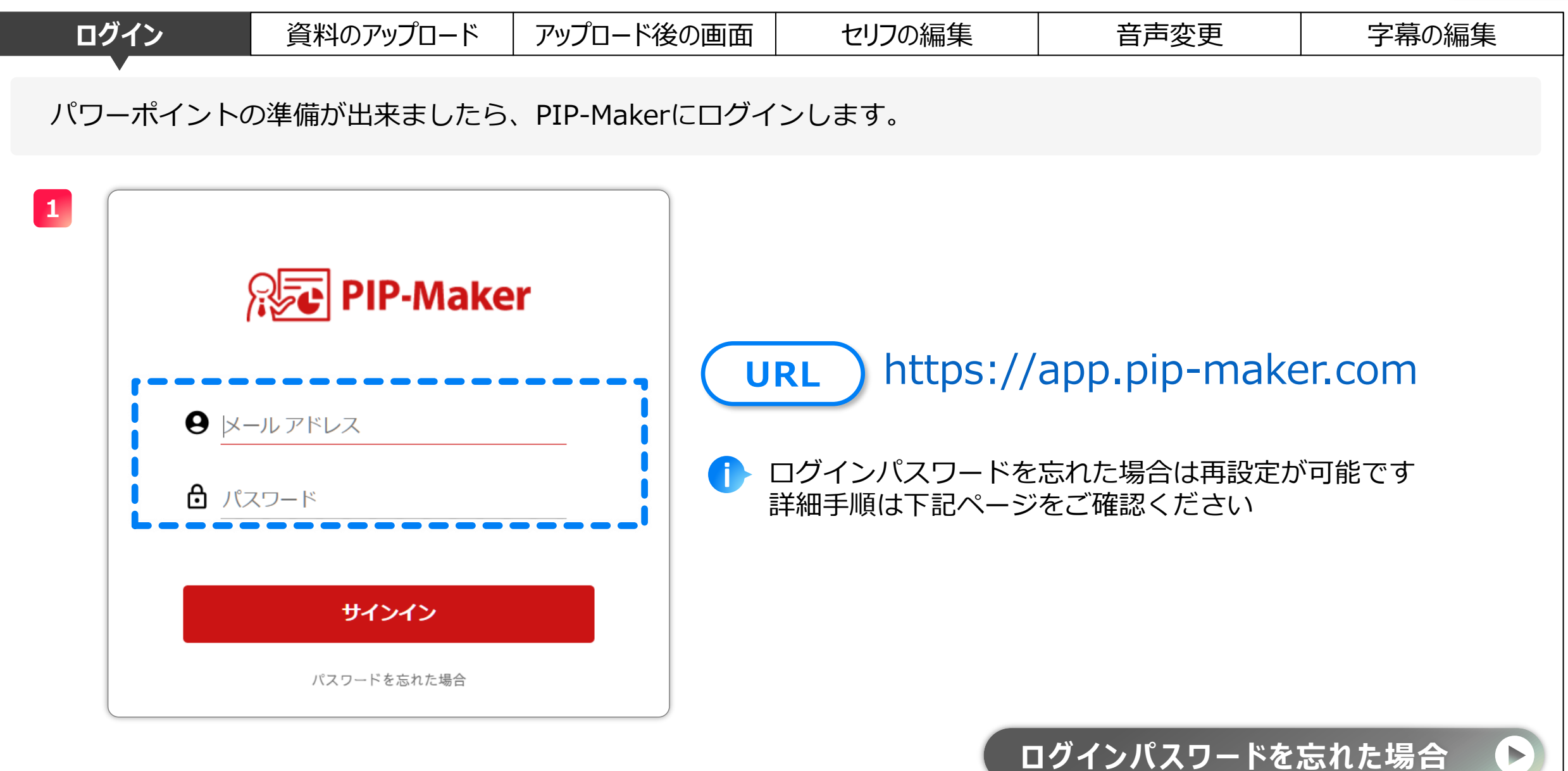

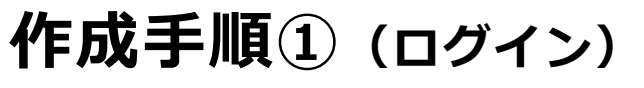

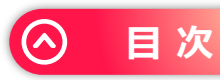

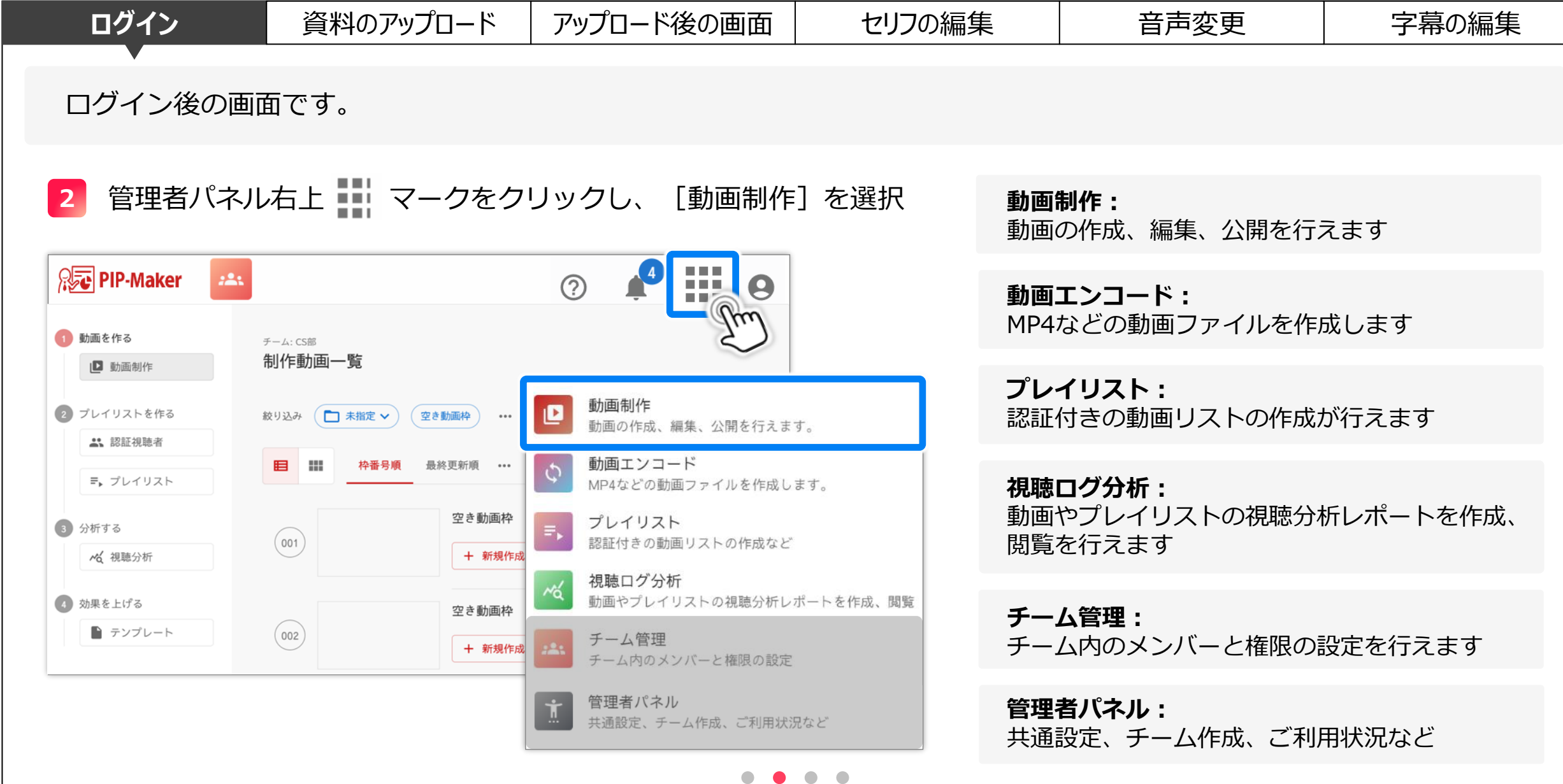

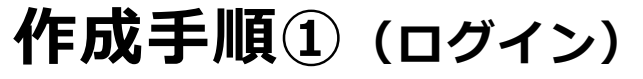

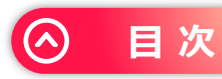

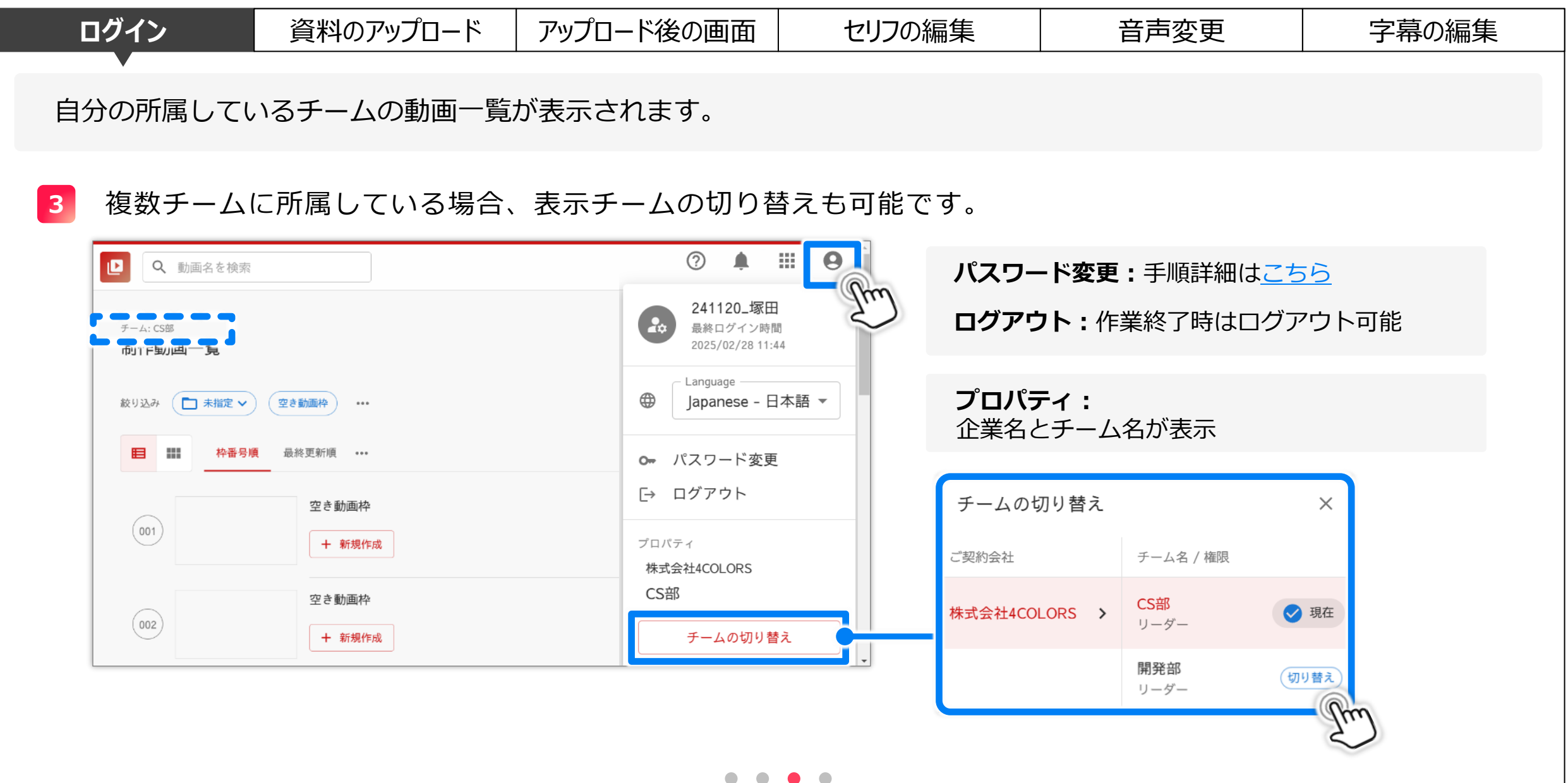

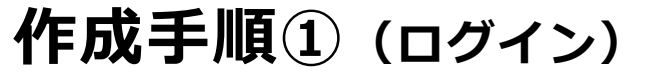

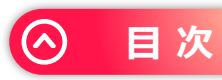

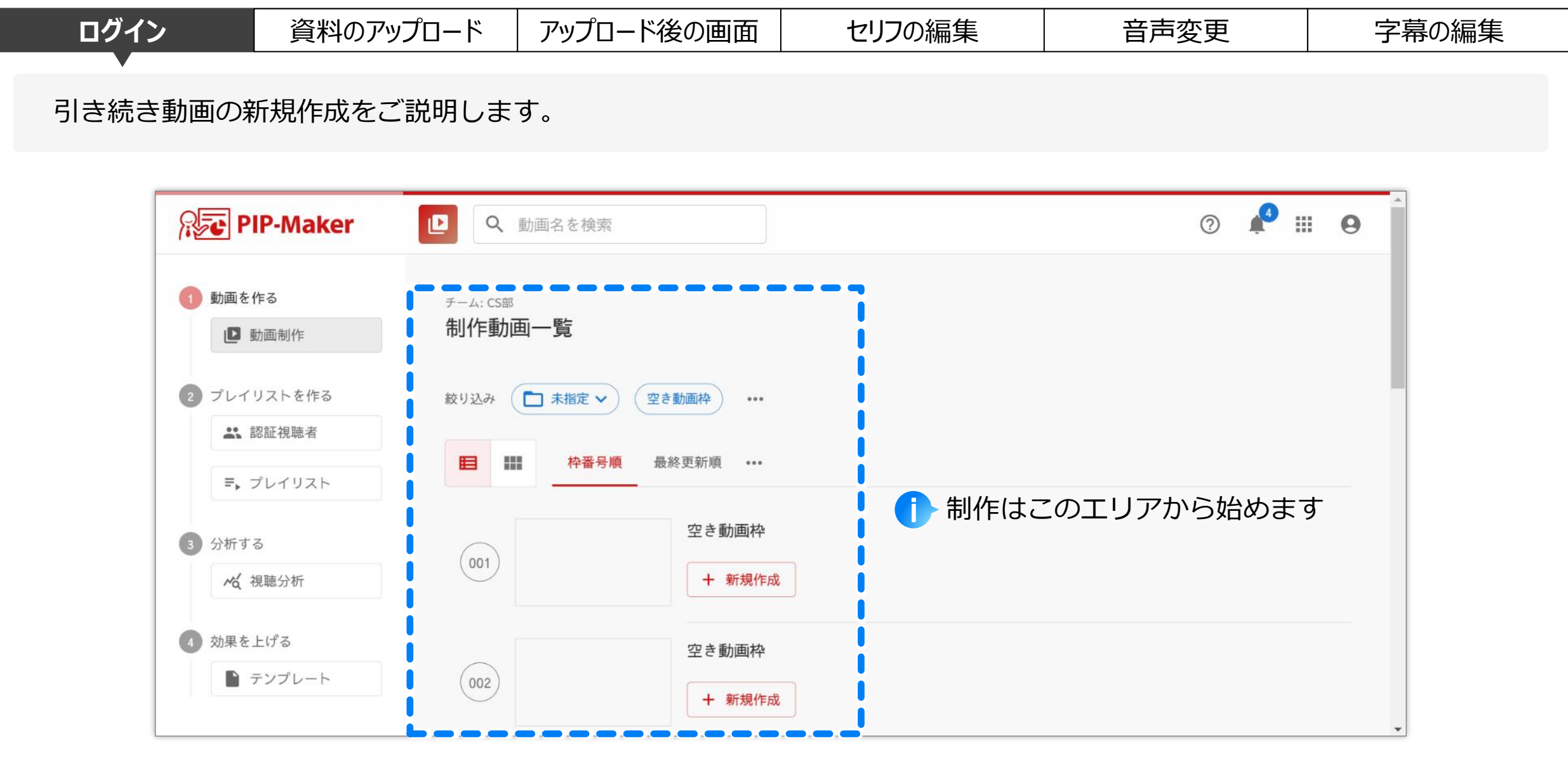

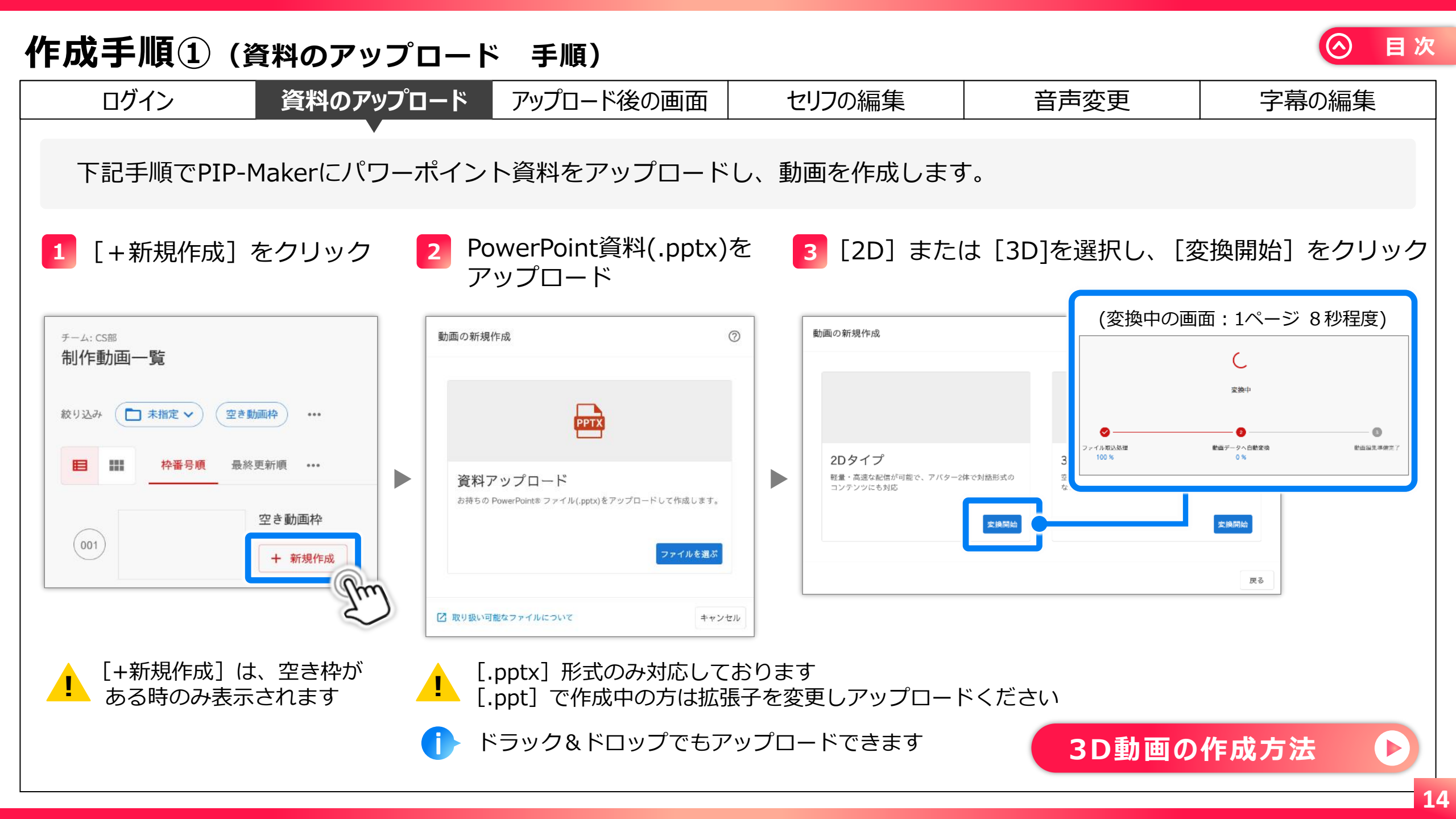

| 作成手        | ≦順① (資                              | <b>豚料のアップロ</b> -                         | ード アニメーショ                                | ン)                                        |                                        | ⊘ 目次               |
|------------|-------------------------------------|------------------------------------------|------------------------------------------|-------------------------------------------|----------------------------------------|--------------------|
| <u>ب</u> ם | ブイン                                 | 資料のアップロー                                 | ド アップロード後の画面                             | 面 セリフの編集                                  | 音声変更                                   | 字幕の編集              |
| アニ         | メーション付                              | すきのパワーポイン                                | ントをアップロードする                              | らことができます。                                 |                                        |                    |
| !          | パワーポィ<br>PIP-Make<br>取り込まれ<br>またアニメ | イントにアニメー<br>rにアニメーショ<br>lます。<br>ペーション動画は | ションが設定されてい<br>ンのON/OFFの切り替<br>通常のアニメーション | ヽると自動的にアニメ−<br>替えはなく、アニメ−ミ<br>ѵがない動画と比べて容 | ・ション動画として作<br>ション設定があれば自<br>『量が大きくなるため | 成されます。<br>動的に<br>、 |
|            | ・作成時の<br>・視聴時、<br>・視聴者の             | Oアップロードに聞<br>ネットワーク回約<br>O環境によっては次       | 時間がかかる<br>線に負荷がかかる<br>欠スライドの切り替え         | (読み込み)に時間がかれ                              | かる                                     |                    |
|            | 等が想定さ                               | をれます。 <b>不要な</b>                         | アニメーション設定カ                               | 「ある場合は削除しアッ                               | <b>プロード</b> をお試しく                      | ださい。               |
| 1          | アニメーシ<br>アニメーシ                      | יョン動画作成時<br>יョンオブジェク                     | には、アニメーション<br>ト数に条件があります                 | ∕動作時間や<br>⁻。                              |                                        |                    |
|            | 条件を超え<br>詳細は、右                      | る場合はエラー<br>下のボタンから                       | が表示されアップロ-<br>アニメーション動画の                 | -ドができません。<br>0作成方法マニュアルを                  | ご確認ください。                               |                    |
|            |                                     |                                          |                                          |                                           | アニメーション動画の                             | 作成方法               |

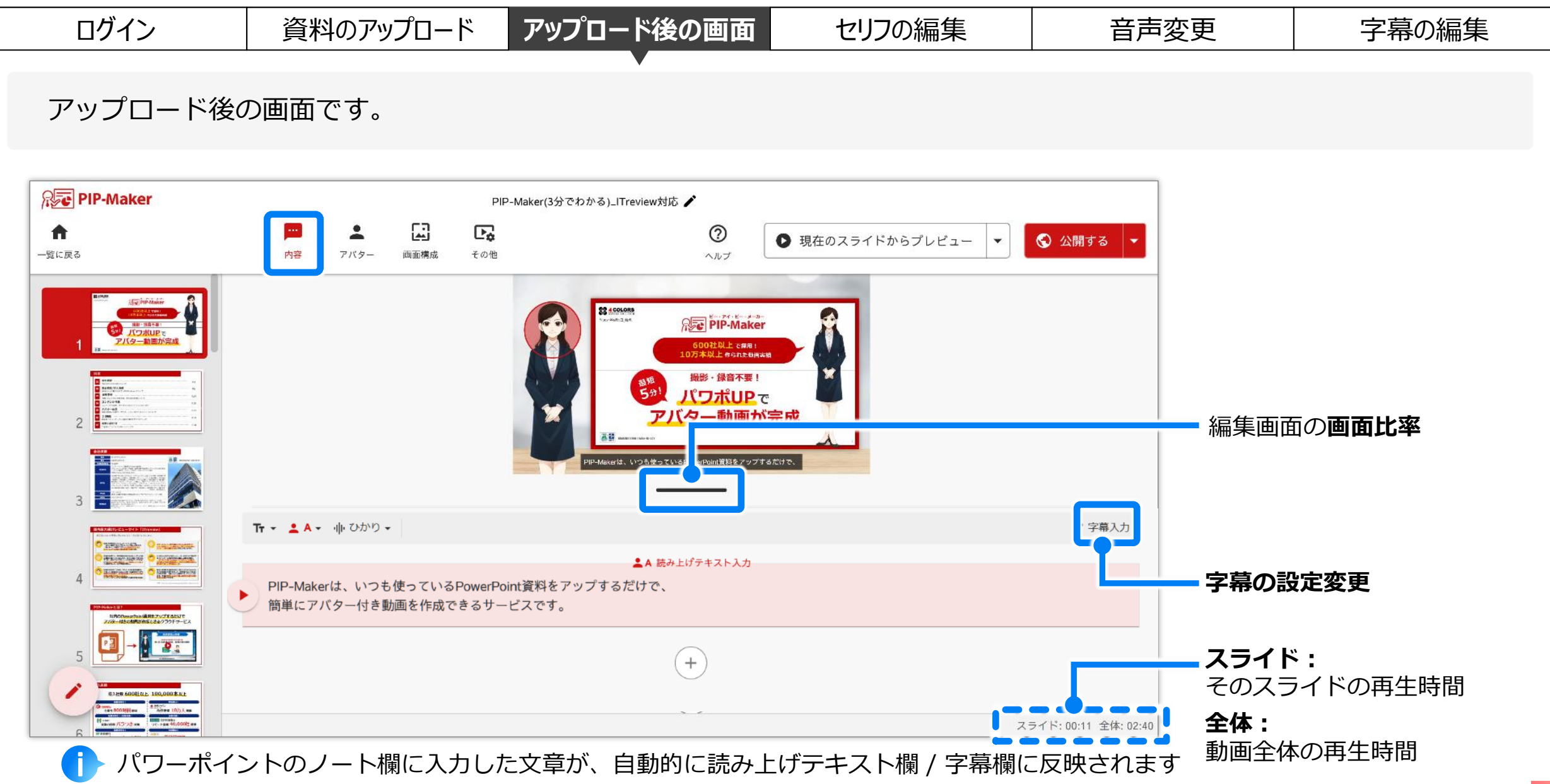

目次

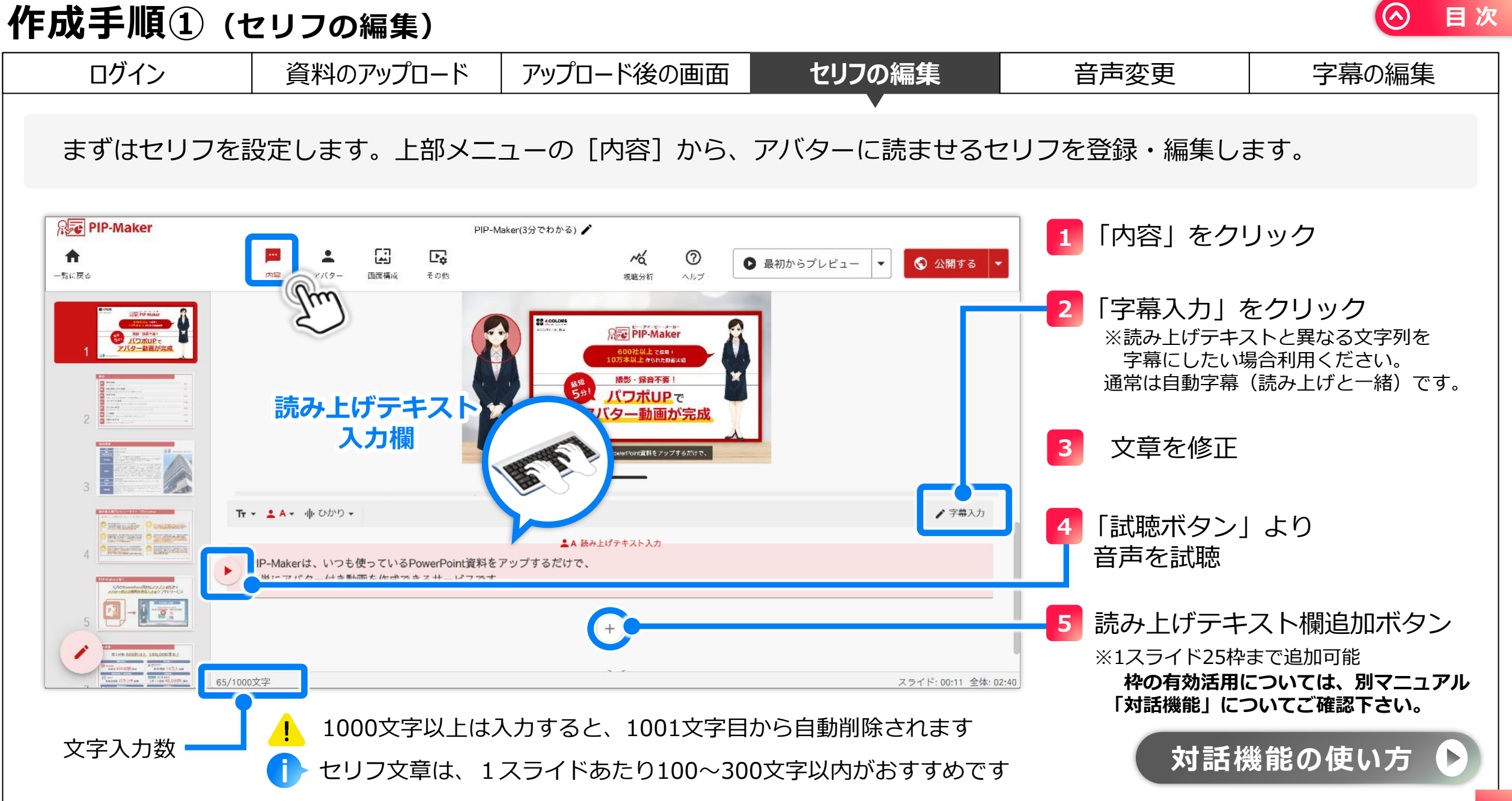

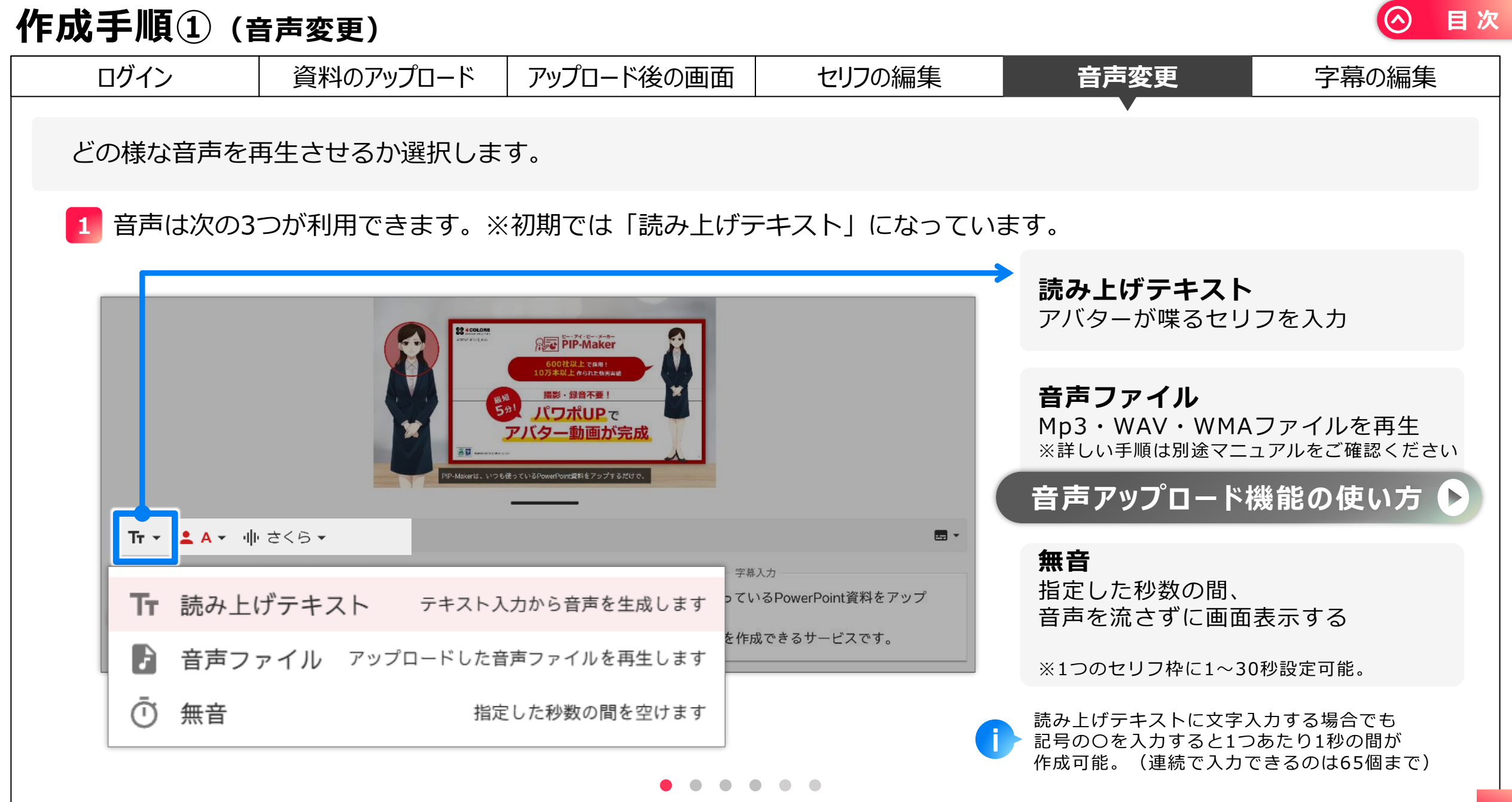

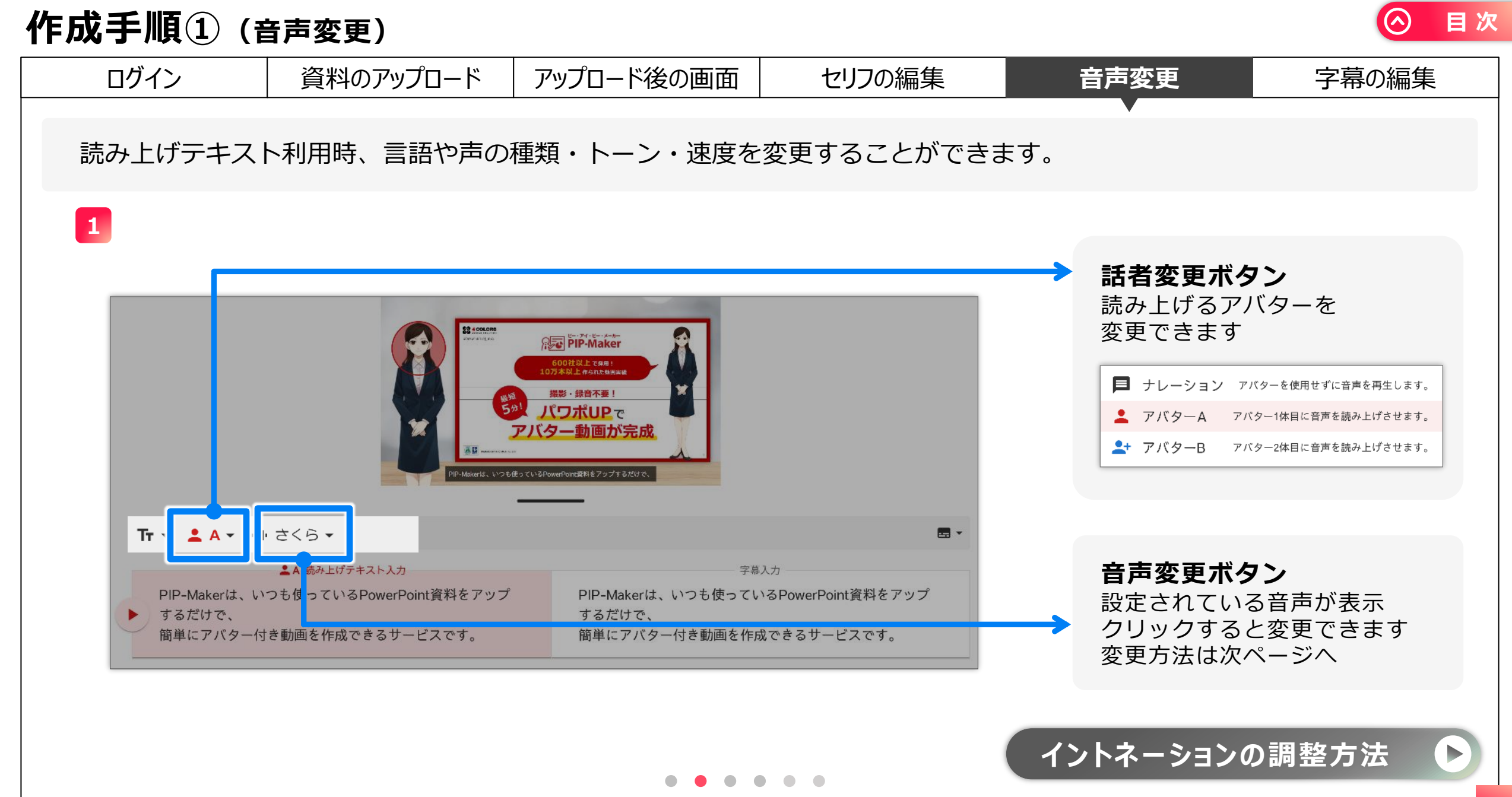

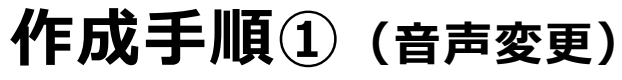

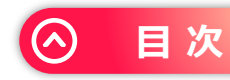

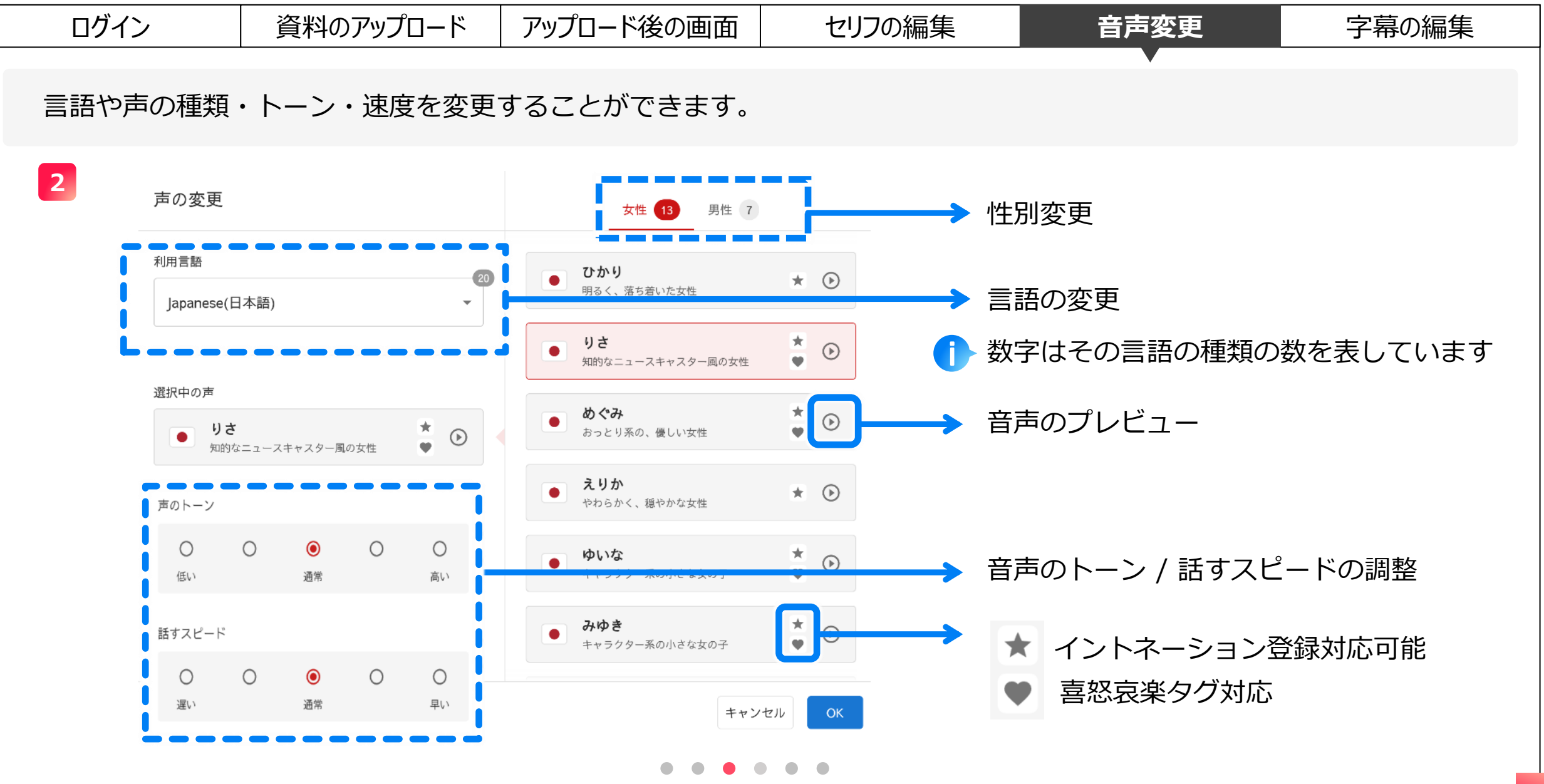

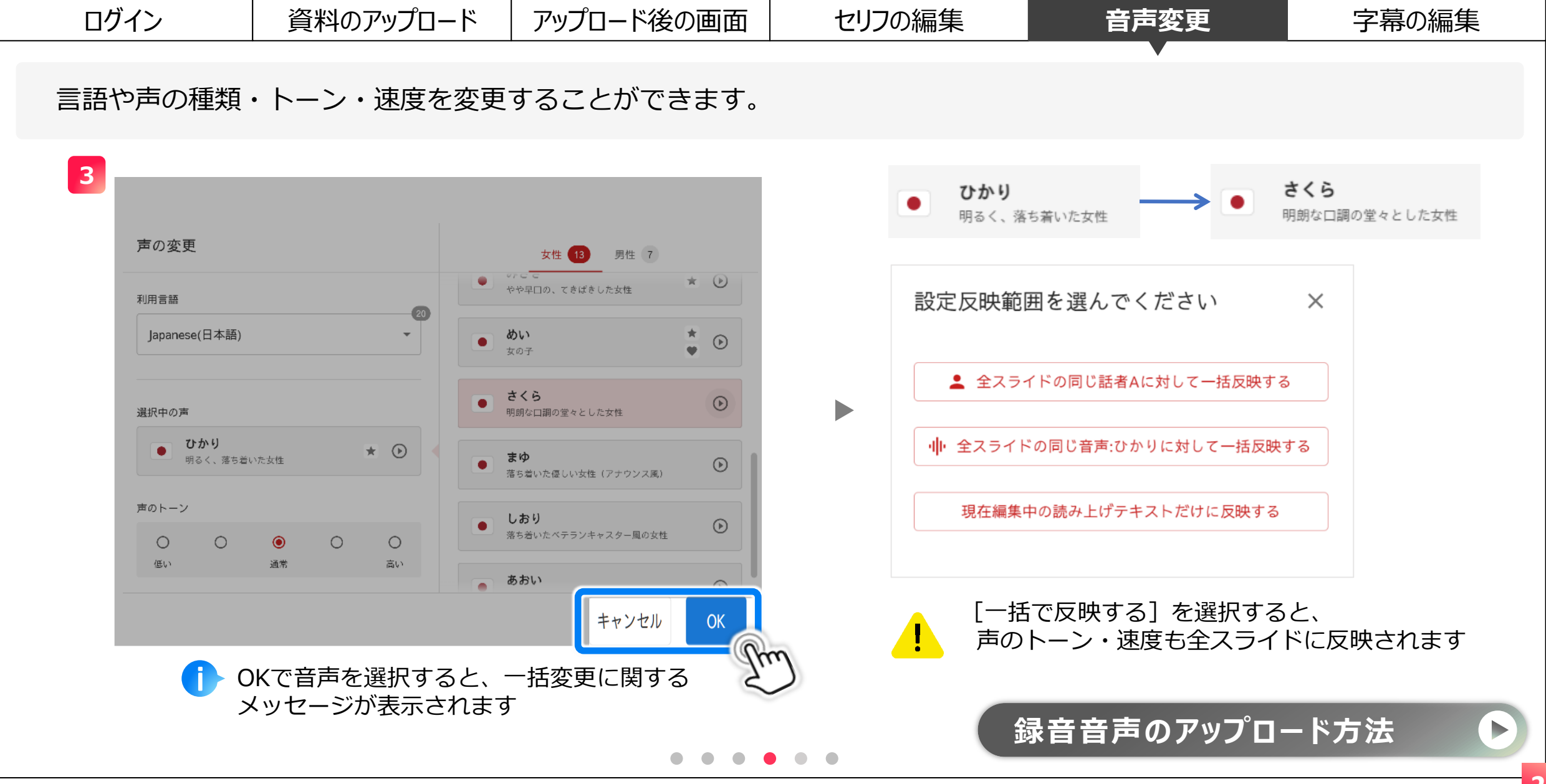

作成手順① (音声変更)

目次

(^)

| 作历 | 作成手順①(音声変更)                         |                    |       |                                     |                                                                              |                                 |           |  |  |
|----|-------------------------------------|--------------------|-------|-------------------------------------|------------------------------------------------------------------------------|---------------------------------|-----------|--|--|
|    | ログイン                                | 資料のアップロード          | アップロー | ド後の画面                               | セリフの編集                                                                       | 音声変更                            | 字幕の編集     |  |  |
|    | New 新PIP                            | P-Makerでは音声種類の     | の一括変更 | 「が可能です                              | -<br>0                                                                       |                                 |           |  |  |
|    | 4 音声変更方法                            | は3種類です。            |       | (石山)                                |                                                                              |                                 |           |  |  |
|    | 💄 全スライドの                            | D同じ話者Aに対して一括反      | 映する   | アバターAc<br>アバターAc                    | の音声をスライド1で「ひかり<br>の音声を統一することが出来る                                             | り」スライド2は「りさ」で<br>ます。            | 設定している場合、 |  |  |
|    | 選択したアバタ<br>一括で変更でき                  | ーの全スライドの音声を<br>ます。 |       | =スライド1「ひかり」・2スライド目「りさ」のどちらも「さくら」になる |                                                                              |                                 |           |  |  |
|    | 山 全スライドの同                           | 同じ音声:ひかりに対して一括     | 反映する  | 例)<br>スライド1<br>スライド2                | のアバターAの音声を、1枠目<br>のアバターBの音声を 1枠目                                             | 目「ひかり」2枠目「りさ」<br>目「ひかり」2枠目「りさ」で | 設定していろ場合  |  |  |
|    | 該当音声を設定しているセリフ欄を<br>一括で別の音声に変更できます。 |                    |       |                                     | 「ひかり」で設定している音声だけを別音声に変更することが出来ます。<br>=スライド1 1枠目「ひかり」・スライド2 1枠目「ひかり」が「さくら」になる |                                 |           |  |  |
| _  |                                     |                    |       | 例)                                  |                                                                              |                                 |           |  |  |
|    | 現在編集中の記                             | 売み上げテキストだけに反映      | する    | スライド1                               | の1枠目を編集している場合、                                                               | 編集部分だけの音声を変更 <sup>-</sup>       | できます。     |  |  |
|    | 編集している読み上げテキストの音声だけに                |                    |       |                                     | = スライト1 1 作目「ひかり」 のみか「さくら」 になる                                               |                                 |           |  |  |
|    | 百円変更小週用さ                            | とれしま 9。            |       |                                     | · · · · · · · · · · · · · · · · · · ·                                        | レーションと対話機能は<br>話機能の使い方          | こついてはこちら  |  |  |
|    |                                     |                    |       |                                     |                                                                              |                                 | 22        |  |  |

| 作成手順①(音声変更)                                            |                                                                     |                |                                                                        |                                                                     |       |  |  |  |  |
|--------------------------------------------------------|---------------------------------------------------------------------|----------------|------------------------------------------------------------------------|---------------------------------------------------------------------|-------|--|--|--|--|
| ログイン                                                   | 資料のアップロード                                                           | アップロード後の画面     | セリフの編集                                                                 | 音声変更                                                                | 字幕の編集 |  |  |  |  |
| New 新PIF                                               | P-Makerでは音声種類                                                       | の一括変更が可能です。    | •                                                                      |                                                                     |       |  |  |  |  |
| 5 音声3                                                  | 変更方法 🕕 全スライド                                                        | の同じ音声:ひかりに対して- | -括反映するの例です                                                             | o                                                                   |       |  |  |  |  |
| 例)) アバターAの音<br>スライド1音声<br>スライド2音声                      | 声を2種類で設定している場合<br><sup>〒</sup> ( <b>ひかり</b> )<br><sup>〒</sup> (さくら) |                | 例)) アバターAの音声を<br>ひかり を りさ に変更<br>スライド1音声(ひ:<br>スライド2音声(さ               | 2 種類で設定している場合<br><b>したら</b><br>かり)→( <b>りさ</b> )へ変更<br>くら)→(さくら)のまま |       |  |  |  |  |
| スライド1音声<br>( <b>ひかり</b> )<br>スライド2音声<br>( <u>さくら</u> ) |                                                                     |                | スライド1音声<br>( <b>りさ</b> )<br>スライド2音声<br>( <u>さくら</u> )<br><b>※ そのまま</b> |                                                                     |       |  |  |  |  |
|                                                        |                                                                     |                |                                                                        |                                                                     |       |  |  |  |  |

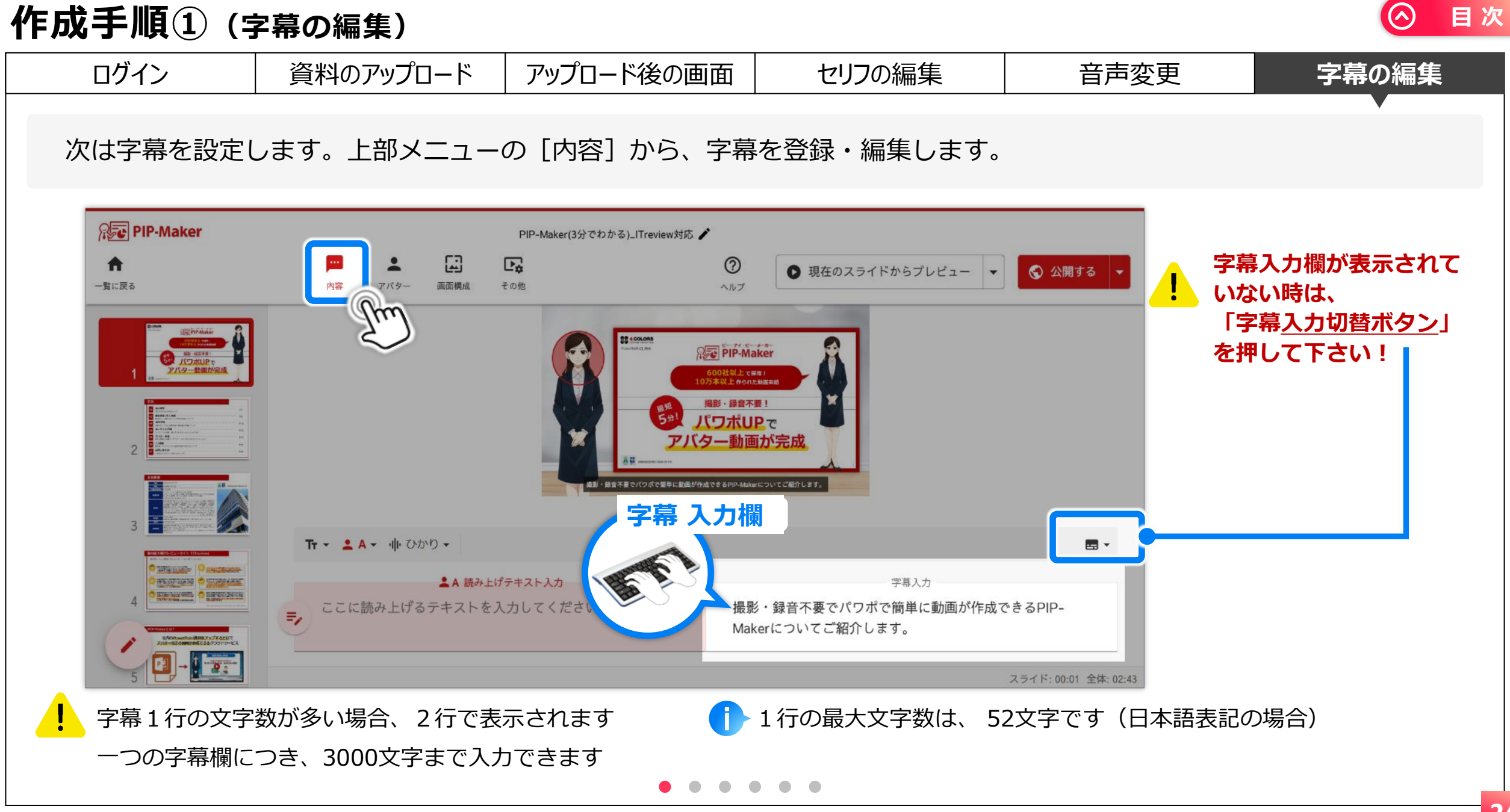

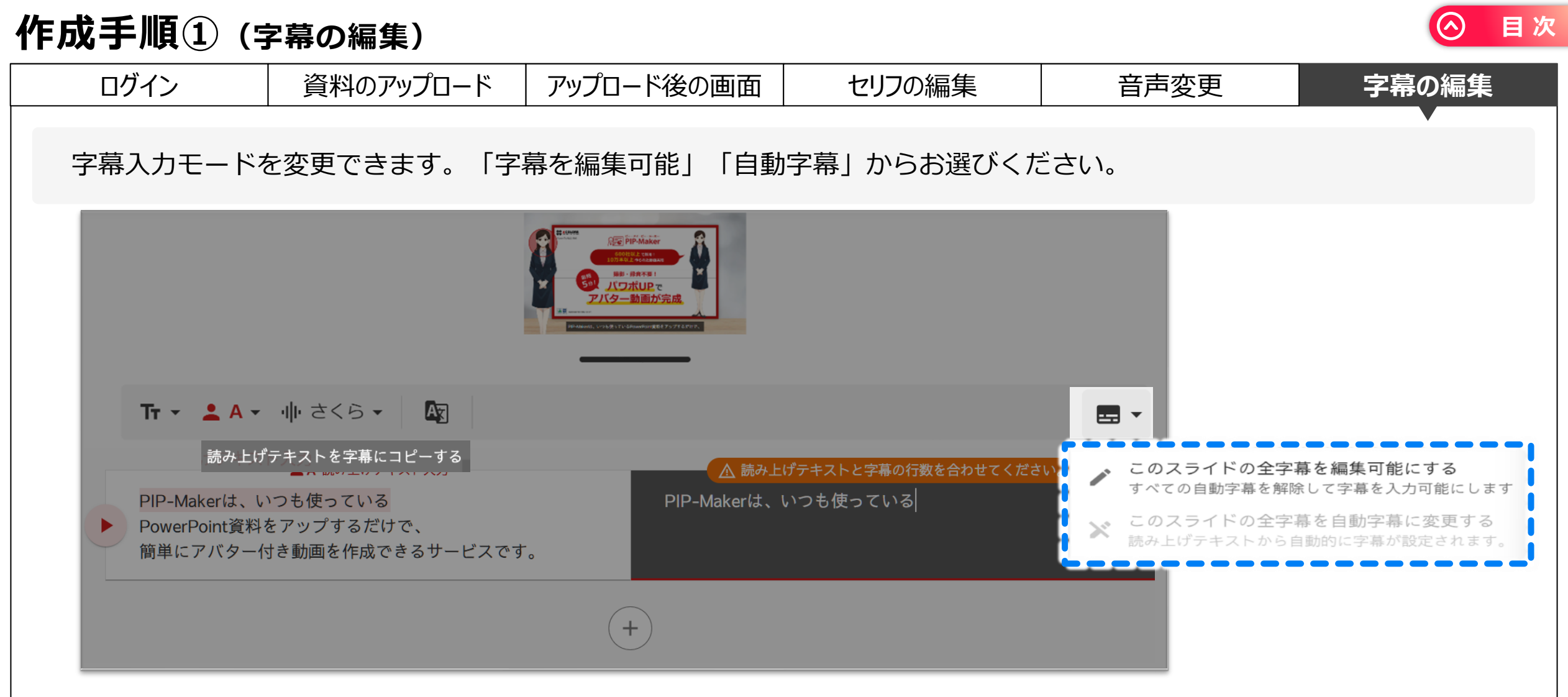

字幕を編集可能:現在開いているスライドの字幕入力欄を表示し、読み上げテキストと異なる字幕を入力できます。

自動字幕: 現在開いているスライドの字幕入力欄を非表示とし、読み上げテキストと同じ字幕を表示します。

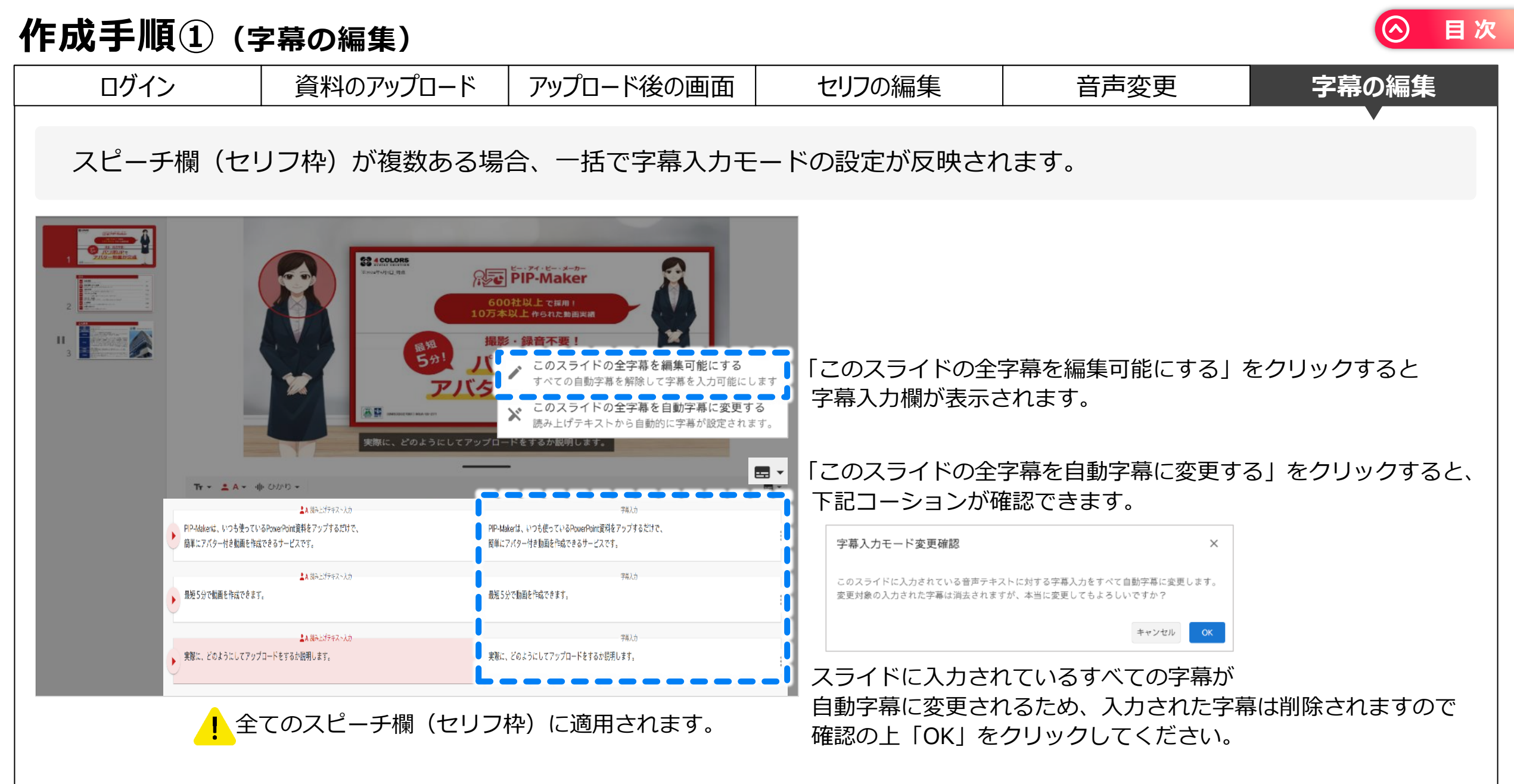

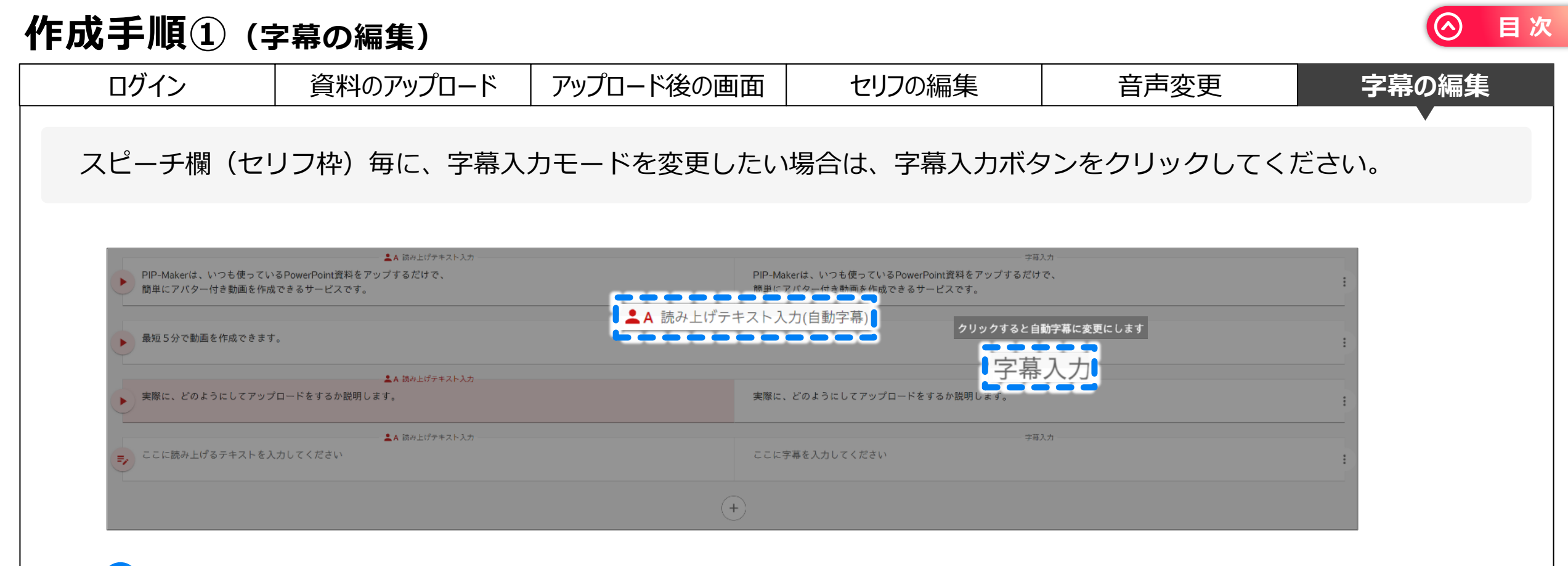

- 「字幕入力」をクリックすると、該当のスピーチ欄(セリフ枠)のみ入力モード自動字幕モードに変更されます。

読み上げテキスト入力(自動字幕)をクリックすると、該当のスピーチ欄(セリフ枠)のみ 読み上げテキストと異なる字幕を入力できます。

「字幕入力」をクリックすると、該当のスピーチ欄(セリフ枠)のみ入力モード自動字幕モードに変更されます。

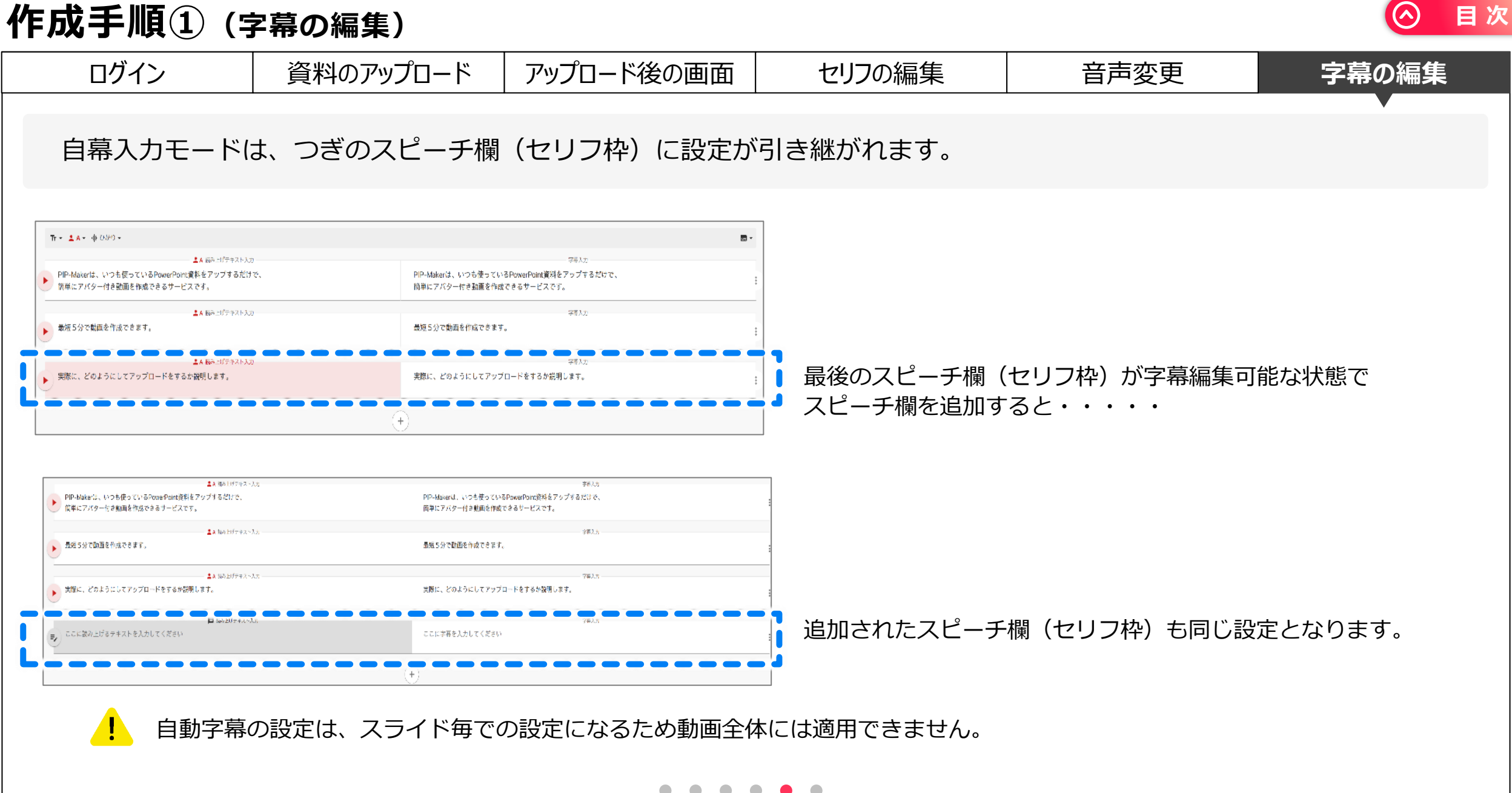

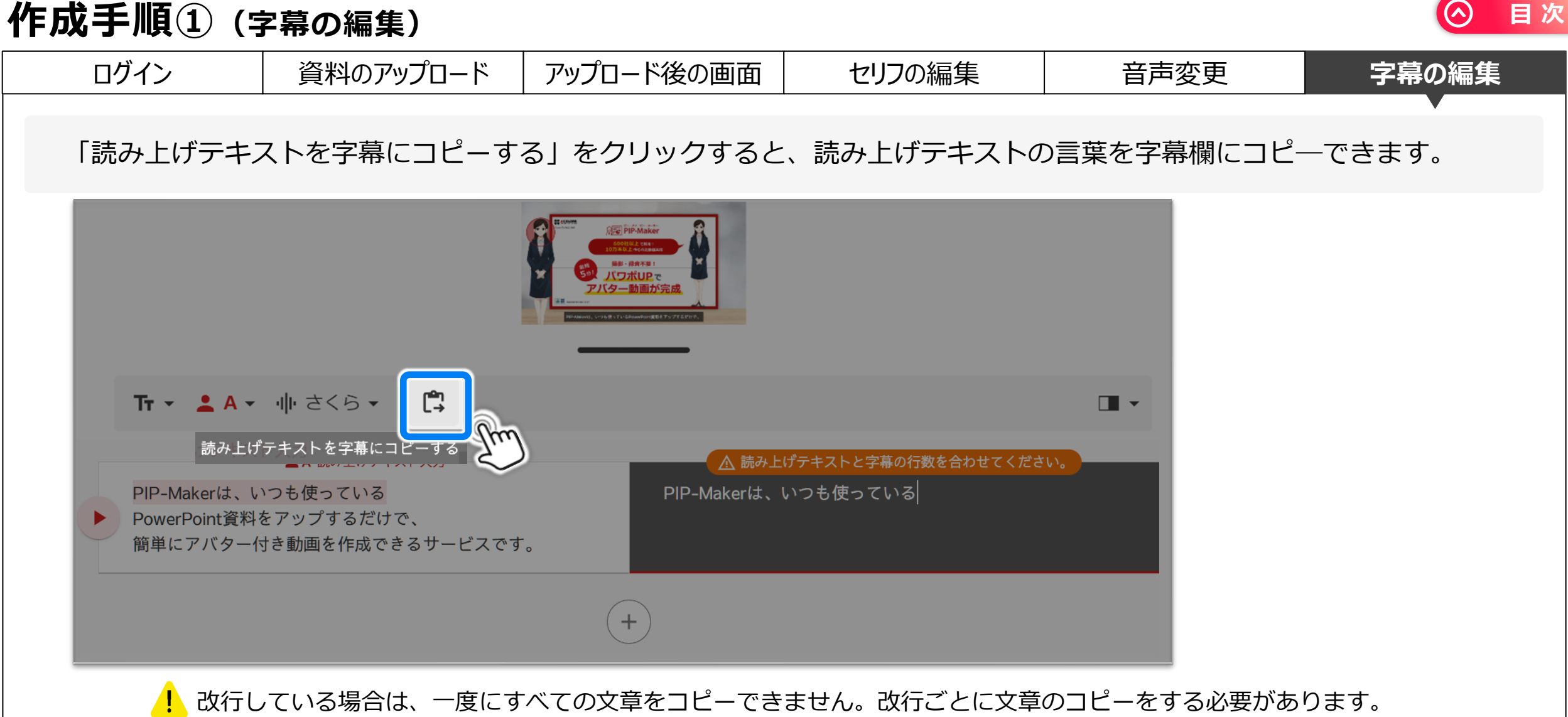

▶ 改行している場合は、一度にすべての文章をコピーできません。改行ごとに文章のコピーをする必要があります。 上画面の場合は改行が3回あるので、3回押下する必要があります。

▶1行の最大文字数は、 52文字です(日本語表記の場合)

 $\bullet$   $\bullet$   $\bullet$   $\bullet$   $\bullet$ 

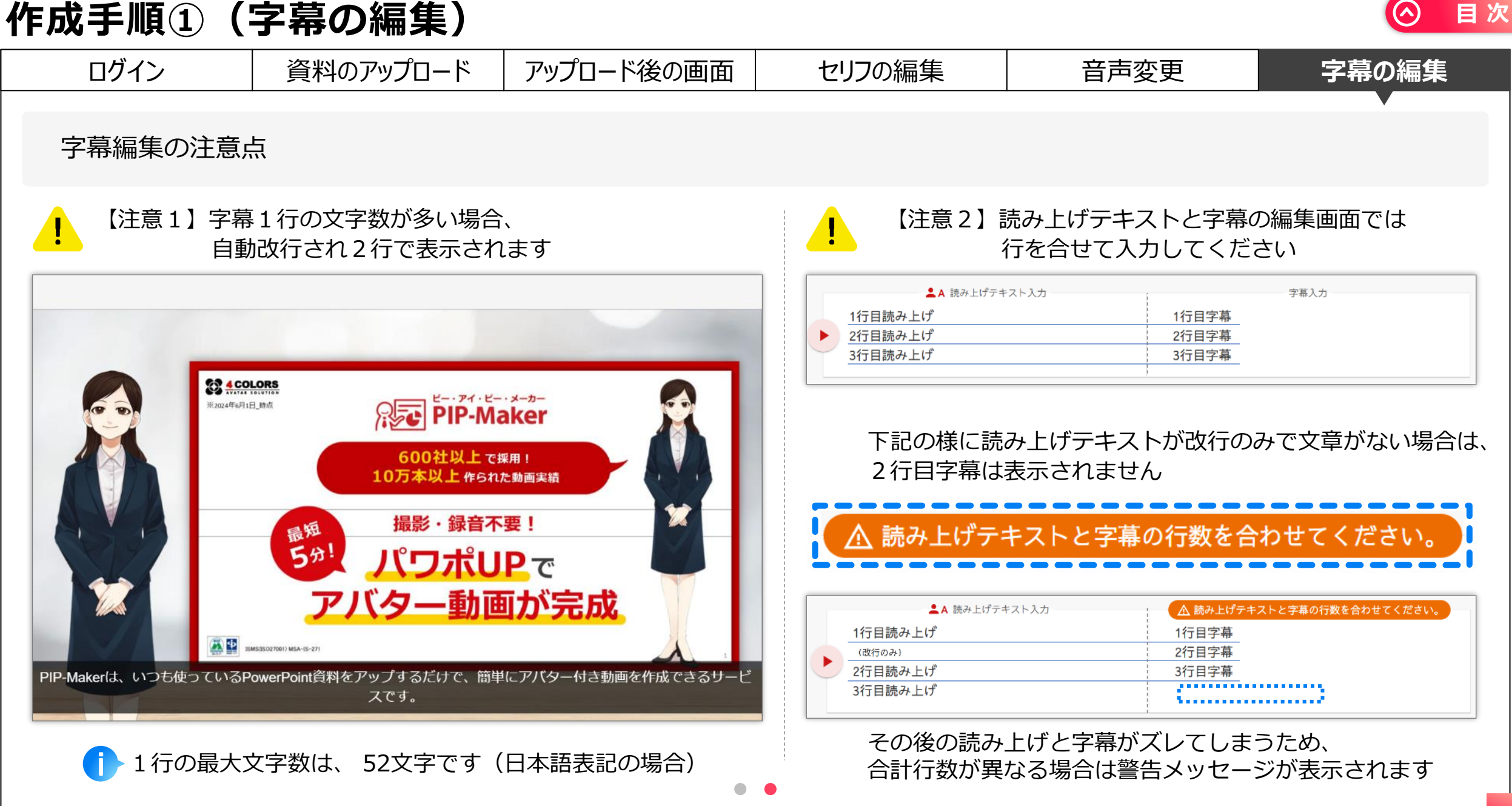

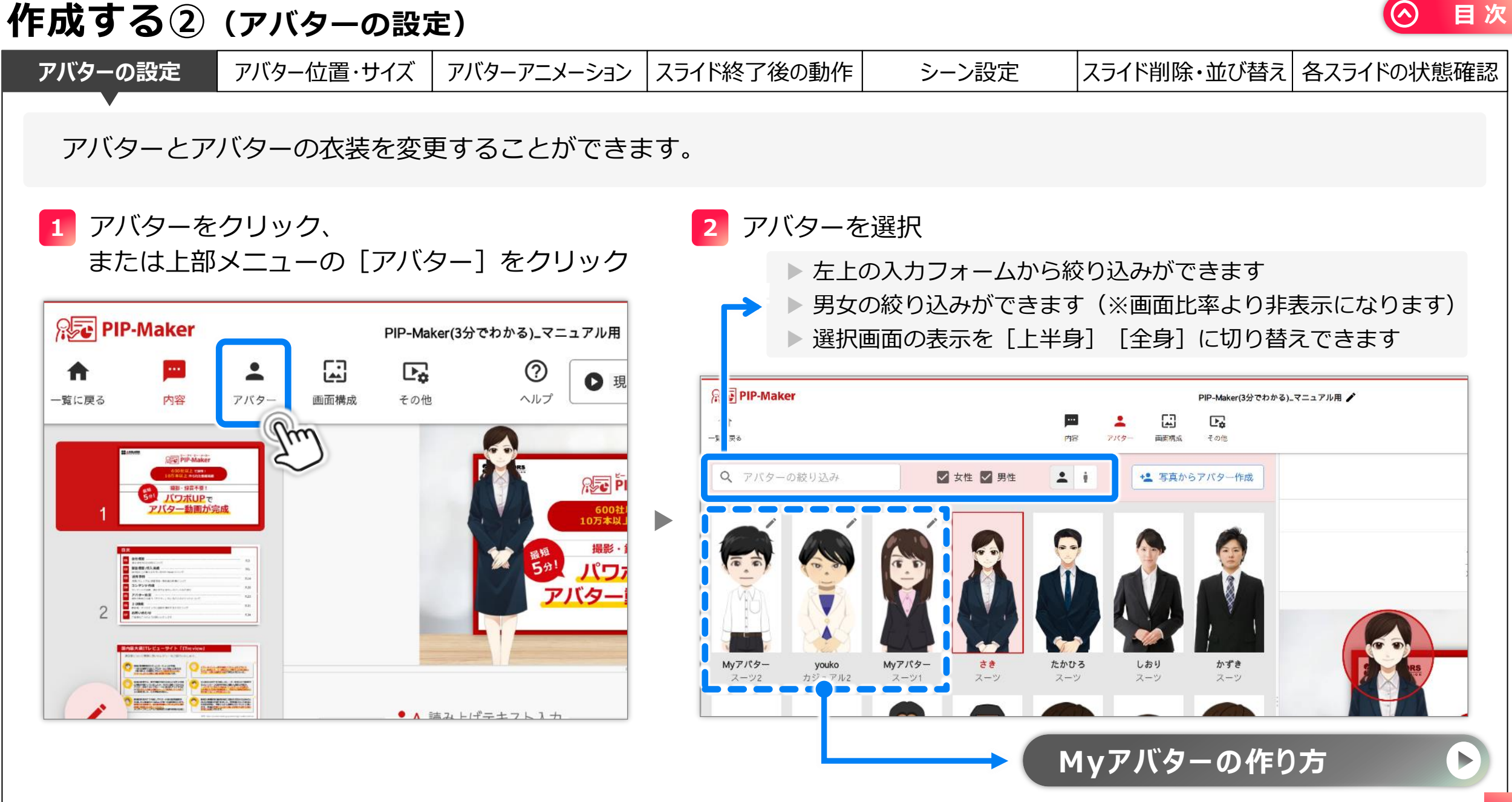

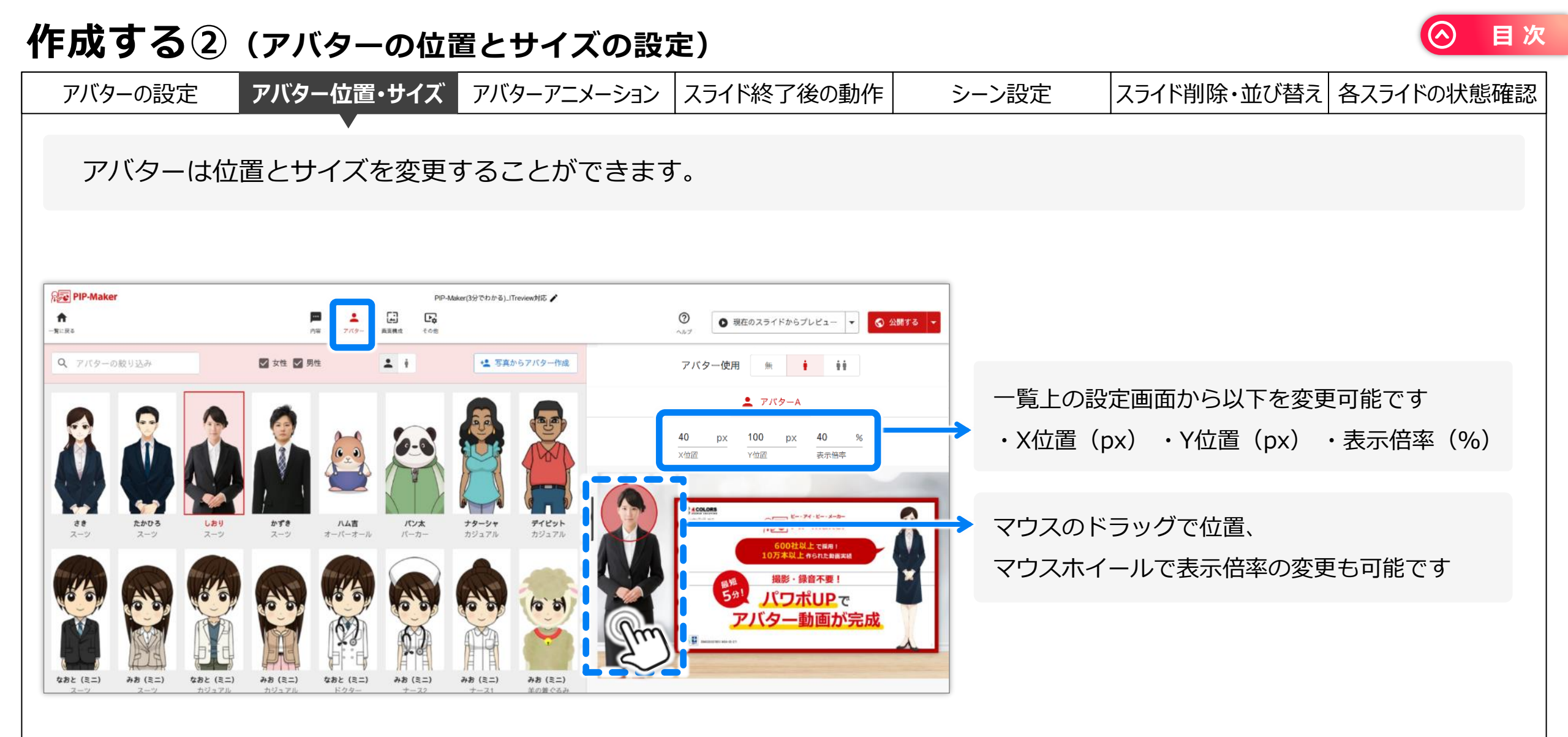

アバターの位置やサイズは全スライド共通です。スライド毎で変更ができません。

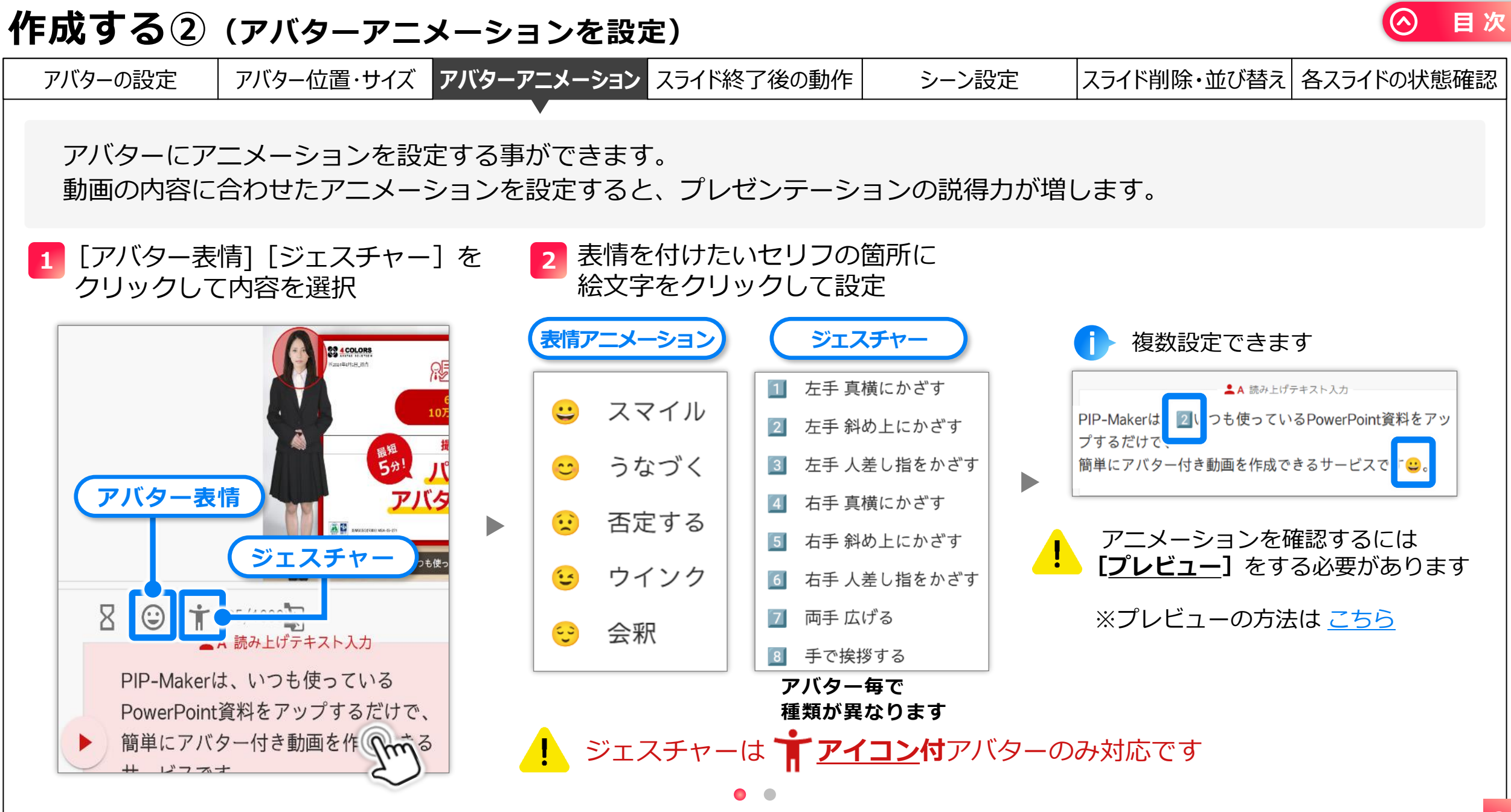

| 作成する②(ア                                                                                                    | <b>バ</b> ター    | アニメー                                     | ションを設定                  | E)                   |                                                   |                                 |                         |                 |                                |
|----------------------------------------------------------------------------------------------------|----------------|------------------------------------------|-------------------------|----------------------|---------------------------------------------------|---------------------------------|-------------------------|-----------------|--------------------------------|
| アバターの設定アノ                                                                                                    | (ター位置          | ・サイズ アバタ                                 | アーアニメーション               | スライド終了後の動            | 動作                                                | シーン                             | ·設定                     | スライド削除・並び替え     | 各スライドの状態確認                     |
| [スライド設定を<br>それぞれのアニ>                                                                                                    | と開く] カ<br>メーショ | からもアニン<br>ン設定は、                          | ▼<br>メーションを該<br>アクション欄( | とすることが<br>こまとめて表え    | べできます<br>示されま                                     | す。<br>す。                        |                         |                 |                                |
| 1 [スライド設定を開く] から、 [アクション]を選択し<br>[アクションを追加] をクリックする                                                                                                    |                |                                          |                         |                      | ジェスチャー<br>: 真横にかざす<br>: 斜め上にかざす                   | 2 追加するアクションを選択し、<br>[開始時間]を設定する |                         |                 |                                |
| PIP-Maker                                                                                                    |                |                                          | <b>び</b> 設定             | エキ<br>右手<br>右手<br>右手 | : 人差し指をかさす<br>: 真横にかざす<br>: 斜め上にかざす<br>: 人差し指をかざす |                                 | <b>。</b> 設定             | 🌔 アクション         |                                |
| 一覧に戻る 内容 ア                                                                                                    |                | ************************************     | 道加 手で                   | : 広げる<br>:挨拶する       |                                                   | +                               | アクションを追加                |                 |                                |
|                                                                                                    | 2              |                                          | 00:00 開始 音声1            | スマーラな                | イル・づく                                             |                                 |                         |                 |                                |
|                                                                                                    | 3              |                                          | 00:10 終了                | 否定<br>ウイ:            | マク                                                |                                 | 00:00 万           左手 真樁 | 7 バターA<br>航にかざす | <u>3 00:<mark>03</mark> ок</u> |
| 22<br><b>2</b><br><b>2</b><br><b>2</b><br><b>2</b><br><b>2</b><br><b>2</b><br><b>2</b><br><b></b>                                                                                                    |                | 下記の場合、<br>可能性があり                         | アニメーション<br>ます           | が正常に機能しな             | ない                                                |                                 | ▶ 00:10 終了              |                 |                                |
| 3 and a second second s |                | ▶ 各アニメーションの間隔が短い<br>▶ ロビ 秋教で海教フェン・ションを認定 |                         |                      |                                                   |                                 | ι ο γ<br>Γο             | を付けて入力してください    |                                |
|                                                                                                    |                | <ul> <li>同じ初数</li> <li>スライド</li> </ul>   | に後数ゲーメーン<br>時間を超過して話    | イヨンで設定<br>設定         |                                                   |                                 | ! ひと                    | つのアニメーションの      | D動作は                           |
|                                                                                                    |                | 読み上げテキ<br>挿入された位                         | スト欄に絵文字な<br>置に準じて動作     | を入力した場合(;<br>します 💿 🙍 | t                                                 |                                 | 5~                      | 0 がほこかかりま 9     | _                              |

#### 目次 作成する② (スライド終了後の動作 スライド毎) アバターの設定 アバター位置・サイズ アバターアニメーション スライド終了後の動作 スライド削除・並び替え 各スライドの状態確認 シーン設定 スライド終了後の動作を「次を再生」「一時停止」「繰り返し」から設定できます。 [スライド設定を開く] をクリック [スライド終了後の動作] を選択して設定 **PIP-Maker** 設定一覧 р アクション ☆ 設定 A 一覧に戻る 次のスライドを再生: 自動的に次スライドへ遷移 スライド終了後の動作 スライド設定を開 一時停止: 1 1 н. н 視聴者が「進む / 戻る」等の操作をするまで、 再生を停止 シーン設定 ⑦ 繰り返し再生: H 視聴者が「進む / 戻る」等の操作をするまで、 🖹 指定なし そのスライドを繰り返し再生 **11** その他の設定(レポート設定) スライド上にリンクが2つ以上あり、且つ、後ろにあるスライドに 飛ぶよう設定している場合、自動的に [一時停止] に設定されます (例:1スライド目に、2・3・4スライド目へのリンクを設定している) 終了時動作の一括変更 🕨 分岐する動画を作る場合は [一時停止] を選択してください

作成する②(シーン設定 スライド毎)

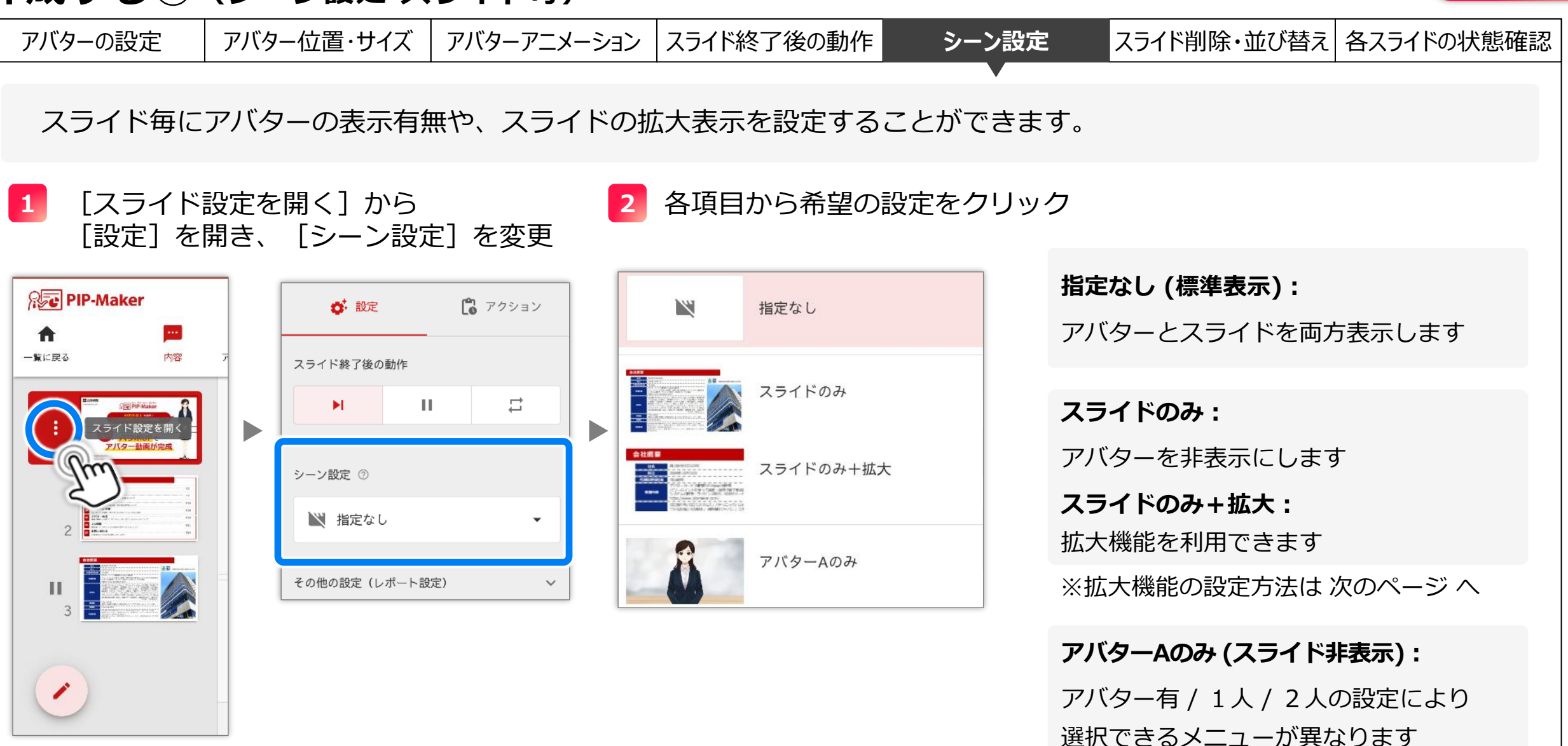

目次
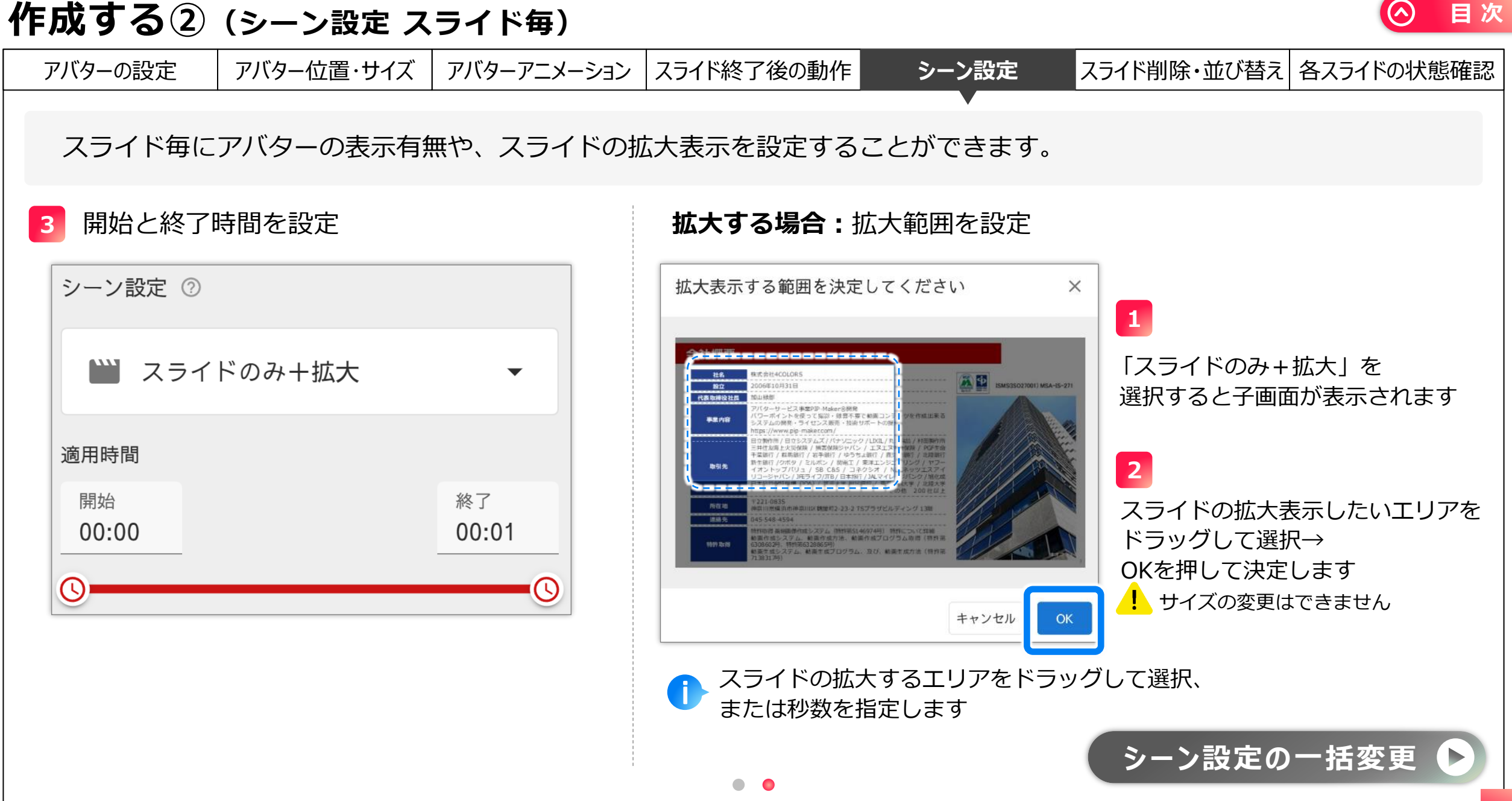

| 作成する②                                                                                       | (スライドの削)                                          | 除と並び替え)                         |          |                          |            |
|---------------------------------------------------------------------------------------------|---------------------------------------------------|---------------------------------|----------|--------------------------|------------|
| アバターの設定                                                                                     | アバター位置・サイズ                                        | アバターアニメーション                     | シーン設定    | スライド終了後の動作 スライド削除・並び替え 各 | 各スライドの状態確認 |
| スライド一覧                                                                                      | からスライドの削                                          | 除や並び替えをする                       | ことができます。 |                          |            |
| 1 画面左下の                                                                                     | D鉛筆マークをクリ                                         | ック                              | 2        | 編集したい内容をクリック             |            |
| Rec PIP-Mak                                                                                 | er 💻                                              | PIP-Maker(3分でわかる)_マニュ:          |          | ₩ シーンの一括設定               |            |
| 一覧に戻る<br><sup>8.000</sup> 8                                                                 | 内容<br>アパター                                        | 画面構成 その他                        |          | ■■ スライド終了動作の一括変          | 这更         |
|                                                                                             | 1912 Generate<br>1913 (京和和)<br>(2) 水山戸で<br>一動画が完成 |                                 |          | 🗴 スライドの削除                |            |
| 2<br>2<br>2<br>2<br>2<br>2<br>2<br>2<br>2<br>2<br>2<br>2<br>2<br>2<br>2<br>2<br>2<br>2<br>2 |                                                   |                                 |          | ← スライドの並び替え              |            |
|                                                                                             |                                                   | 同読み上げテキスト入力<br>上げるテキストを入力してください |          | 🗜 スライド追加アップロート           | \$/<br>    |
|                                                                                             | KELL 100.000 KR.L                                 |                                 |          | ▶ スライド再反映アップロー           | -  -       |
| 2                                                                                           |                                                   |                                 | •        |                          | _          |

# 作成する② (スライドの削除と並び替え)

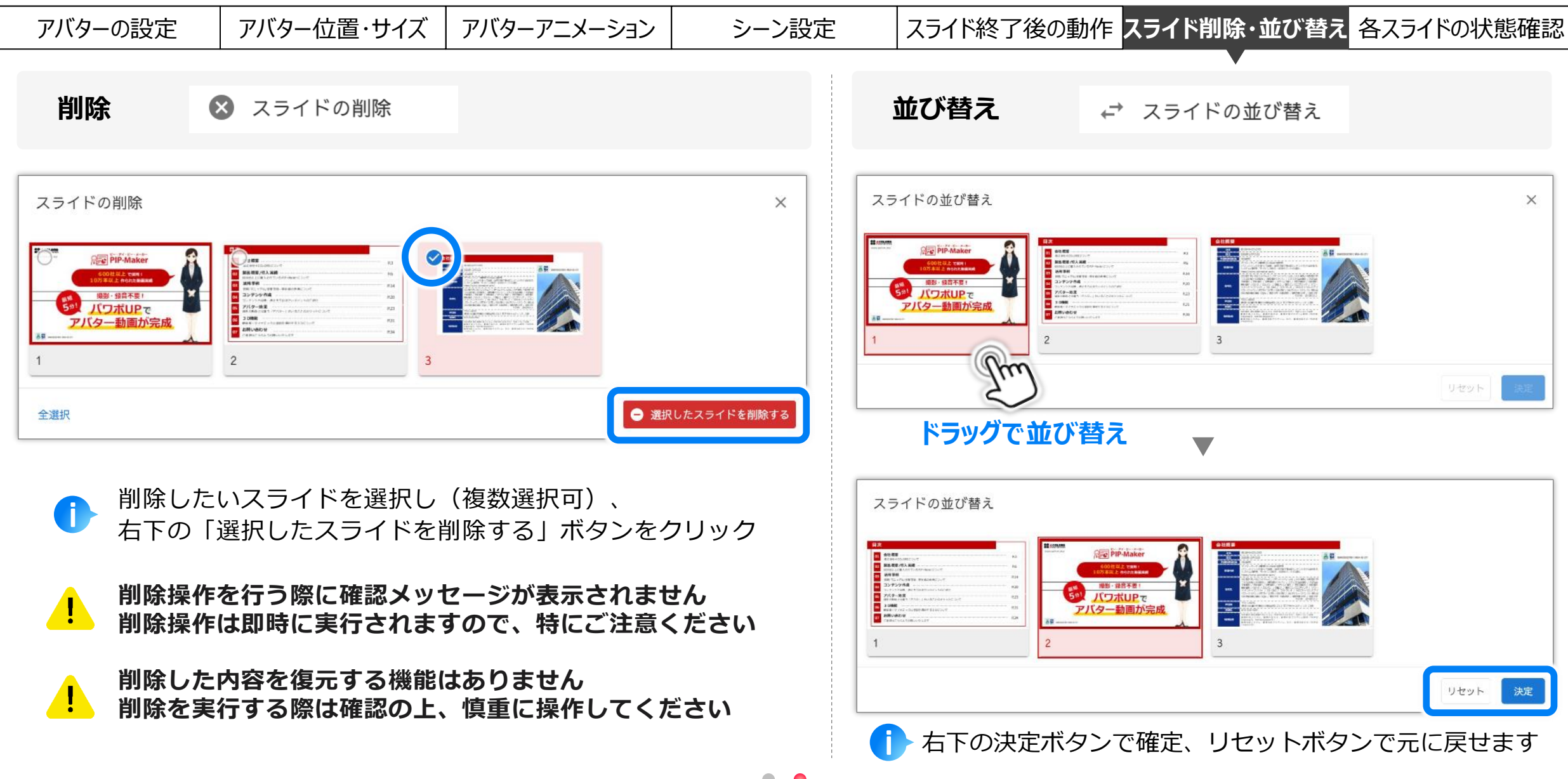

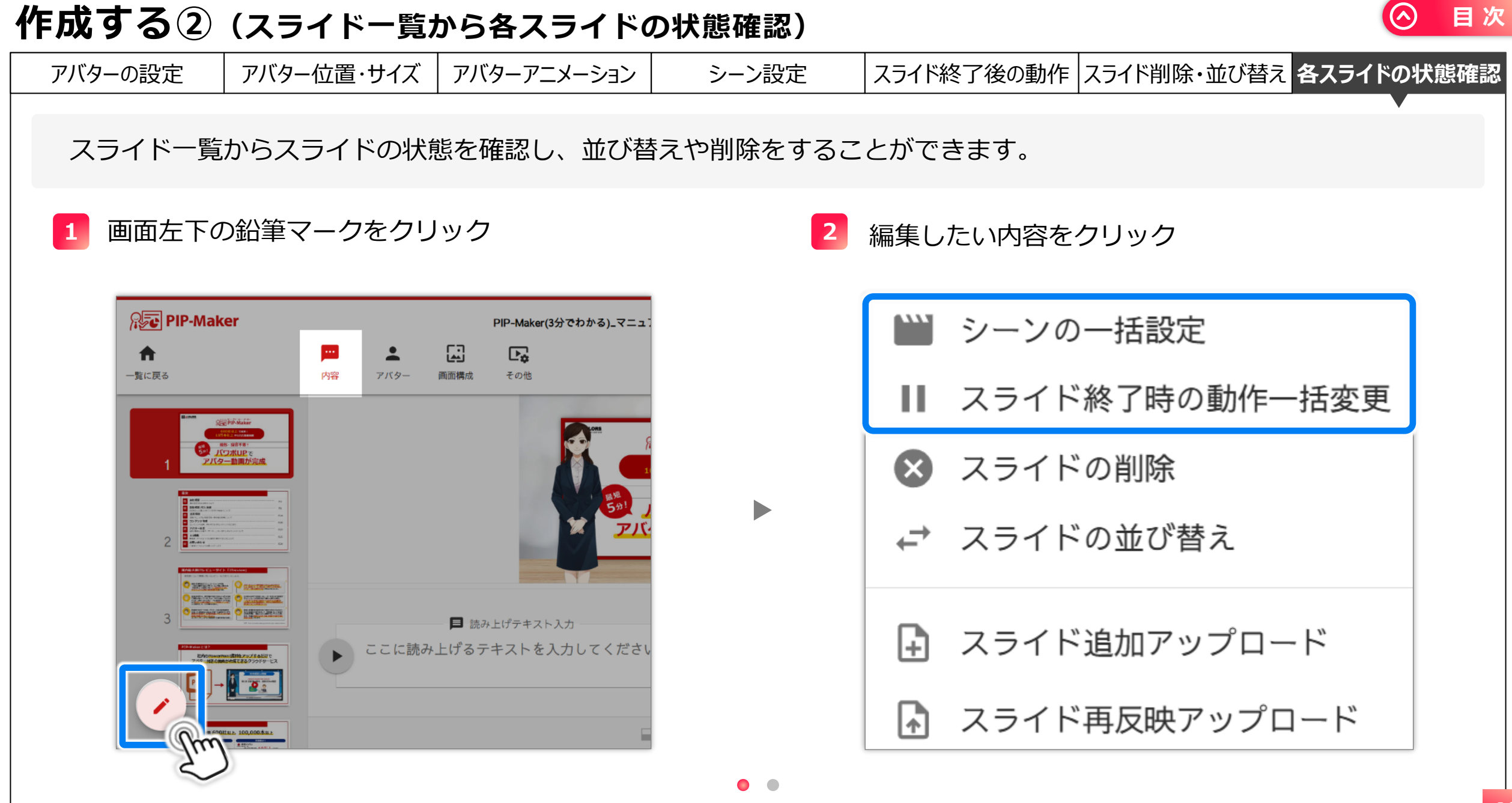

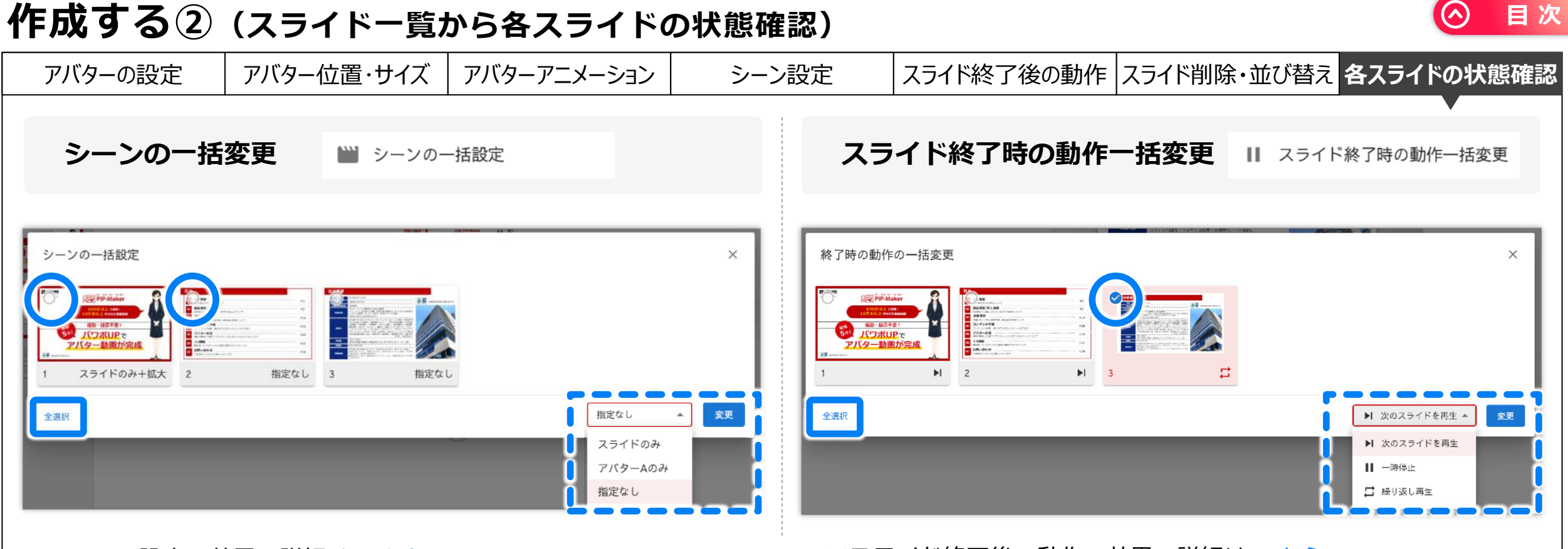

※シーン設定の効果・詳細は <u>こちら</u>

※スライド終了後の動作の効果・詳細は こちら

> スライドを選択し(複数選択可)、右側のプルダウンメニューからご希望の設定を選び、変更ボタンをクリックします

左下の「全選択」ボタンで全てのスライドを選択できます

現在の設定は各スライドの右下に表示されます

# 作成する③(背景の設定)

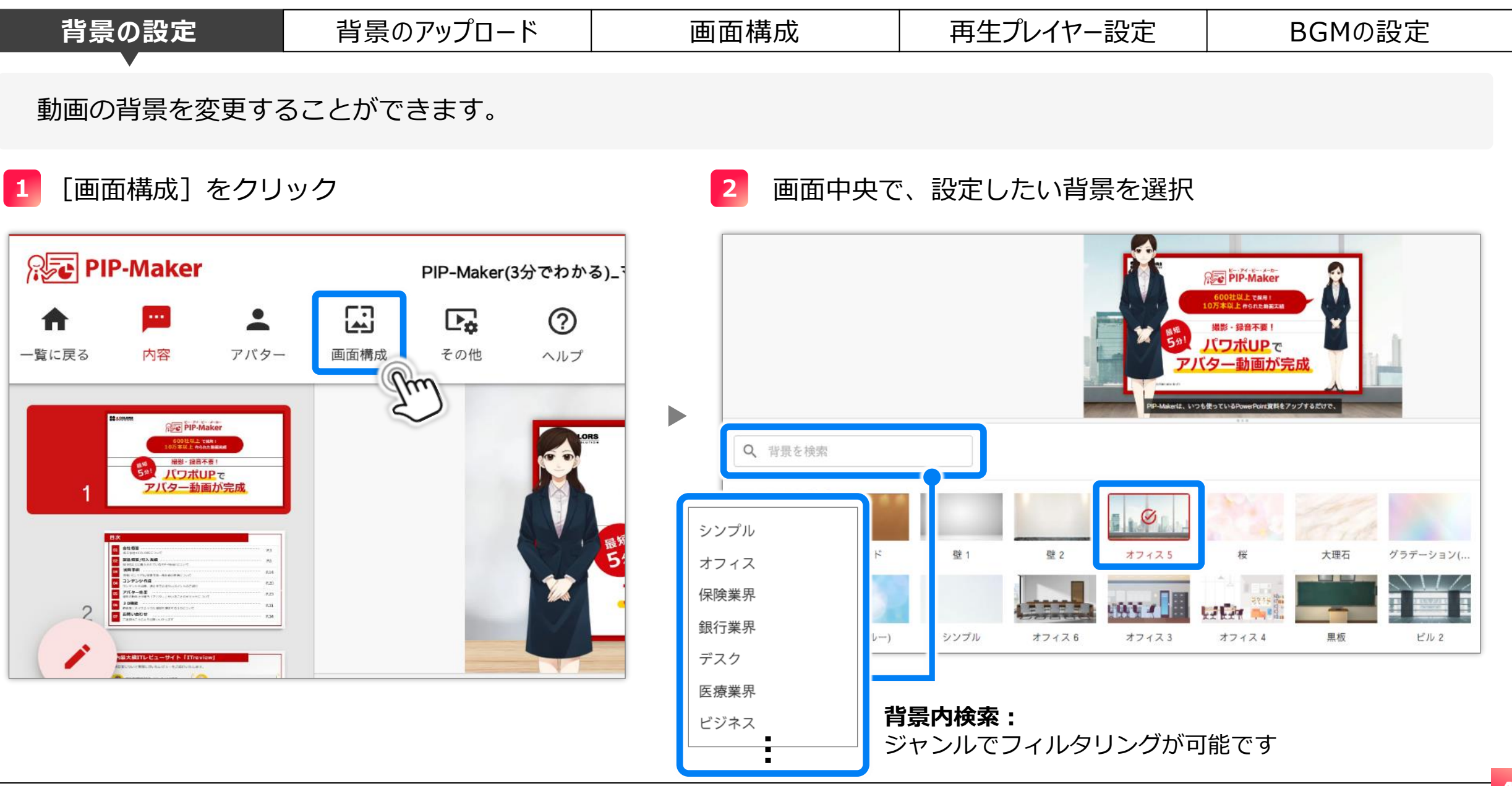

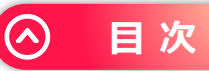

# 作成する③(背景のアップロード)

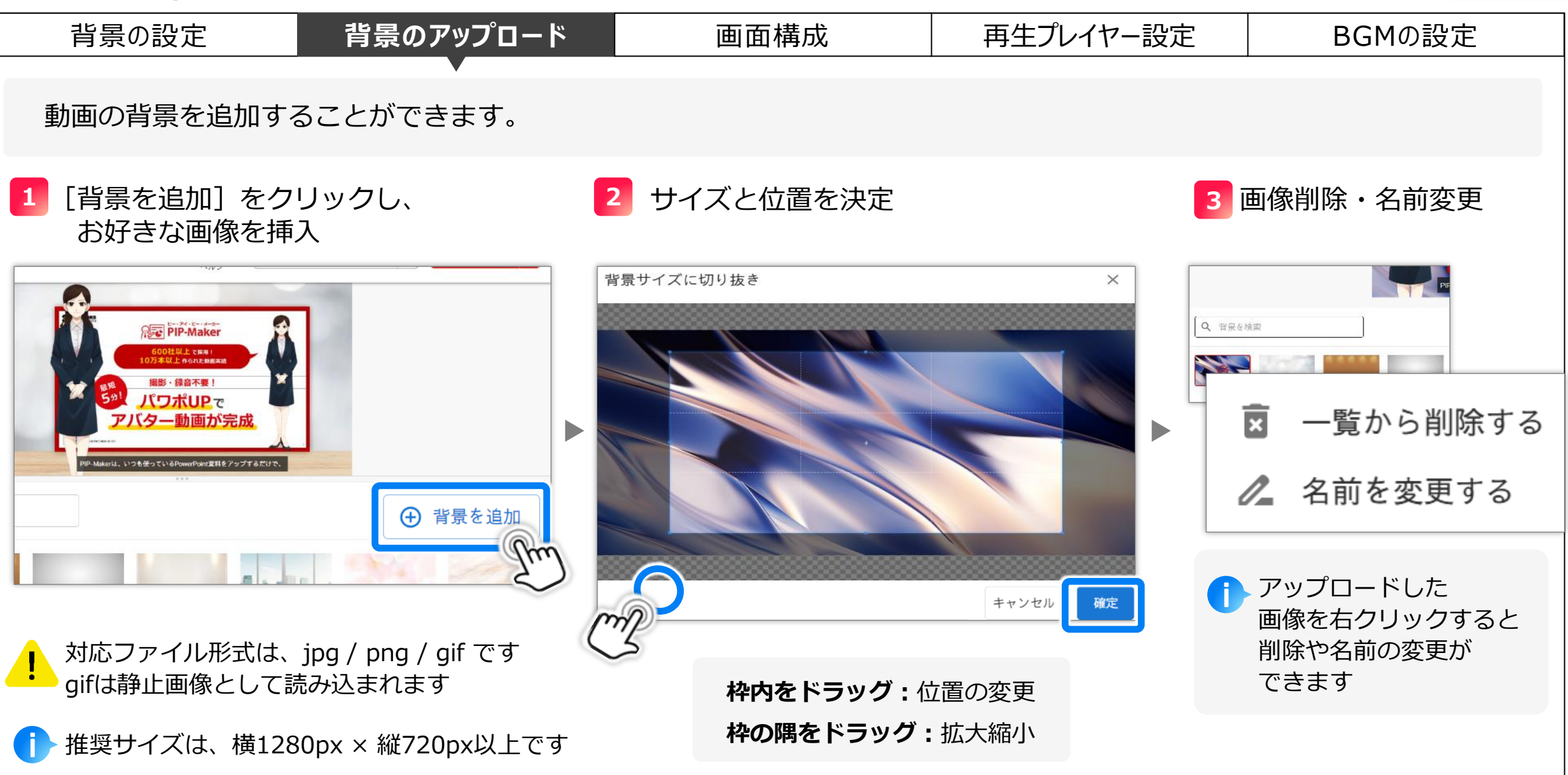

| 作成する③ | (再生・ | 画面設定) |
|-------|------|-------|
|-------|------|-------|

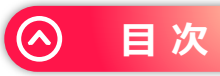

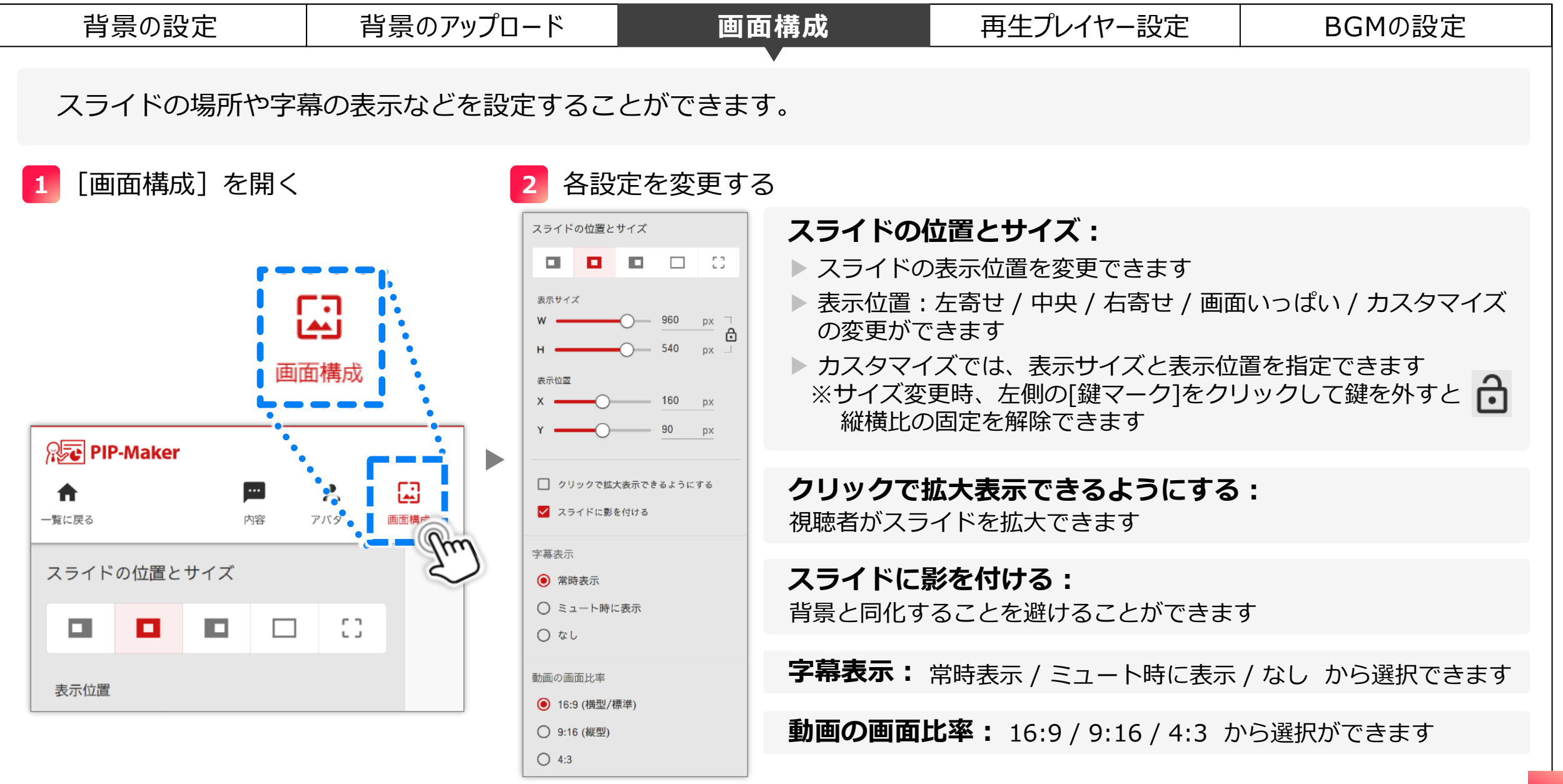

### 作成する③ (コントローラーの設定)

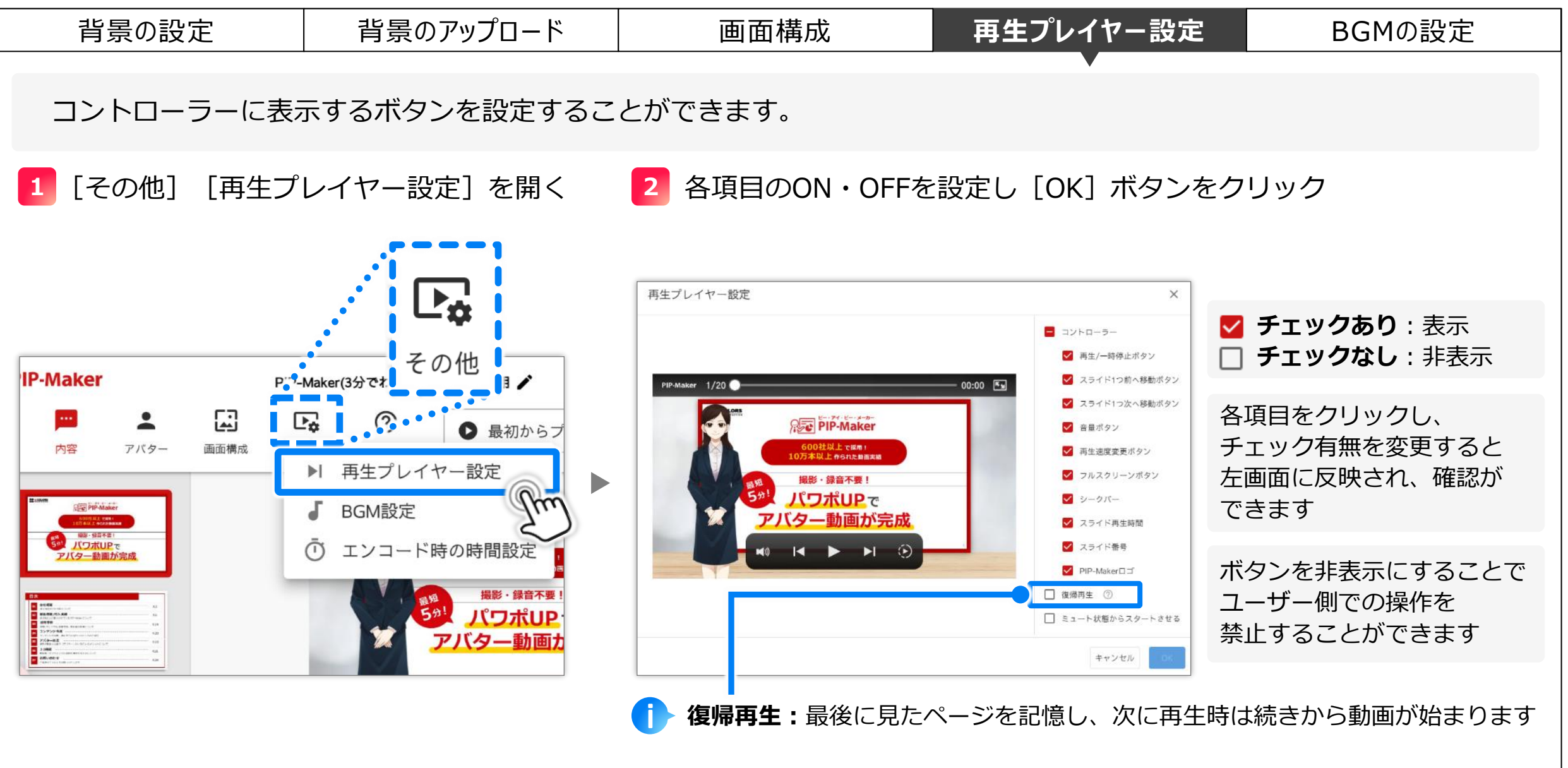

# 作成する③ (コントローラーの設定)

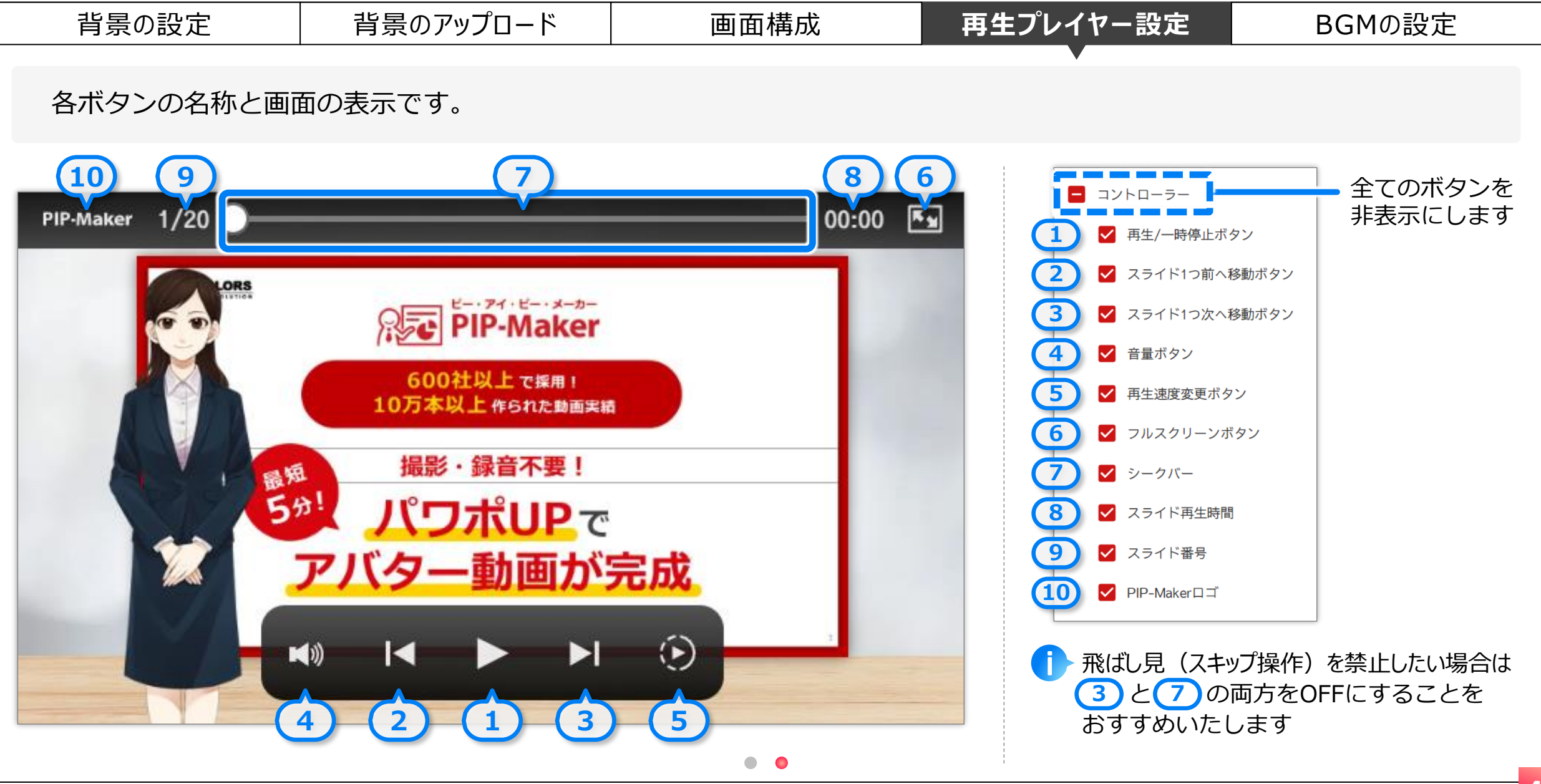

目次

 $(\land)$ 

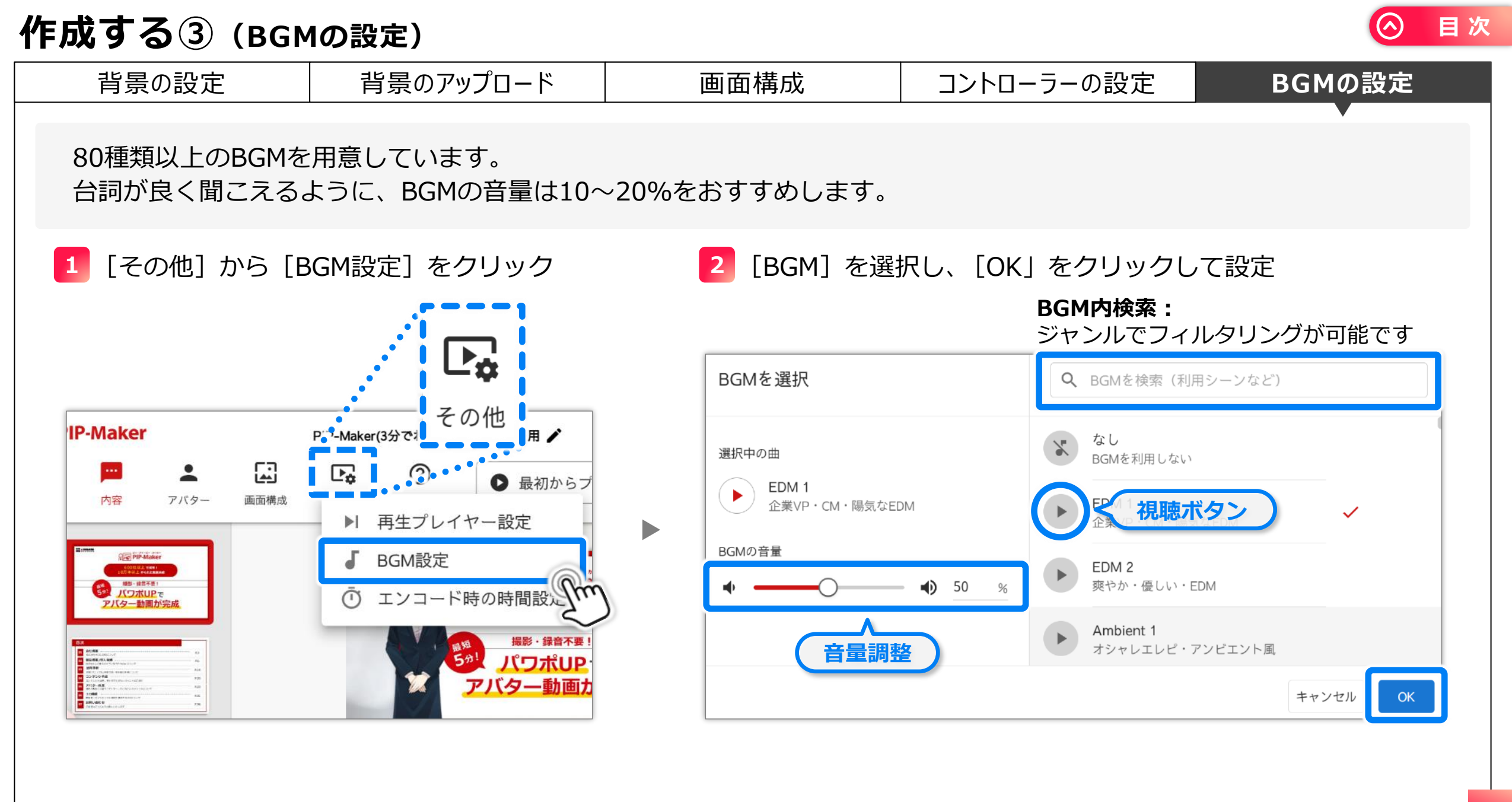

セリフを調整する (音声の種類)

| 音声の種類                           | 間の空け方・抑揚の正し7                                                                                | 5 正しい読ませ方に変更                                                                              | 部分的にセリフを調整                                                                                                    | セリフのアクセントを調整                              | セリフに感情を持たせる                        |  |  |
|---------------------------------|---------------------------------------------------------------------------------------------|-------------------------------------------------------------------------------------------|----------------------------------------------------------------------------------------------------|-------------------------------------------|------------------------------------|--|--|
| 全483種類68言<br>日本語音声は全<br>■色と■色は〔 | 語(日本語23種類、<br>て [声の高さ] [しゃ<br>アクセント] のタグ調                                                   | 外国語460種類)を標準                                                                              | 準搭載しています。<br>)タグ調整ができます。<br>→登録が、■色は加える                                                                                                    | て[喜怒哀楽]のタグ詞                               | 調整が可能です。                           |  |  |
|                                 | 日本語: ひかり<br>日本語: りさ<br>日本語: めぐみ<br>日本語: えりか<br>日本語: ゆいな<br>日本語: みゆき<br>日本語: はるか<br>日本語: みさき | 日本語 : めい<br>日本語 : さくら<br>日本語 : まゆ<br>日本語 : しおり<br>日本語 : あおい<br>日本語 : なおりβ版<br>日本語 : ほのかβ版 | <ul> <li>              ● うさ             知的なニュースキャスター風の女性      </li> <li>             日本語以外にも…         </li> <li>             各種英語、イタリア語、オランダ語、インドネシア語、         </li> </ul> |                                           |                                    |  |  |
|                                 | 日本語: <b>あきら</b><br>日本語: <b>たける</b><br>日本語:りょう<br>日本語: <b>はると</b><br>日本語: <b>ゆうた</b>         | 日本語: <b>なおき</b><br>日本語: <b>だいち</b><br>日本語: <b>こうたβ版</b>                                   | <sup>森</sup> 国語、クスール<br>タイ語、タガログ<br>ネパール語、フラ<br>ポルトガル語                                                                                                    | 品、スペイン品、ペドノ<br>語、タミル語、中国語、<br>ンス語、ミャンマー語、 | ム <sub>品、</sub><br>ドイツ語、<br>など一部抜粋 |  |  |

目次

| セリ   | リフマ | を調整    | する     | (間の3  | とけ方  | ・抑揚の               | 正し           | 方)    |                      |       |                      |                       |         | $\odot$     | 目次 |
|------|-----|--------|--------|-------|------|--------------------|--------------|-------|----------------------|-------|----------------------|-----------------------|---------|-------------|----|
| :    | 音声の | 種類     | 間の空け   | 方・抑揚の | )正し方 | 正しい読ま              | せ方に変         | 変更    | 部分的にセリ               | リフを調整 | セリフのアク               | セントを調整                | セリフに感情  | <b>手を持た</b> | せる |
| t    | セリフ | に間(マ)か | ぶしい    | 場合や、  | 抑揚を  | と正す場合              | に入力          | する特   | 持殊文字につ               | ついて説明 | 月します。                |                       |         |             |    |
| 矢    | 豆い  | ▼ イントネ | ペーション  | を正す   | ×    | て章の合間に             | • (1         | 中黒)を  | :入力                  | 例     | 私の趣味は・               | サッカーを・                | 観戦すること  | です。         |    |
|      |     | ▼ 音声の抑 | 「揚をスム・ | ーズにする | 5 \$ | て章の合間に             | • (          | (句読点) | を入力                  | 例     | 私の趣味は 、              | サッカーを、                | 観戦することで | です。         |    |
| 間の長さ |     | ▼ 一呼吸あ | 5ける    |       | ¥    | て章の合間に             | - ()         | ハイフン  | )を入力                 | 例     | 私の趣味は <mark>-</mark> | サッカーを - <b></b> 種     | 現戦することで | す。          |    |
|      |     | ▼ 区切って | 読む     |       | Þ    | 辺る場所に              | (វ           | 空白スペ  | <mark>ース)</mark> を入力 | 何     | 今日の天気は               | 晴れです                  | ۲.      |             |    |
| Ē    | 長い  | ▼ 一時沈黙 | Ķ      |       | Ц    | こめる場所に<br>( ○1つにつき | ○ を.<br>き1秒) | 入力    |                      | 例     | こんにちは。               | <mark>〇〇</mark> 12時をお | 伝えします。  |             |    |
|      |     |        |        |       |      |                    |              |       |                      |       |                      |                       |         |             |    |

| セリフを調整す              | する(正しい読ませ方に変更)                 |            |                                                     | ◎ 目次        |
|----------------------|--------------------------------|------------|-----------------------------------------------------|-------------|
| 音声の種類                | 間の空け方・抑揚の正し方 正しい読ませ方に          | 変更部分的にセリフ  | を調整 セリフのアクセントを調整                                    | セリフに感情を持たせる |
| 漢字の読み方に誤<br>①カタカナにする | くりがある場合、<br>5 ②同じ読み方をする別の漢字 ③で | ♪らがな の順で変感 | 更してください。                                            |             |
|                      | 修正前(誤り)                        |            | 修正後(正しい)                                            |             |
| 例1                   | 入力         人事ではない              |            | <ul><li>スカ ヒトゴトではない</li><li>声 ひとごとではない</li></ul>    |             |
| 例2                   | スカ PIP-Maker<br>章 ぴっぷめーかー      |            | <ul><li>スカ ピーアイピーメーカ</li><li>音声 ぴーあいぴーめーカ</li></ul> | <br>א       |
| 例3                   | 入カ     雪災                      |            | <ul> <li>スカ セツ再</li> <li></li></ul>                 |             |

| セリフを調整する(部分                                                                                                   | <b>う的にセリフを調整)</b>                                                                                       |                                                                                                    |
|----------------------------------------------------------------------------------------------------|----------------------------------------------------------------------------------------------------|----------------------------------------------------------------------------------------------------|
| 音声の種類 間の空け方・抑掛                                                                                                | 易の正し方 正しい読ませ方に変更 部分的にセリフ                                                                                | を調整 セリフのアクセントを調整 セリフに感情を持たせる                                                                                                    |
| 日本語音声は、タグで囲む(掛                                                                                                | 夹む)ことで部分的にセリフの声の高さや速                                                                                    | さ、音量を調整することができます。                                                                                                    |
| Tr < A < 小 ひかり、       日         A 読み上げ       音声調整タグ         撮影・録音不要で       パワポで簡単に動画が作成         Makerにご紹介します。 | 声の高さ       value: -2~2         こできるPII       しゃべる速さ       value: -2~2         声量を下げる       value: 0~100 | 章を選択し、挿入したいタグをクリックすると、<br>択した読み上げテキストの前後に専用タグが挿入され、<br>グに囲まれたテキストに効果が適用されます<br>I: <pitch value="1"> <mark>撮影・録音不要で</mark> </pitch> |
| ▼ ピッチ (声の高さ)                                                                                                  | タグで囲まれた台詞のトーンを調整します。<br>音の高低を <mark>- 2 ~ 2</mark> 間の値に指定します。<br>※右例:タグで囲む前より低いトーンで読む                   | <pi>タpitch value="-1"&gt;こんにちは、これは<br/>音声合成です。</pi>                                                                                |
| ▼ スピード (声の速さ)                                                                                                 | タグで囲まれた台詞のスピードを調整します。<br>発話速度を-2~2間の値に指定します。<br>※右例:タグで囲む前より早く読む                                        |                                                                                                    |
| ▼ ボリューム (声の大きさ)                                                                                               | タグで囲まれた台詞の音量を調整します。<br>音量を <mark>0~100</mark> 間の値に指定します。<br>※ <mark>右例</mark> :タグで囲む前より小さい音量で読む         | <ul><li><volume value="75">こんにちは、これは</volume></li><li>音声合成です。</li></ul>                                                            |
|                                                                                                    |                                                                                                    |                                                                                                    |

[さくら] [まゆ] [しおり] [あおい] [だいち] [なおき] [ゆうた] の音声では、タグを入れた箇所に間が入ります

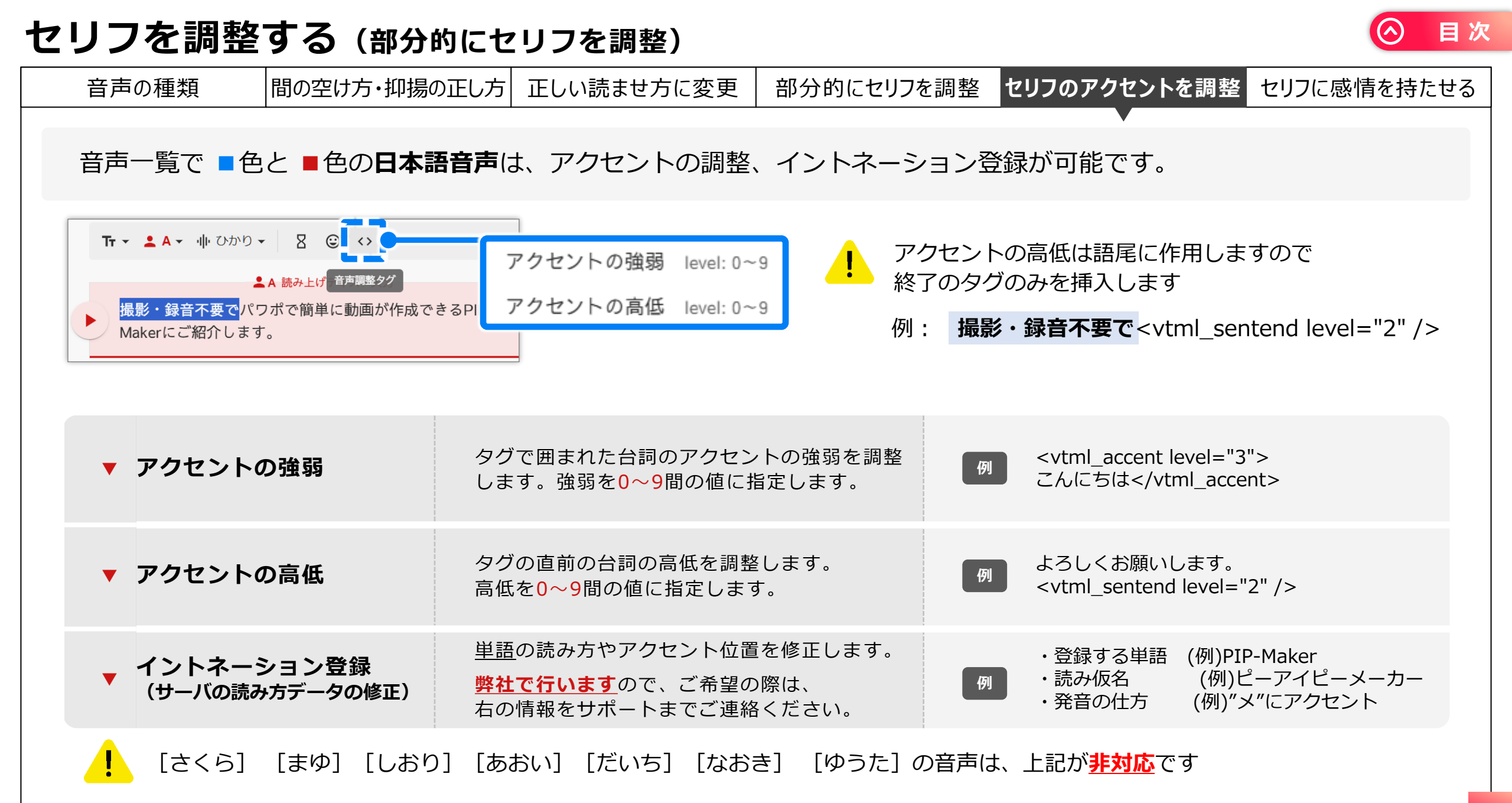

| セリフを調整する(部分                                                                                                    | う的にセリフを調整)                         |                                                                   |                                                                                                    | ◇ 目次                     |
|----------------------------------------------------------------------------------------------------|------------------------------------|-------------------------------------------------------------------|----------------------------------------------------------------------------------------------------|--------------------------|
| 音声の種類 間の空け方・抑                                                                                                    | 湯の正し方 正しい読ませ方に変更                   | 部分的にセリフを調整                                                        | セリフのアクセントを調整                                                                                            | セリフに感情を持たせる              |
| 音声一覧で ■ 色の <b>日本語音</b> 戸                                                                                                | は、アクセントに加えて喜怒                      | <b>哀楽の調整が可能です</b>                                                 | -<br>o                                                                                                  |                          |
| <ul> <li>Tr ▼ ▲ A ▼ 小 ひかり ▼ 图 ○ (*)</li> <li>▲ A 読み上げ 音声調整タグ</li> <li>お誕生日おめでとう。生まれてきてくれてあ<br/>えて本当に良かったです!!</li> </ul> | り <sup>がとう。</sup> 悲しく話す<br>怒って話す   | 文章を選択し、挿2<br>選択した読み上げラ<br>タグに囲まれたテキ<br>例: <happy><b>お</b></happy> | くしたいタグをクリックす<br>Fキストの前後に専用タグ<br>Fストに効果が適用されま<br><b>延生日おめでとう</b> <th>ると、<br/>が挿入され、<br/>す<br/>y&gt;</th> | ると、<br>が挿入され、<br>す<br>y> |
| ▼ 明るく話す                                                                                                    | タグで囲んだセリフを「 <b>喜び</b> 」<br>しゃべります。 | の感情での                                                             | <happy>お誕生日おめ</happy>                                                                                   | でとう                      |
| ▼ 悲しく話す                                                                                                    | タグで囲んだセリフを「 <b>悲しみ</b><br>しゃべります。  | 」の感情で    例                                                        | <sad>はぁ。成績が下た<br/>がっかり。</sad>                                                                           | がりました。                   |
| ▼ 怒って話す                                                                                                    | タグで囲んだセリフを「 <b>怒り</b> 」<br>しゃべります。 | の感情で                                                              | <angry>あなたはもっと<br/>です。</angry>                                                                          | と勉強をするべき                 |
| ! [りさ] [めぐみ]<br>す                                                                                                    | [ゆいな][みゆき][めい][あ                   | ぁきら] [たける] [は                                                     | ると]は、喜怒哀楽タグが                                                                                            | が利用できま                   |

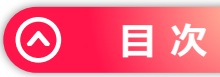

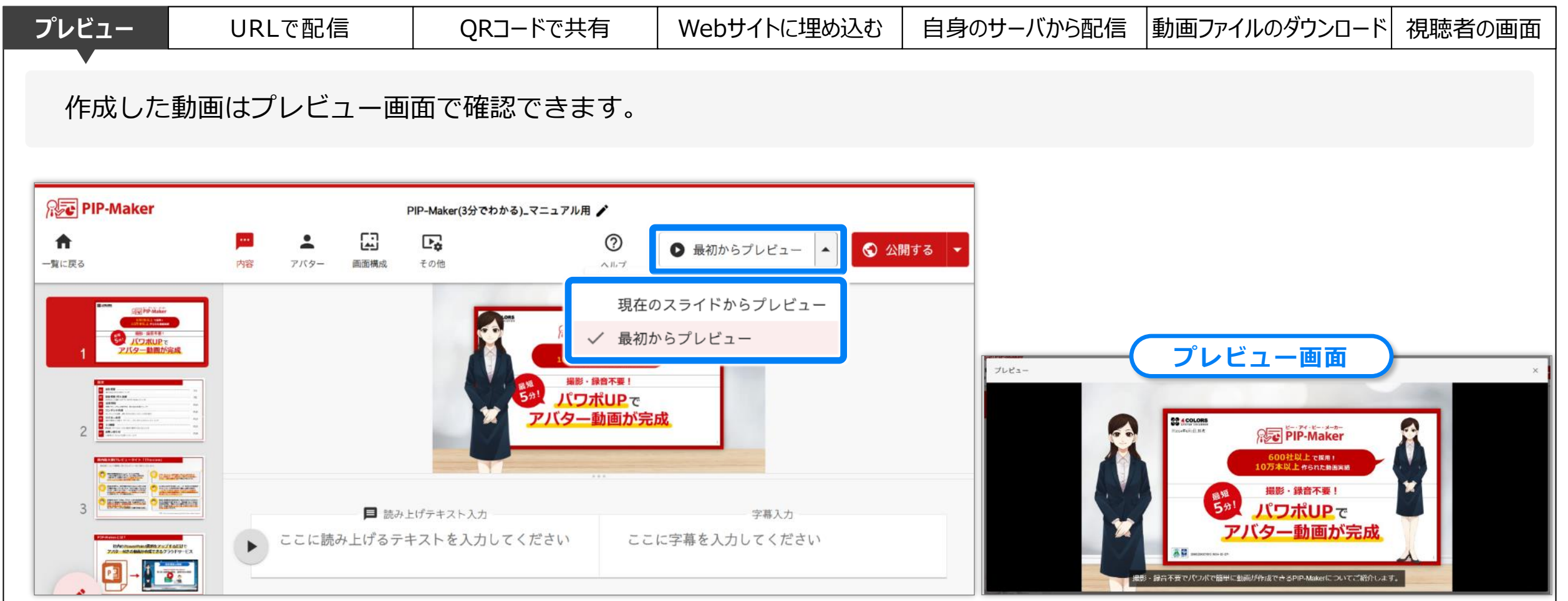

・ プレビュー時点では、まだ公開されていません (動画のURLやQRコード等には反映されていません)

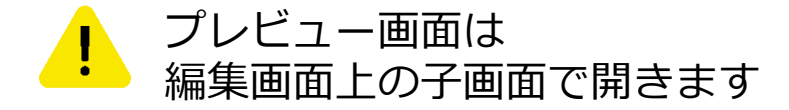

公開する場合は 🛇 🖓 🖓 ボタンをクリックしてください

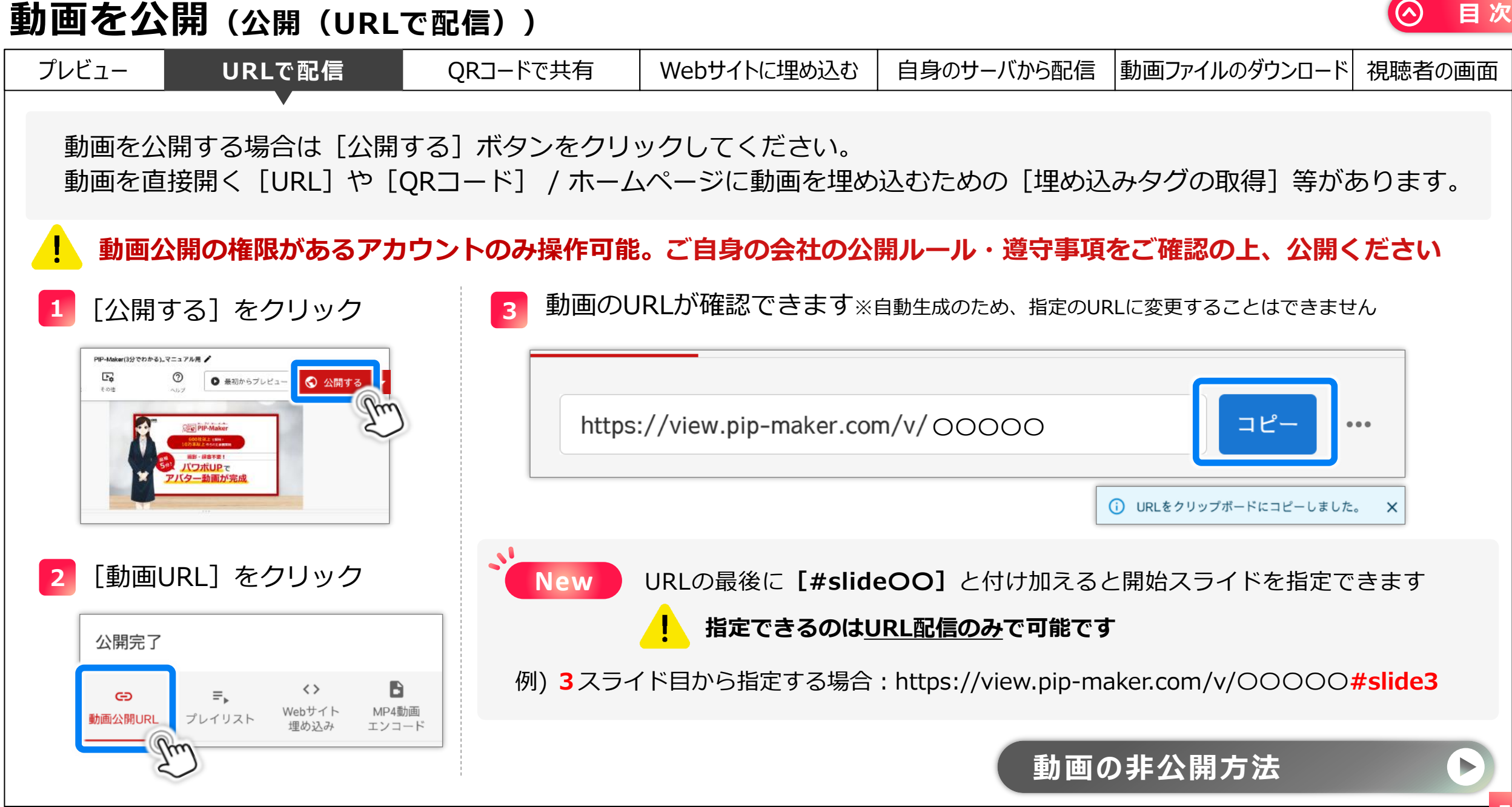

| 動画を公                        | 、開(公開(QR=                                                                                                    | ードで共有))                                                            |                                                     |                                            |                               | ○ 目次   |
|-----------------------------|----------------------------------------------------------------------------------------------------|--------------------------------------------------------------------|-----------------------------------------------------|--------------------------------------------|-------------------------------|--------|
| プレビュー                       | URLで配信                                                                                                    | QRコードで共有                                                           | Webサイトに埋め込む                                         | 自身のサーバから配信                                 | 動画ファイルのダウンロード                 | 視聴者の画面 |
| 動画を公<br>動画を直                | 、開する場合は[公開<br>[接開く[URL]や[                                                                                                    | ▼<br>する] ボタンをクリ <sup>、</sup><br>QRコード] / ホーム                       | ックしてください。<br><sup>、</sup> ページに動画を埋め                 | 込むための [埋め込                                 | .みタグの取得] 等がま                  | ぁります。  |
| ! 動画2<br>1 [公開 <sup>-</sup> | く開の権限があるアカ<br>する]をクリック                                                                                                    | <b>ウントのみ操作可能</b><br>3 URLの<br>2 次元/                                | 。ご自身の会社の公<br>日側の ••• をクリ<br>(ーコード画像をダウ              | 開 <b>ルール・遵守事項</b><br>リックし、<br>リンロードする      | をご確認の上、公開く                    | 〔ださい   |
| ton                         | ● 最初からプレビュー<br>◆ 公開する<br>◆ 公開する<br>◆ 公開する<br>◆ 公開する<br>◆ 公開する<br>◆ 公開する<br>◆ 公開する<br>◆ 公開する<br>◆ 公開する<br>◆ 公開する<br>◆ 公開する<br>◆ 公開する<br>◆ 公開する<br>◆ 2000<br>● 第一級本部<br>● 「「「」」<br>● 「」」<br>● 「」<br>● 「」」<br>● 「」」<br>● 「」」<br>● 「」」<br>● 「」<br>● 「」<br>● 「」」<br>● 「」」<br>● 「」<br>● 「<br>● 「<br>● 「<br>● 「<br>● 「<br>● 「<br>● 「」<br>● 「<br>● 「<br>● 「<br>● | 公開完了<br>G⊃<br>動画公開URL                                              | <b>■</b> ▶ <b>〈〉</b><br>プレイリスト Webサイト MP<br>埋め込み エン | ×<br>4動画<br>コード                            |                               |        |
| 2 〔動画                       | URL] をクリック                                                                                                    | https://v                                                          | view.pip-maker.com/v/ 00000                         | <u>コピー</u><br>・・・・<br>・・・・<br>・・・・<br>・・・・ | QRコードで共有                      |        |
| 公開完了<br>動画公開URL             | <b>テ、 〈〉</b><br>プレイリスト Webサイト MP4調<br>工ンコ                                                                                                    | ば<br>「<br>「<br>「<br>「<br>「<br>「<br>「<br>「<br>「<br>「<br>「<br>「<br>「 | フリックで<br>ウンロード 2次                                   | 元バーコード画像                                   | 自動生成のため、指定のQR<br>変更することはできません | コードに   |

| 動画を公開(公開(Web                                                                                                    | サイトに埋め込む))                                                                                                    | ○ 目次                   |
|----------------------------------------------------------------------------------------------------|----------------------------------------------------------------------------------------------------|------------------------|
| プレビュー URLで配信                                                                                                    | QRコードで共有 Webサイトに埋め込む 自身のサーバから配                                                                                                    | 信 動画ファイルのダウンロード 視聴者の画面 |
| 動画を公開する場合は [公開]<br>動画を直接開く [URL] や [0                                                                                                    | する] ボタンをクリックしてください。<br>QRコード] / ホームページに動画を埋め込むための [埋め                                                                                                    | の込みタグの取得]等があります。       |
|                                                                                                    | ウントのみ操作可能。こ日身の会社の公開ルール・遵守手 <ol> <li>Webサイトに埋め込み]をクリック 公開完了 ×</li></ol>                                                                                                    | 現でこ唯誌の上、公開くたさい         |
| Image: Contract of the state of the state of the st | Co テ, ブレイリスト       Mebサイト<br>BobAmure が、<br>Webサイト<br>BobAmure が、<br>Webサイト<br>BobAmure が、<br>Mebma<br>Jンコード       O 埋め込み       Arrent width="100%" height="100%" src="https://view.pip-<br>maker.com/embed/tj896git (# with "Bob the rest of the rest of the rest | タグをコピーしました。 ×<br>貼り付け  |

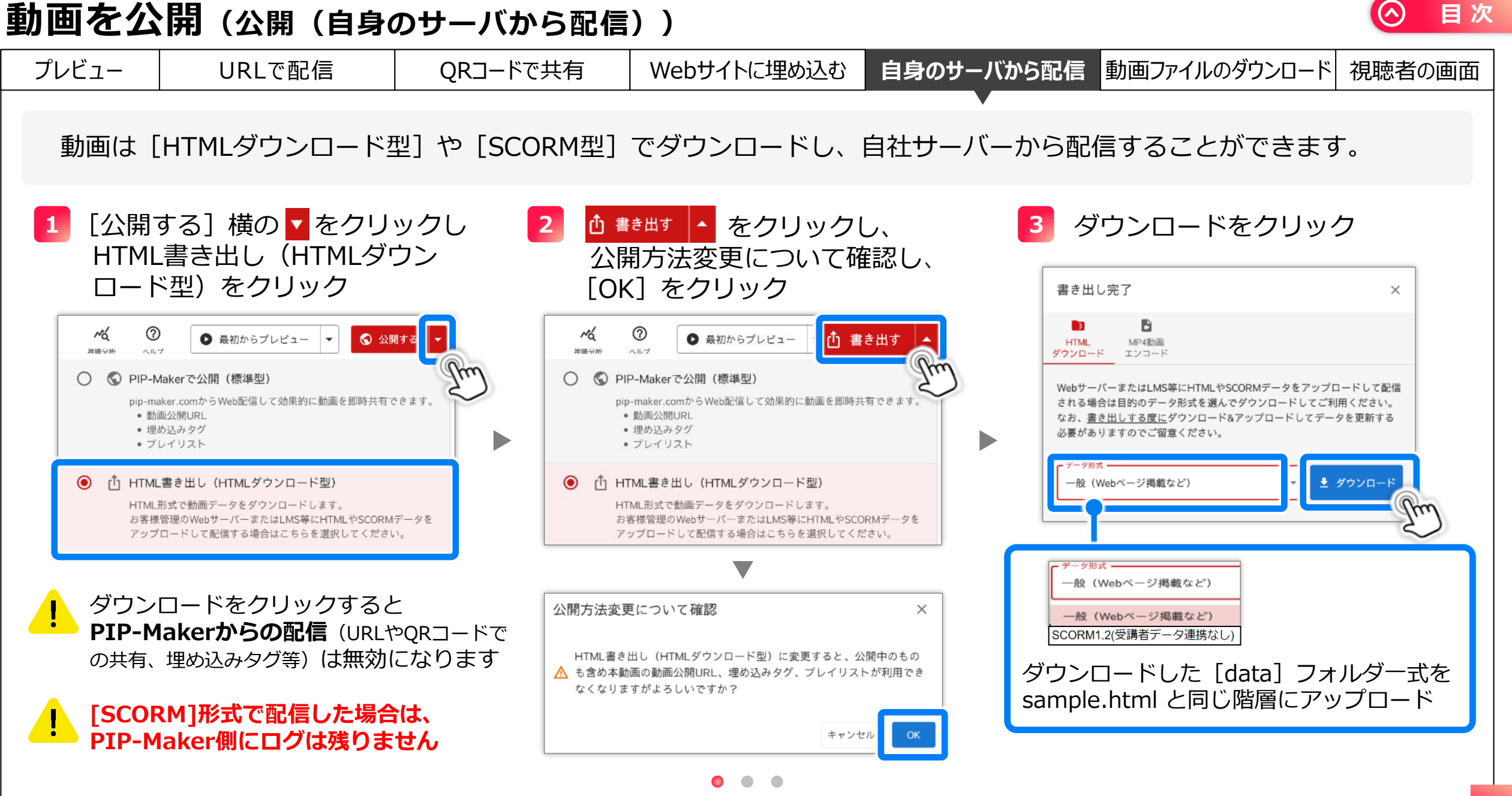

| 動画を公  | 開(公開(自身の                | <b>クサーバから配信</b>                                 |                                   |                    |               | ⊘ 目次   |
|-------|-------------------------|-------------------------------------------------|-----------------------------------|--------------------|---------------|--------|
| プレビュー | URLで配信                  | QRコードで共有                                        | Webサイトに埋め込む                       | 自身のサーバから配信         | 動画ファイルのダウンロード | 視聴者の画面 |
| 以下が自  | 身のサーバから配信               | 時の注意事項です。                                       |                                   |                    |               |        |
|       | サーバは [Web               | サーバ(ApacheかI                                    | IS対応)]であれば                        | 、配信可能です            |               |        |
|       | 公開後に動画を<br>再度 1 ~       | 編集しても、ファイ<br>の手順でダウンE                           | ルには編集内容が反日<br>Iードを行っていただ          | 央されません<br>く必要があります |               |        |
|       | PIP-Maker上の             | 動画を削除した場合、                                      | 、サーバに置いたファ                        | ァイルも無効になり、         | 視聴できなくなりま     | : व    |
|       | 動画が表示され<br>PIP-Maker サオ | ないなど、不明な点<br><sup>ペ</sup> ート <u>support@4cc</u> | がありましたら、<br><u>plors.jp</u> までご連絡 | ください               |               |        |
|       |                         |                                                 |                                   |                    |               |        |

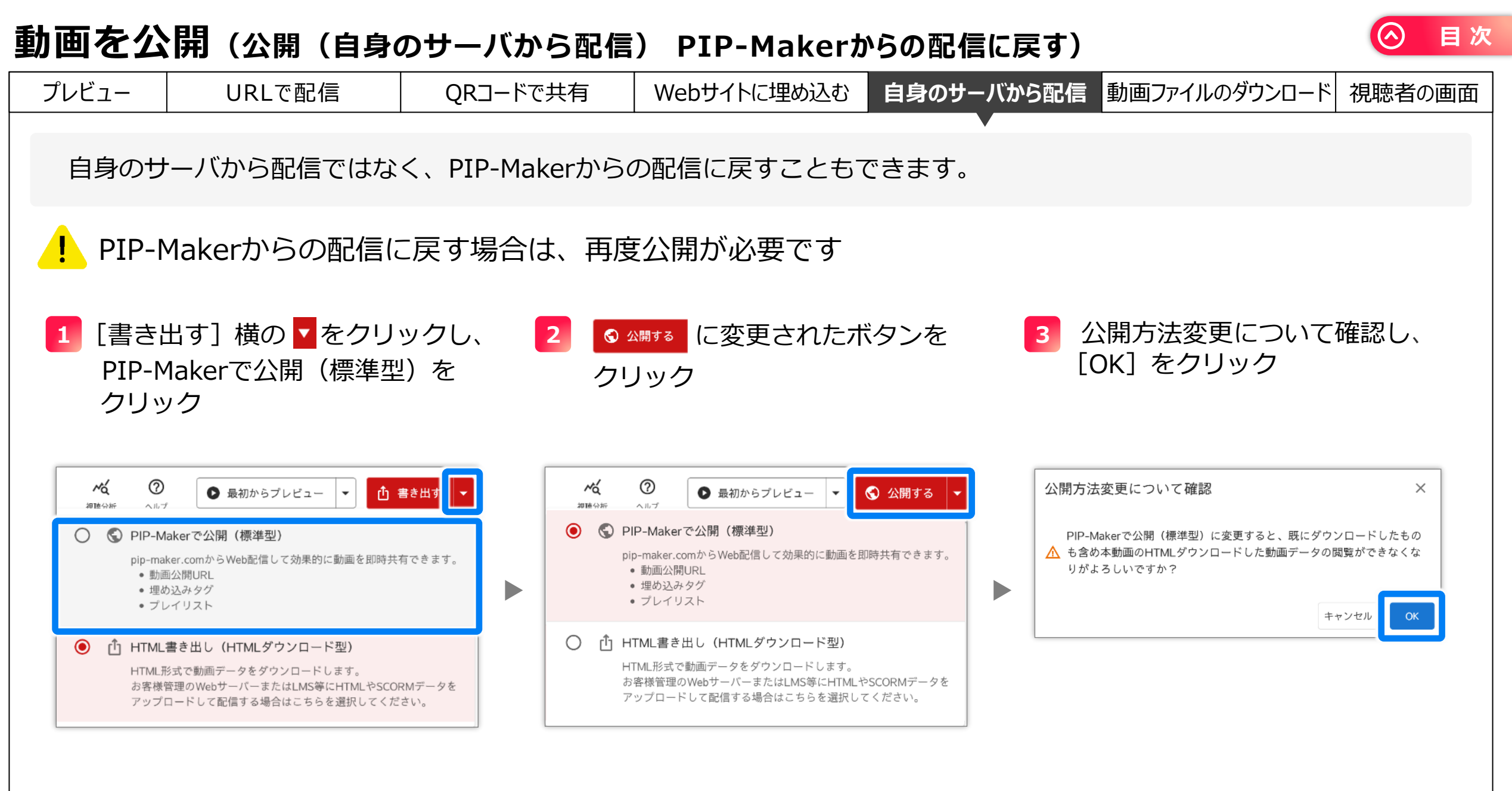

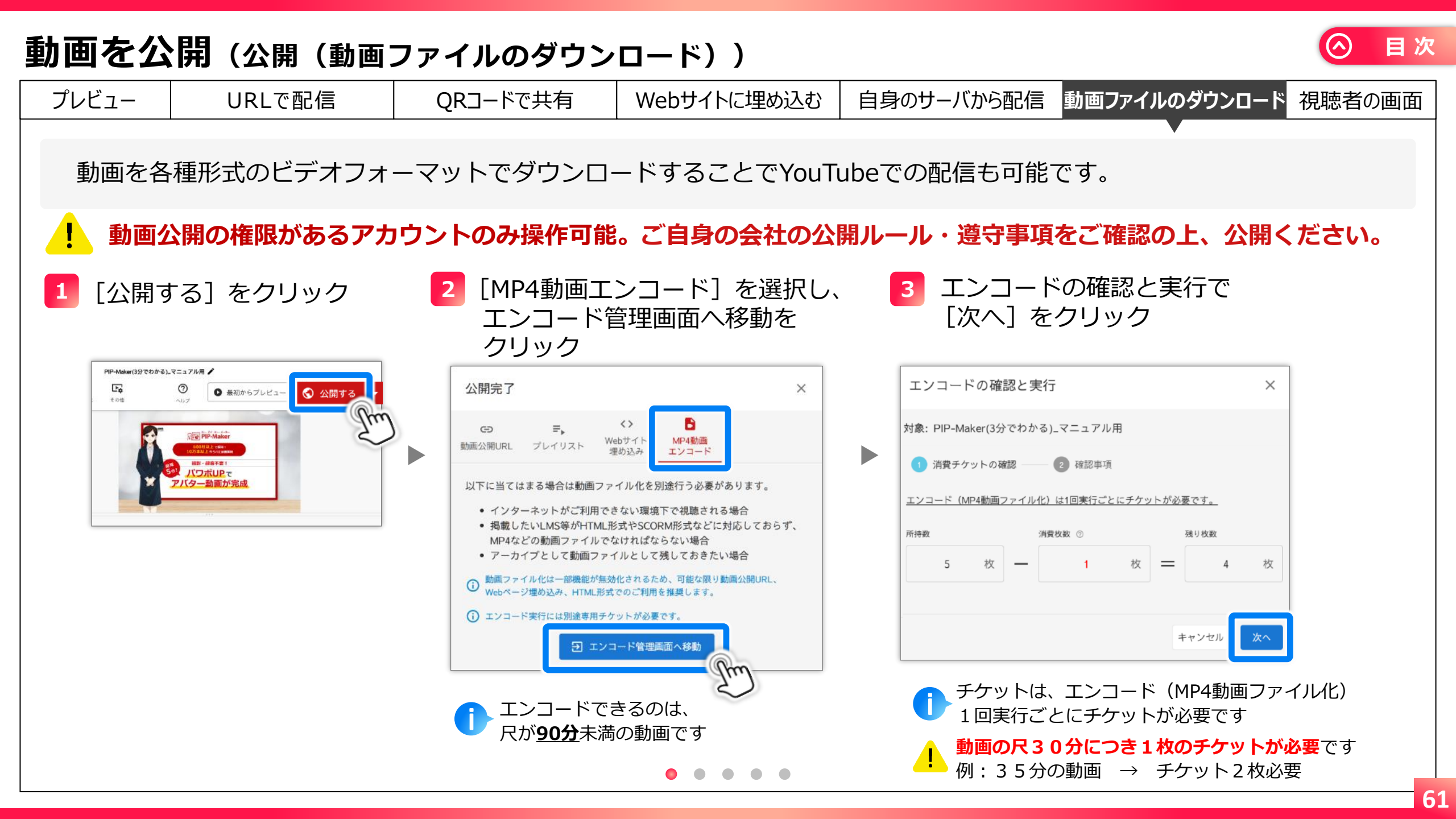

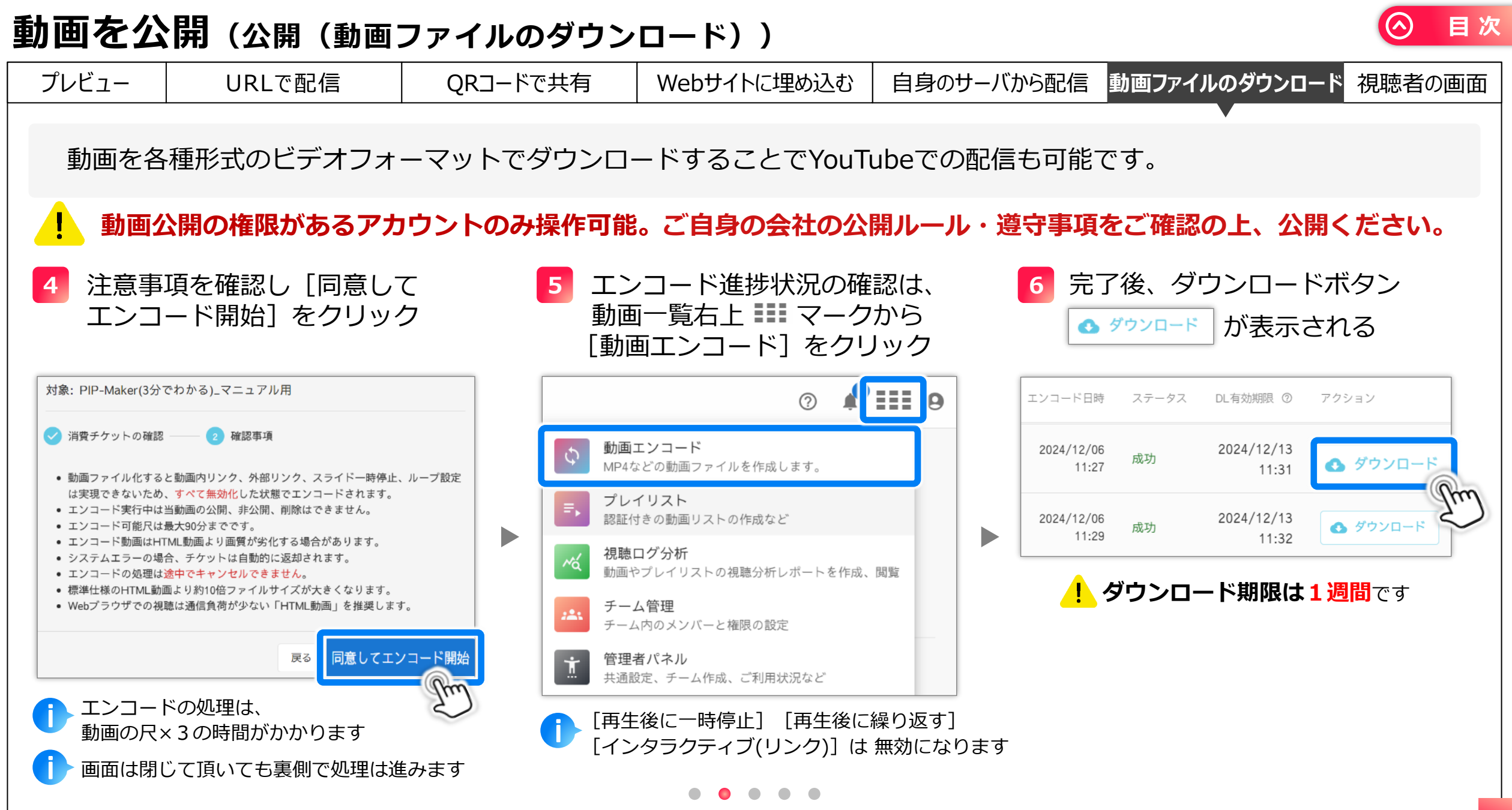

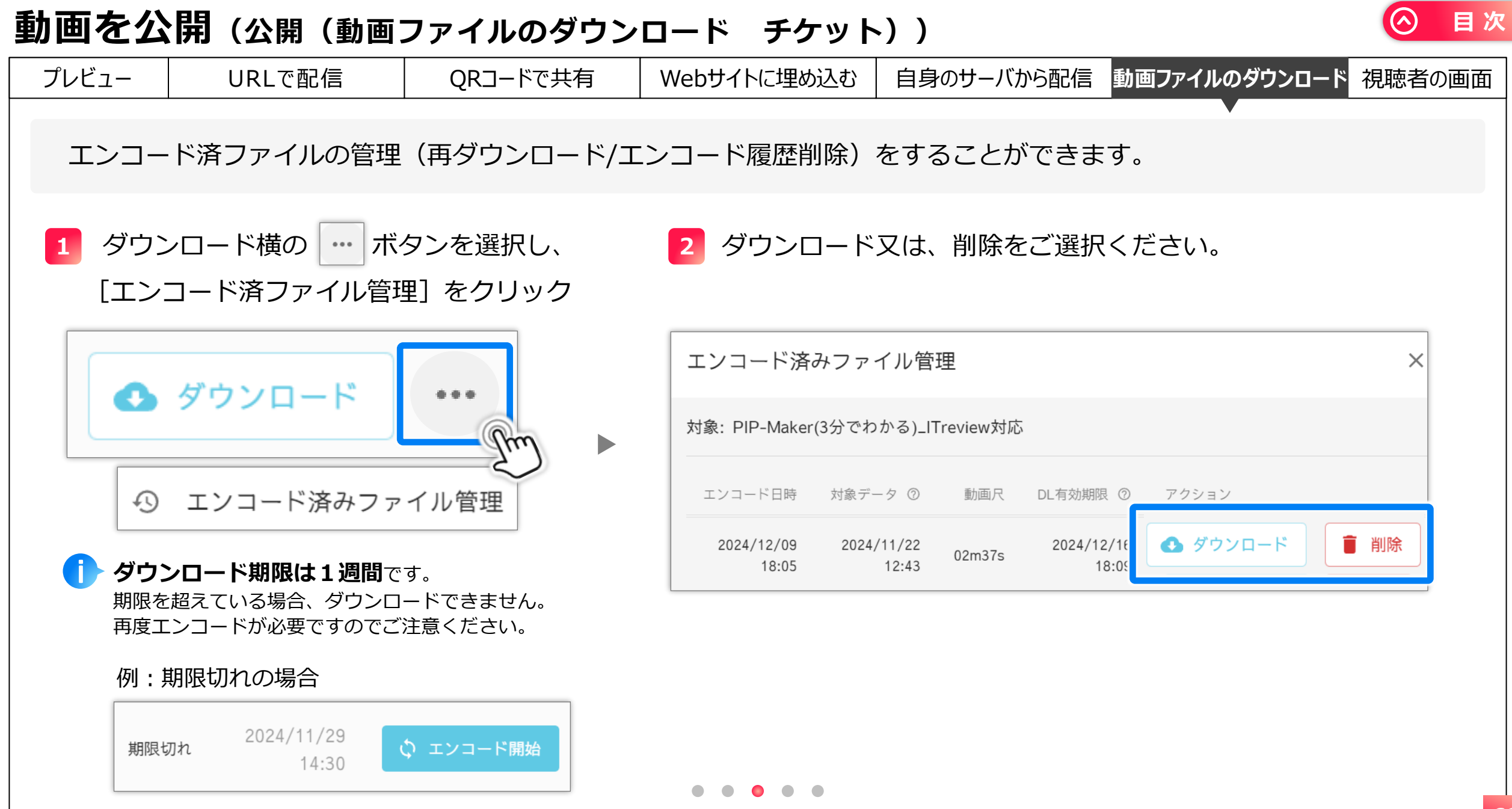

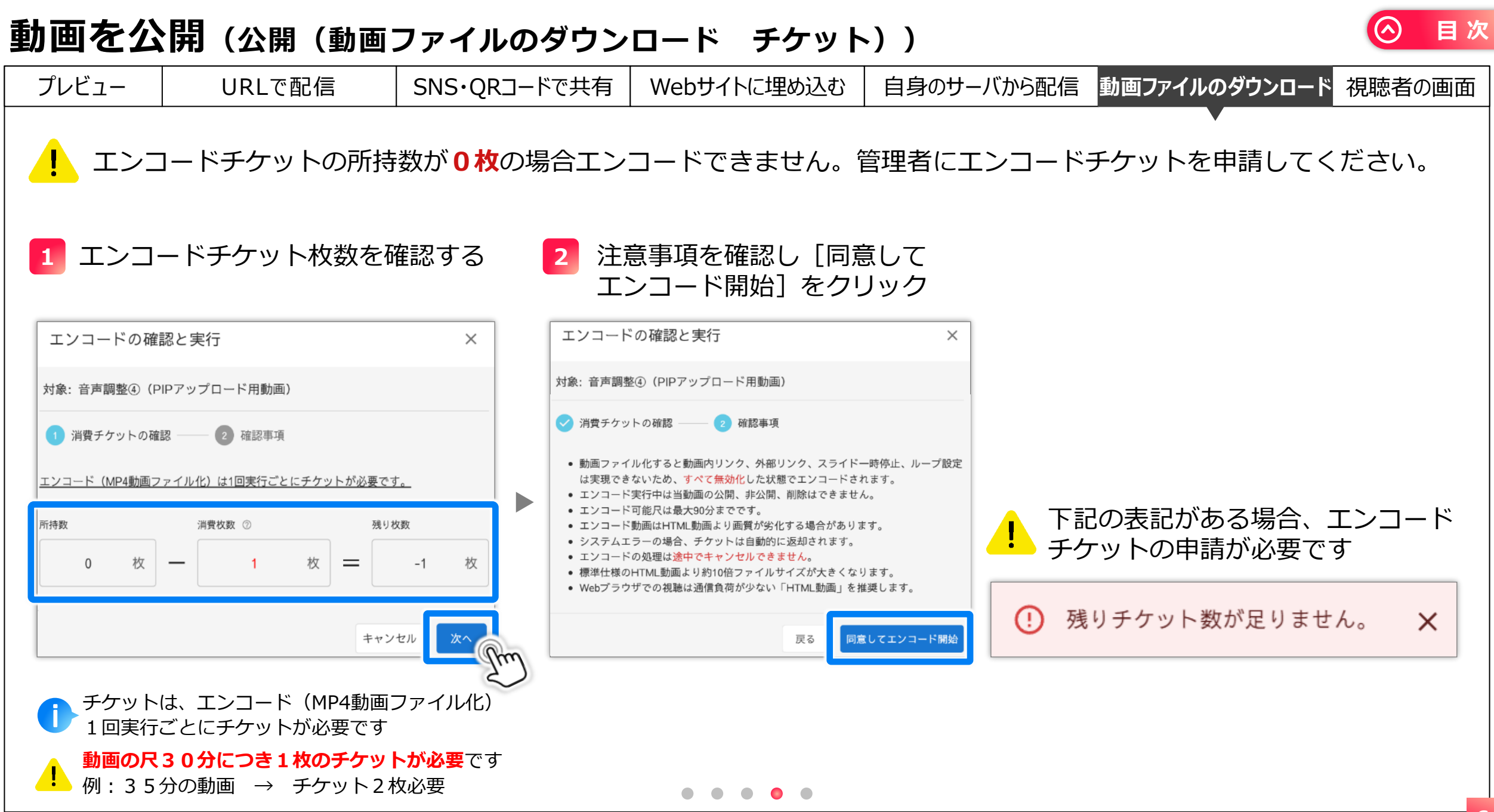

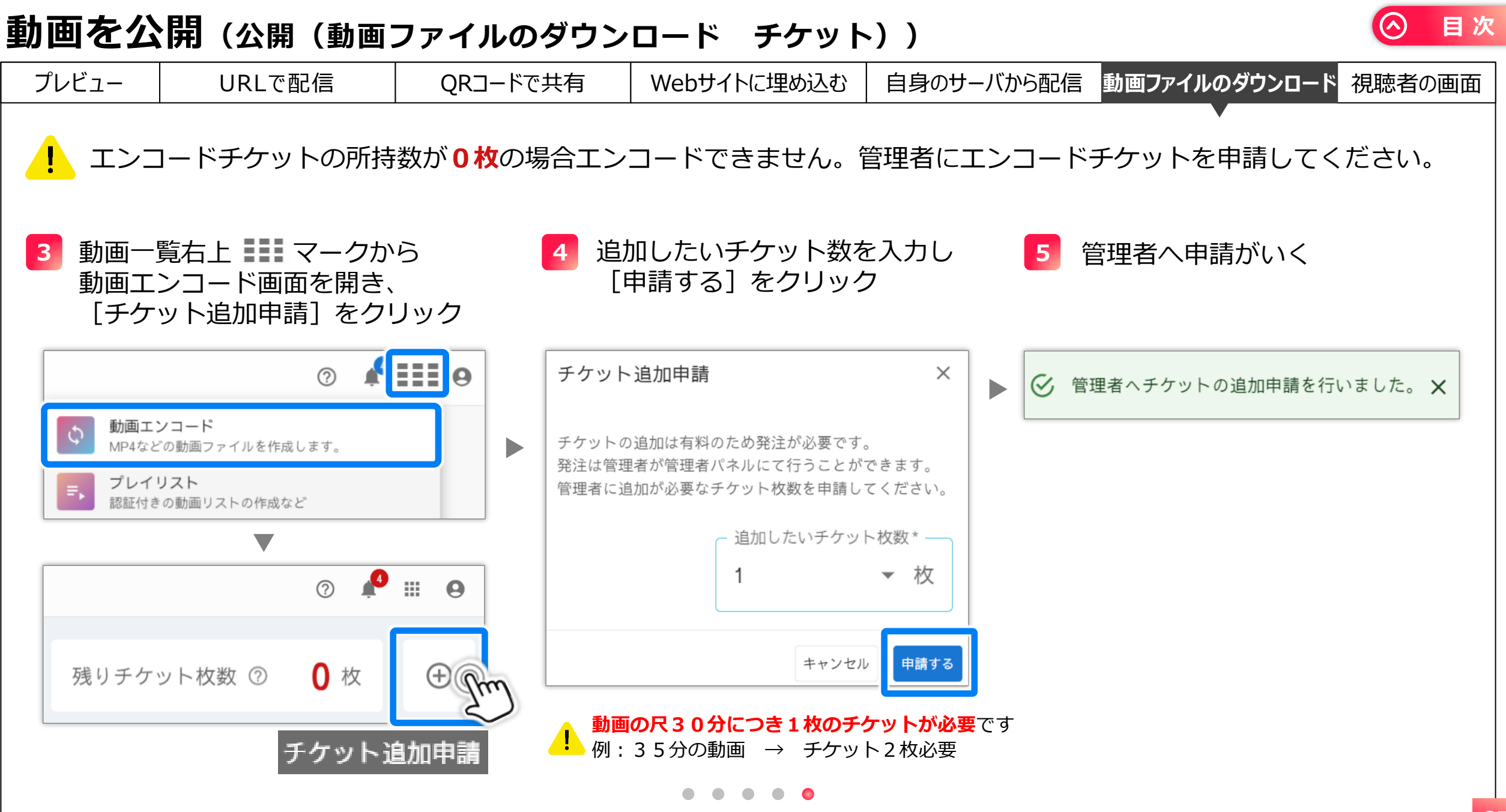

#### 目次 動画を公開 (視聴者の画面) プレビュー URLで配信 ORコードで共有 Webサイトに埋め込む 自身のサーバから配信 動画ファイルのダウンロード視聴者の画面 画面構成と再生プレイヤーの機能について説明します。 スライド番号 シークバー 再生時間 画面下部のボタンは動画再生中に非表示となります。 ! PIP-Maker 1/20 00:00 ×. 表示させたい場合は、動画の背景部分または画面外 PIP-Maker フルスクリーン をクリックしてください。 PIP-Maker スマホやタブレットでの視聴時、WebGL非対応端末 600社以上で採用! で表示した場合、HTML版で再生されますので、 10万本以上作られた動画実績 アバターは表示されません。 撮影·録音不要! アバターを表示したい場合は、WebGL対応端末で 最短 5分! ご覧いただくか、MP4等に変換して動画ファイルと パワポUPで 再生倍速設定 してご視聴ください。 音声ON / OFF 再生 / 一時停止 元人 (0.7倍~1.75倍) 「前のスライド」 ボタンは $(\mathbf{b})$ 1.5秒以上視聴時:そのスライドの最初に戻る 1.5秒未満視聴時:前のスライドに戻る 前のスライド※ 次のスライド 各項目の表示/非表示は 前のスライド : 十字キー(左) 次のスライド : 十字キー(右) コントローラーの設定で変更できます。 キー操作が 再生 / 一時停止 :スペースキー スライドの先頭 : 数字キー(0) 有効です コントローラーの設定 そのスライドの任意の位置):数字キー(0~9)

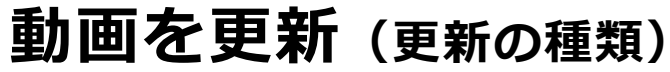

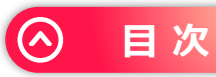

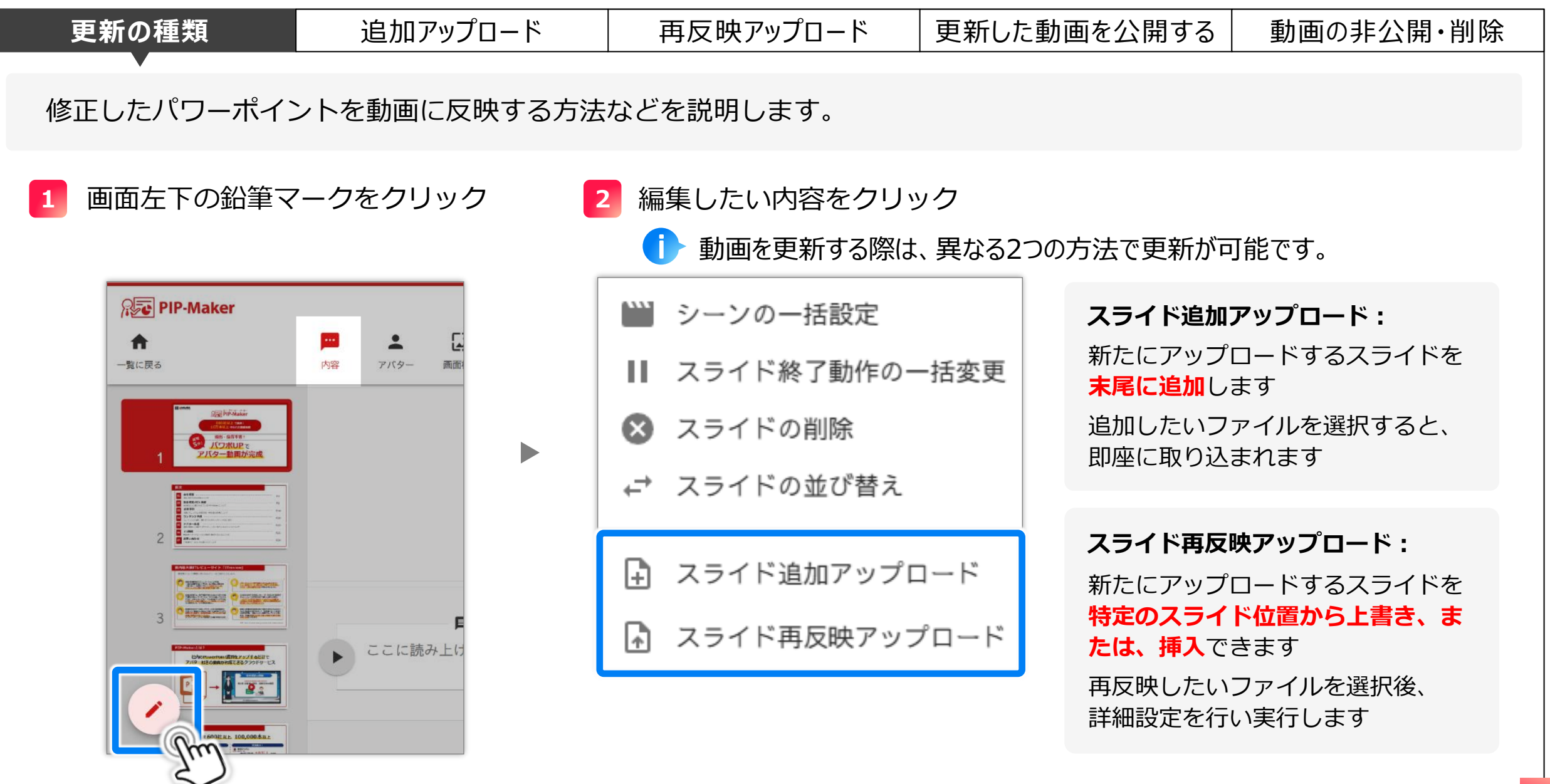

| <b>動画を更新</b> (追加アップロードについて)                                                                                                    |           |                                                                                                    |                                                                           |
|----------------------------------------------------------------------------------------------------|-----------|----------------------------------------------------------------------------------------------------|---------------------------------------------------------------------------|
| 更新の種類 追加アップロード                                                                                                    | 再反映アップロード | 更新した動画を公開する                                                                                                    | 動画の非公開・削除                                                                 |
| 追加アップロードの場合、末尾にスライドが追加さ                                                                                                    | されます。     |                                                                                                    |                                                                           |
|                                                                                                    |           |                                                                                                    |                                                                           |
| Image: Section 1         Image: Section 1         Image: Section 1 |           | EDMA<br>PMaker<br>PMaker<br>PMAker<br>PMAker<br>PMAKer<br>PMAKer<br>PMA | 後ろに追加されます<br>② ( ) xf022-(F2r67U/2- ) ( ) ( ) ( ) ( ) ( ) ( ) ( ) ( ) ( ) |
|                                                                                                    | •         |                                                                                                    |                                                                           |

### 動画を更新(追加アップロード手順)

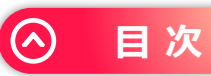

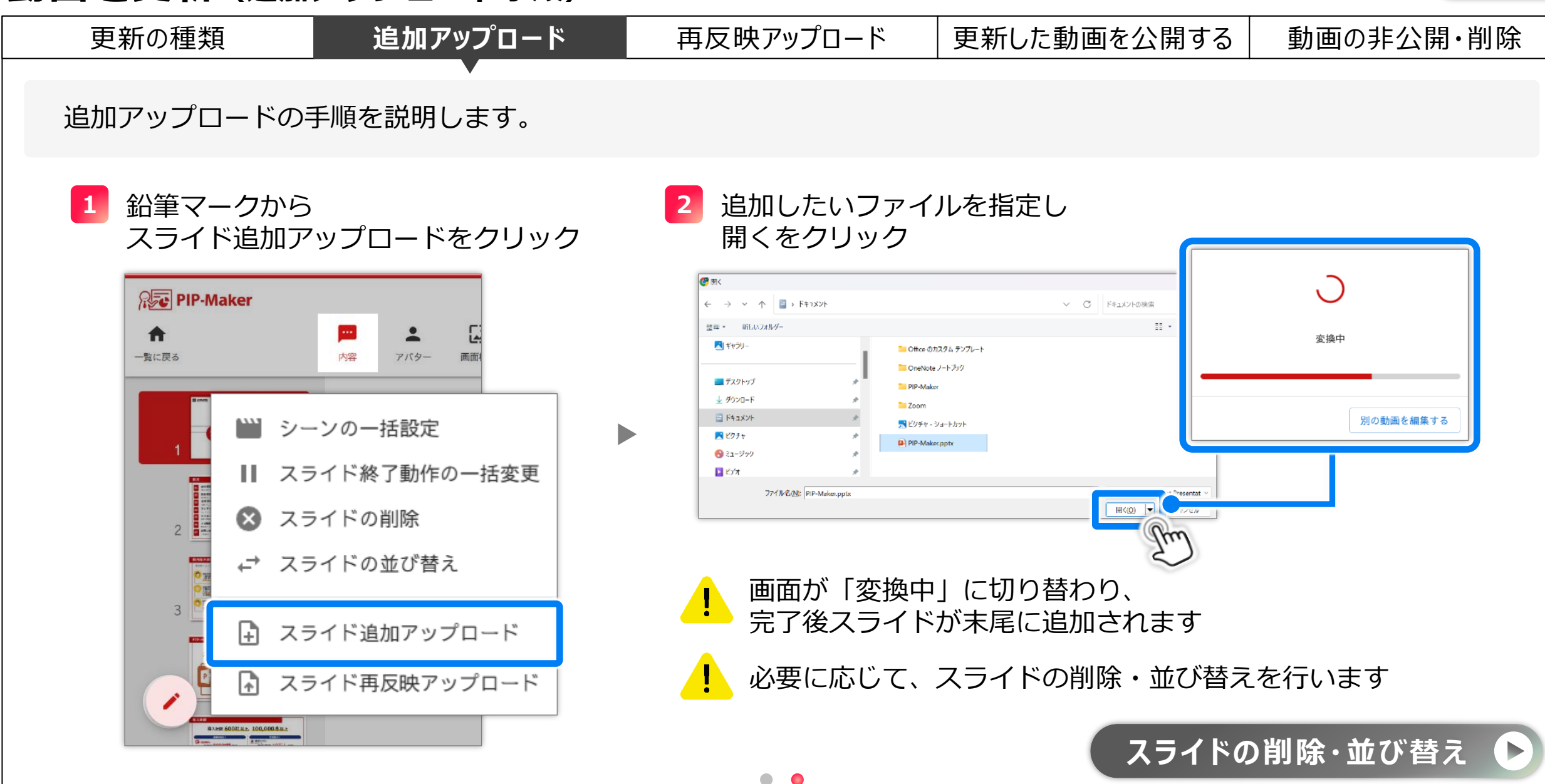

# 動画を更新(再反映アップロード)

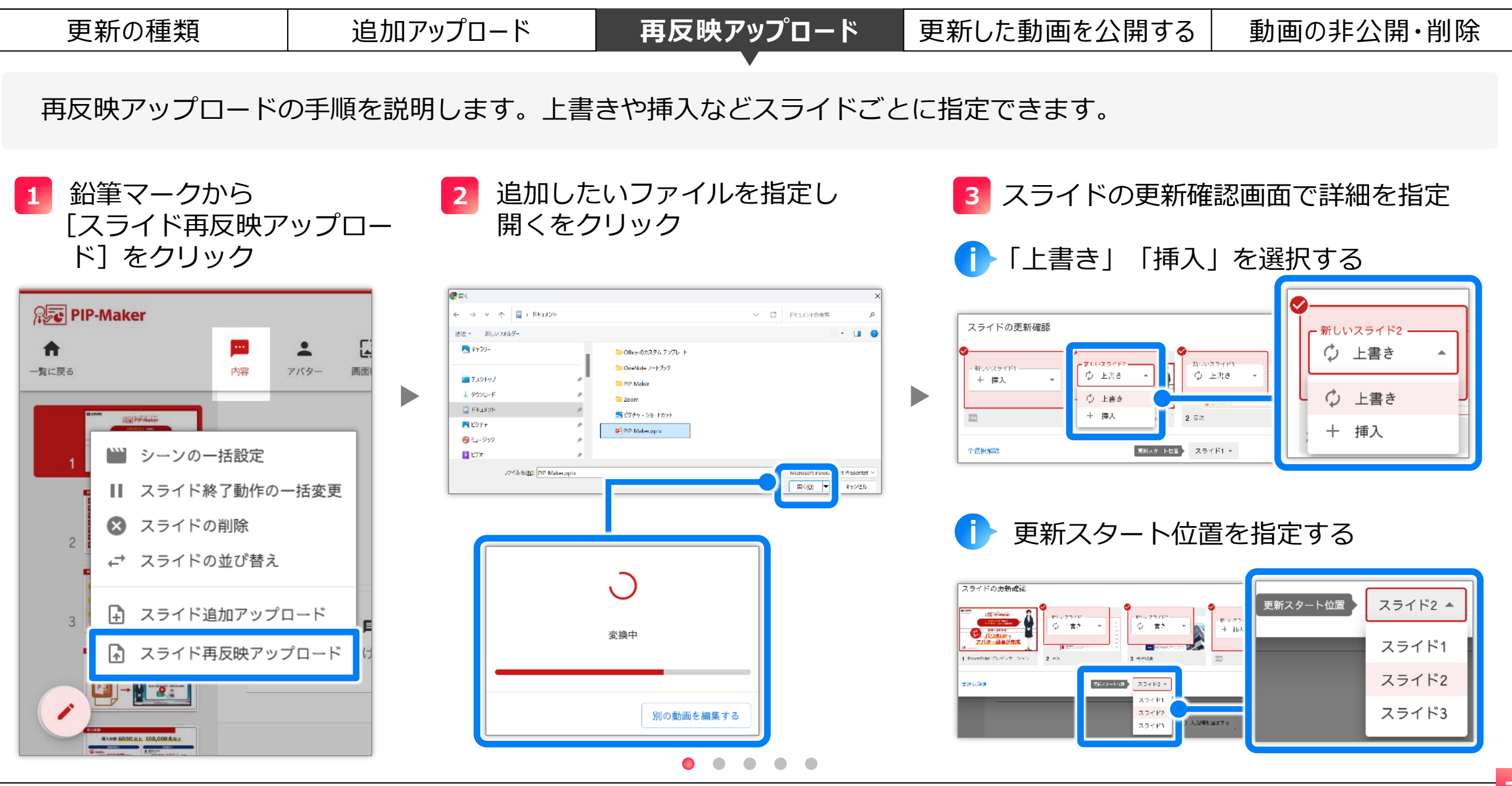

## 動画を更新(再反映アップロード)

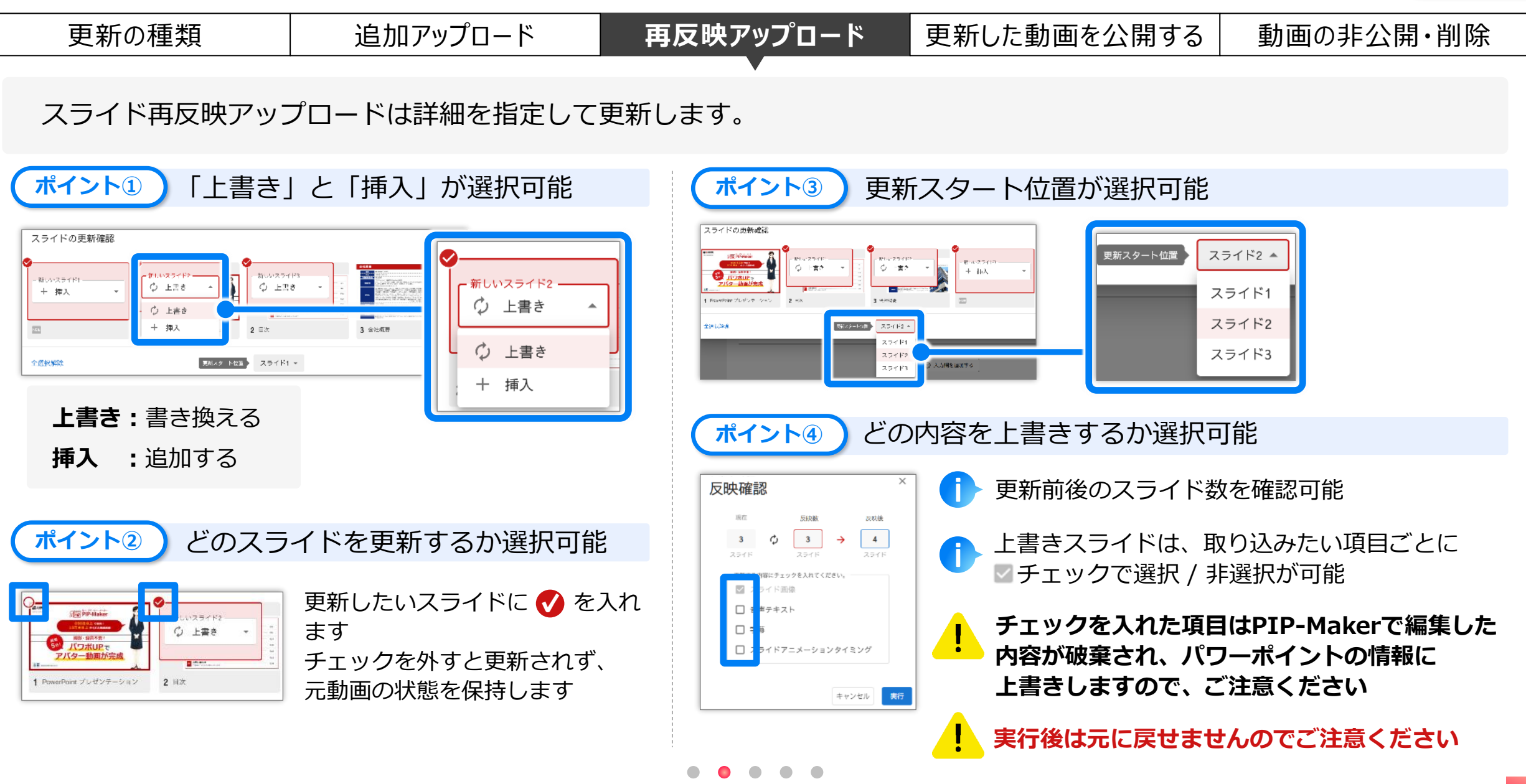

# 動画を更新(再反映アップロード:スライドの更新確認)

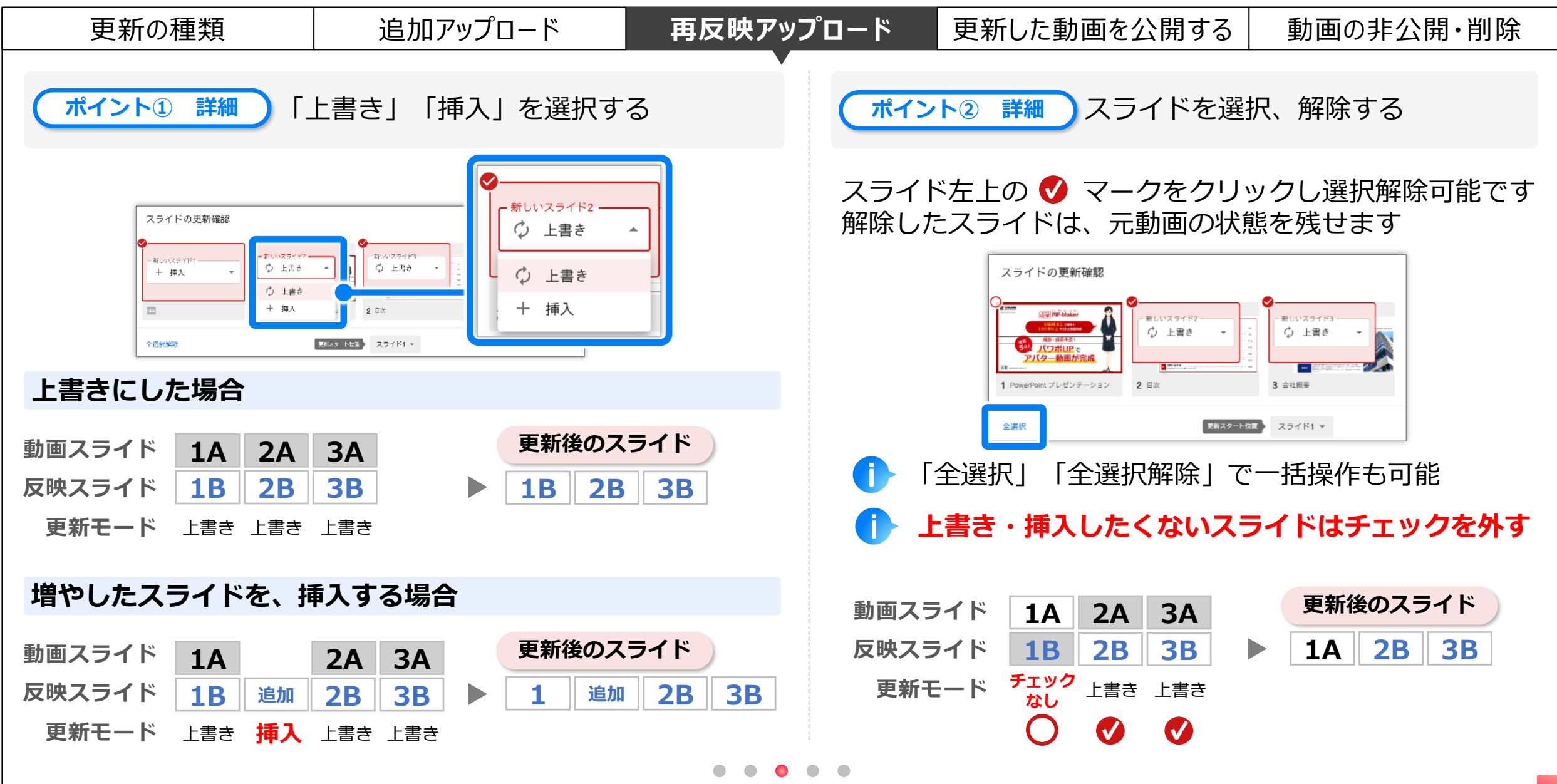

目次

(^)
## 動画を更新(再反映アップロード:スライドの更新確認)

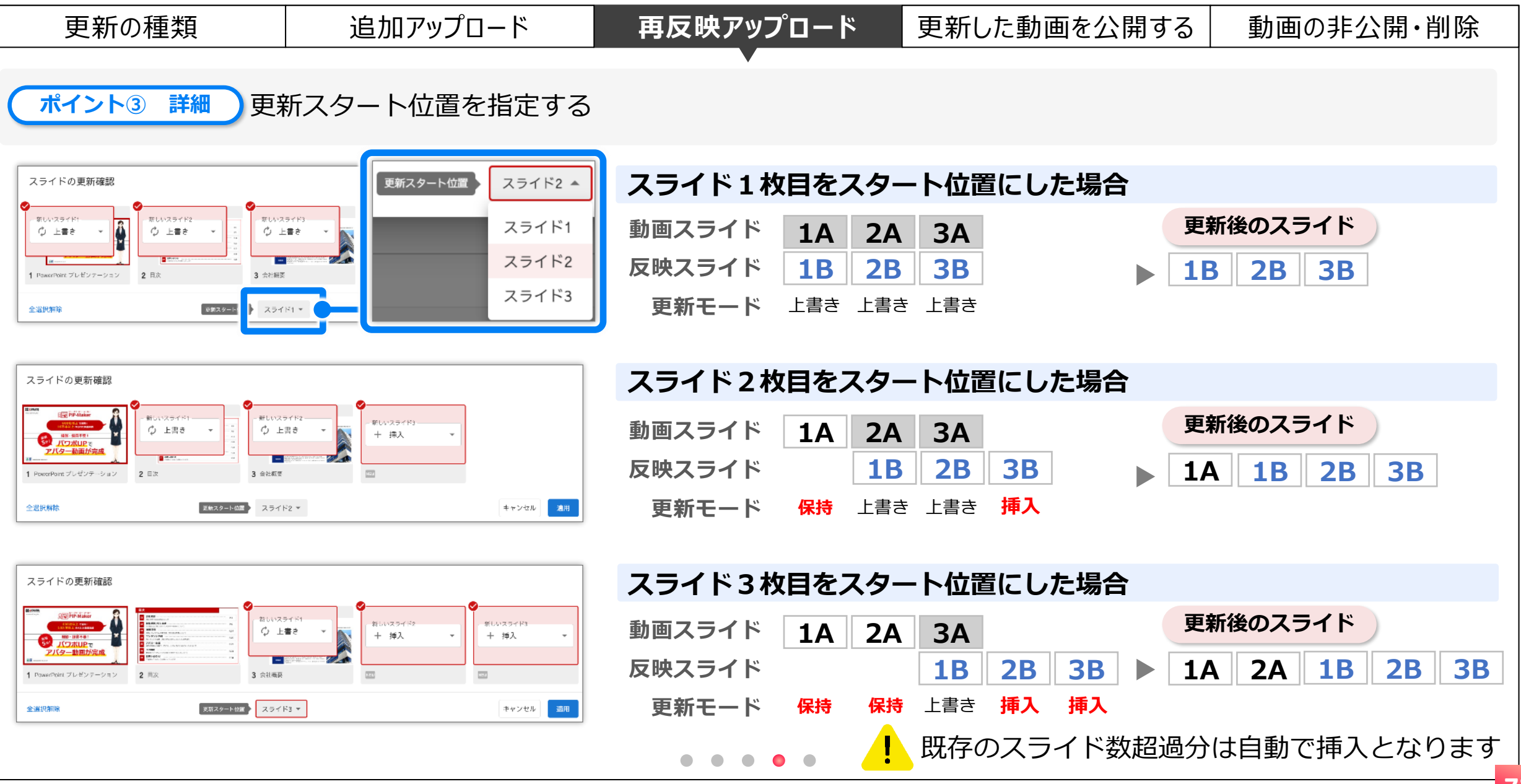

目次

(^)

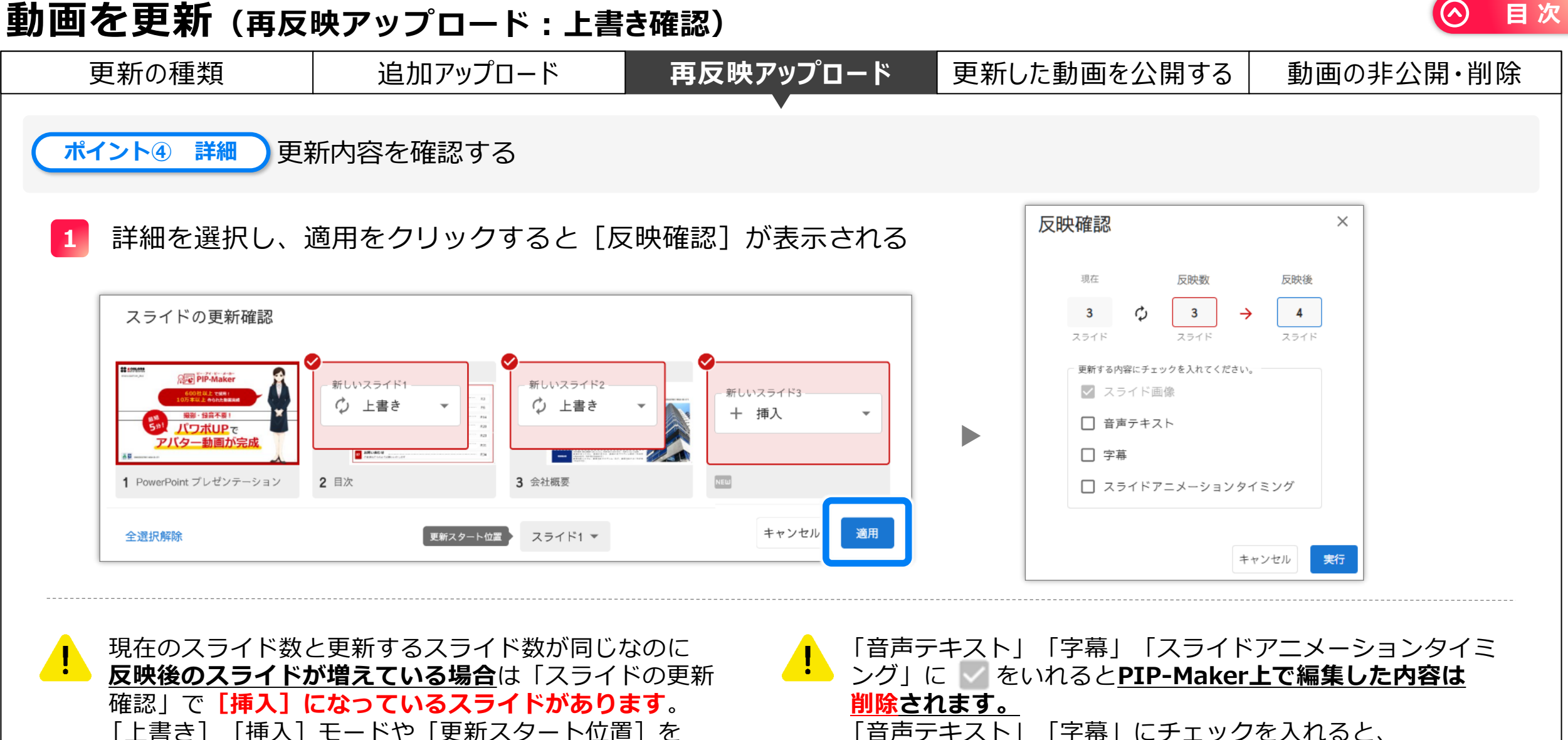

「音声テキスト」「字幕」にチェックを入れると、 パワーポイントのノート欄の文字列で上書きされます。

ご確認ください。

## 動画を更新(更新した動画を公開する)

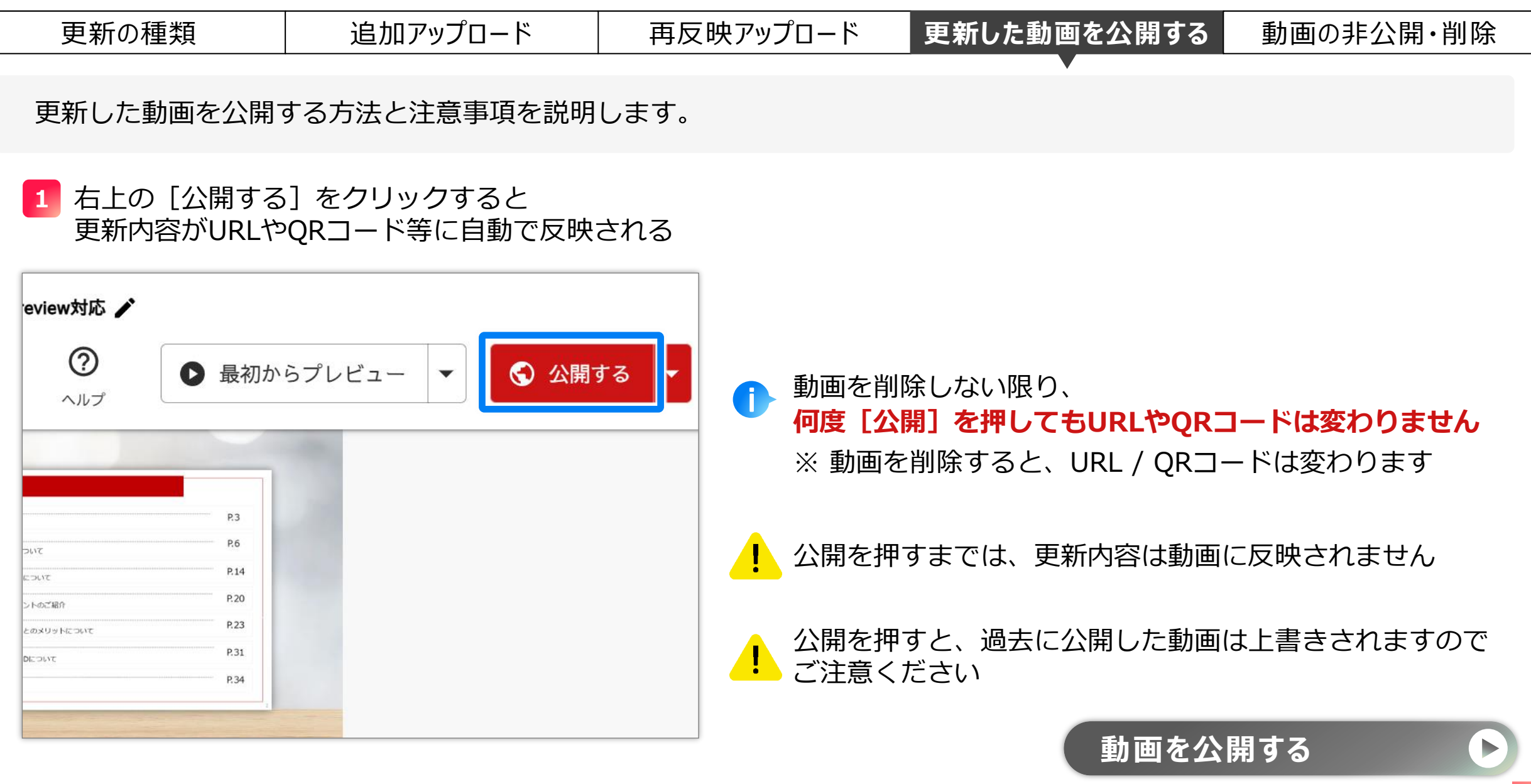

目次

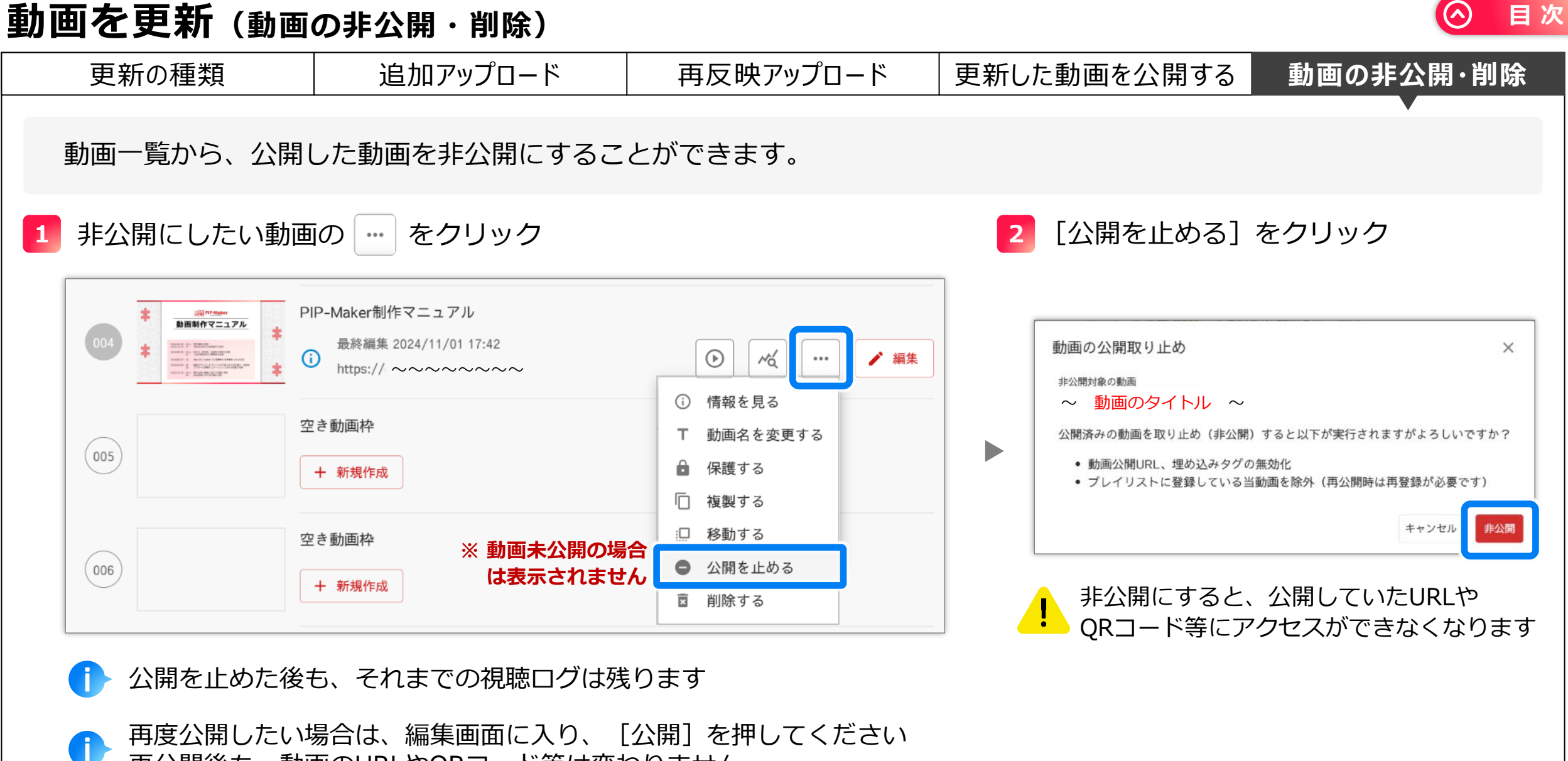

再公開後も、動画のURLやQRコード等は変わりません

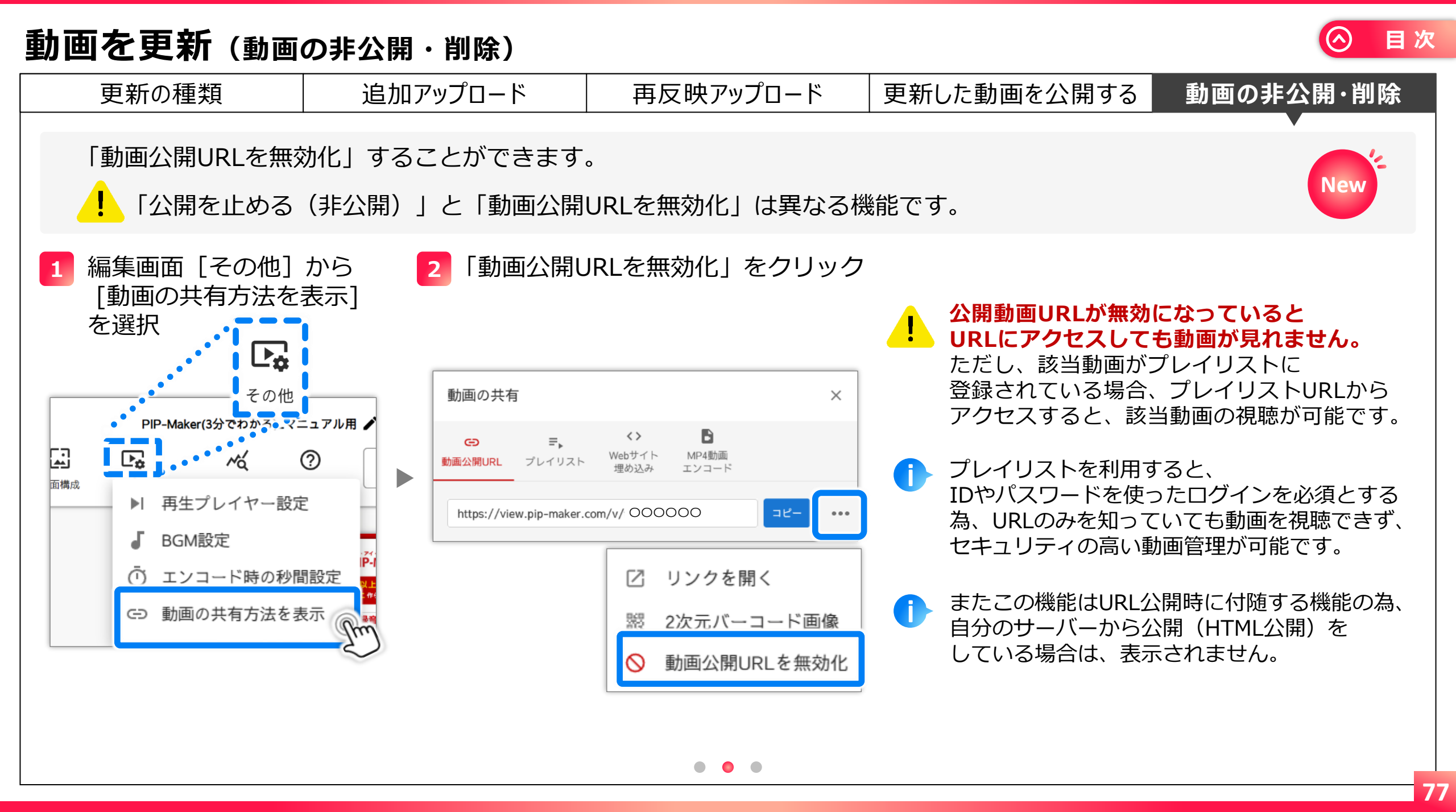

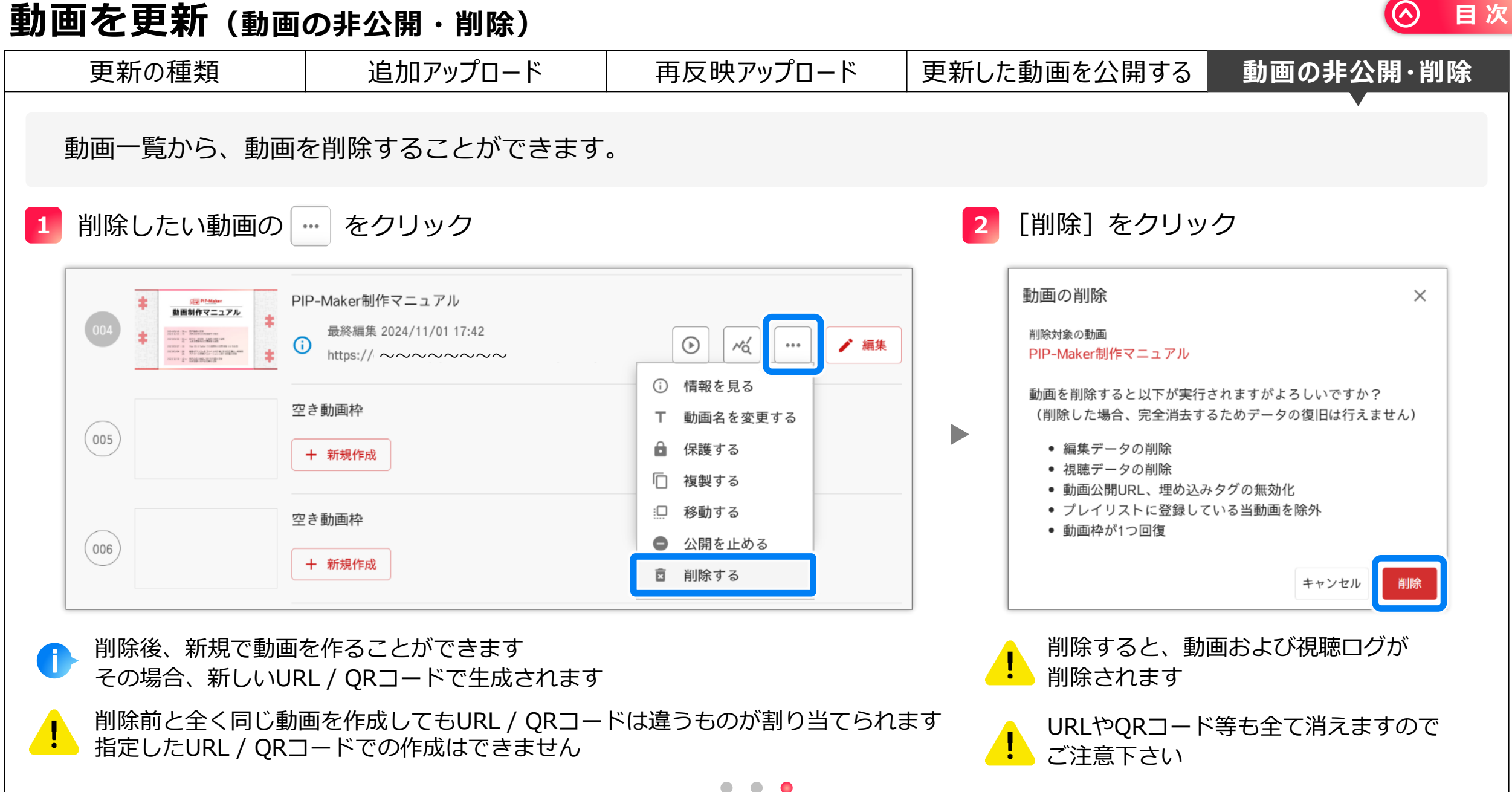

その他

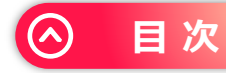

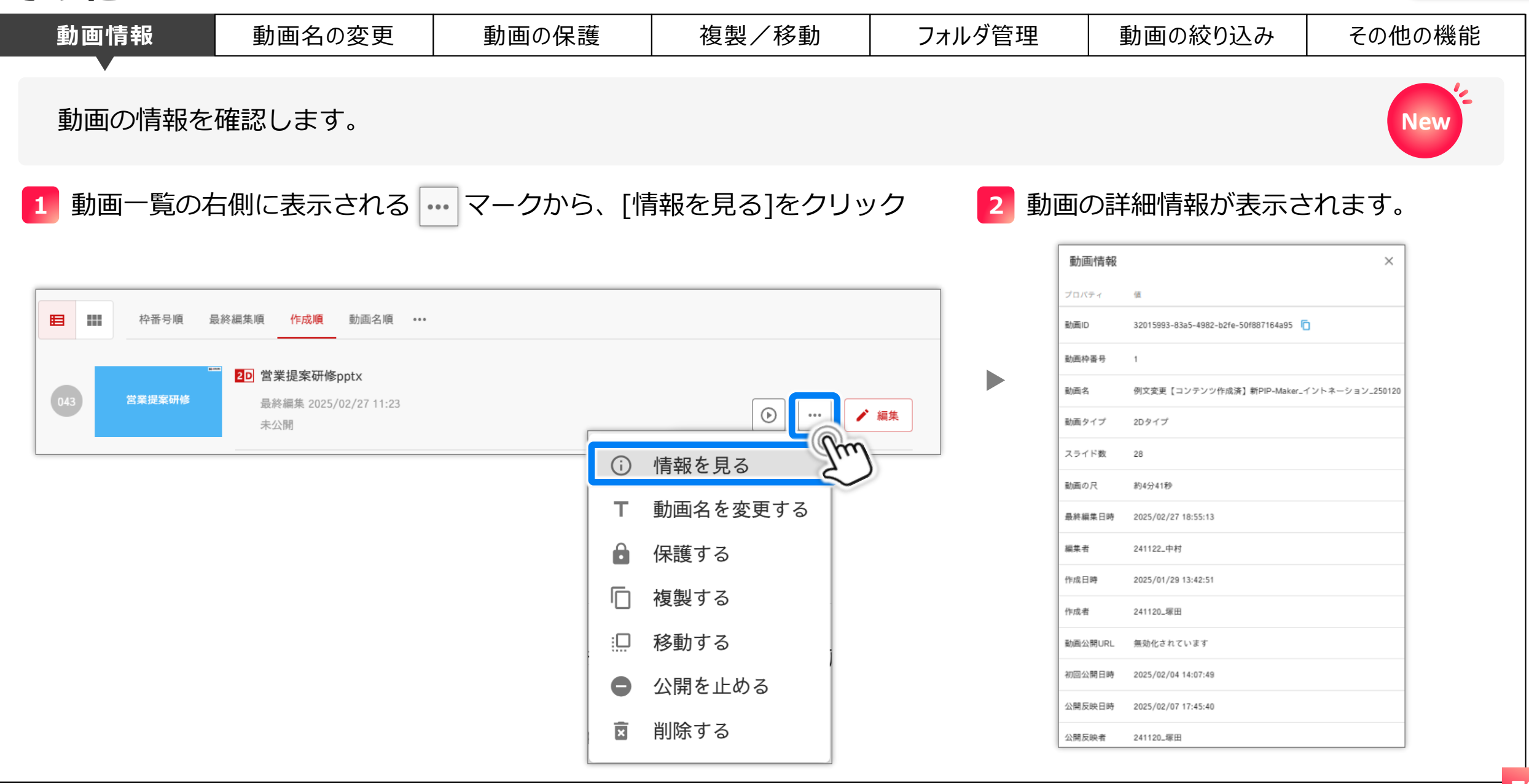

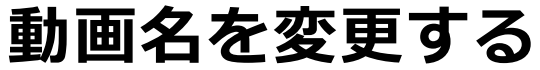

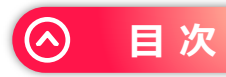

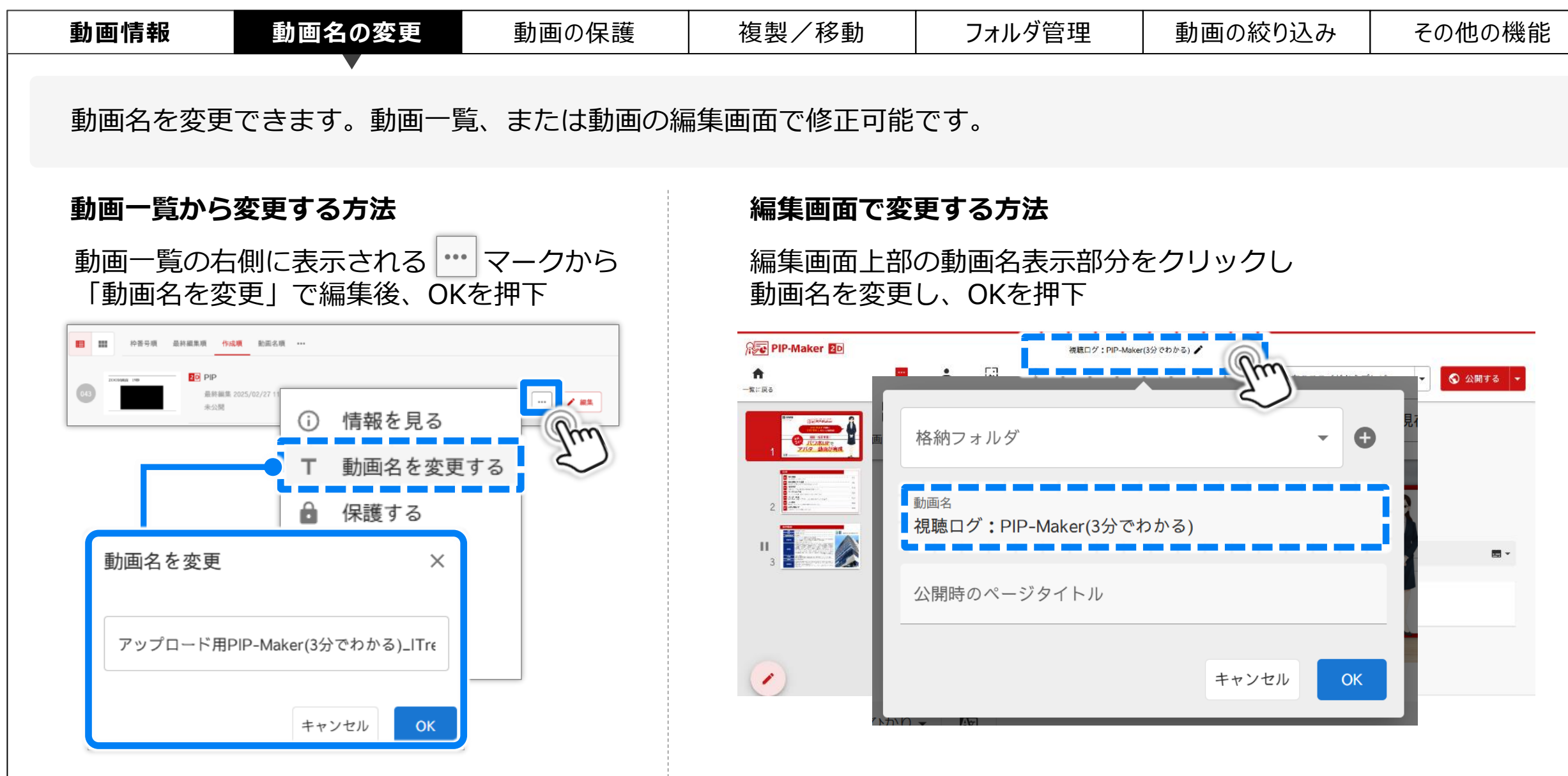

動画を保護する

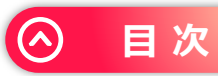

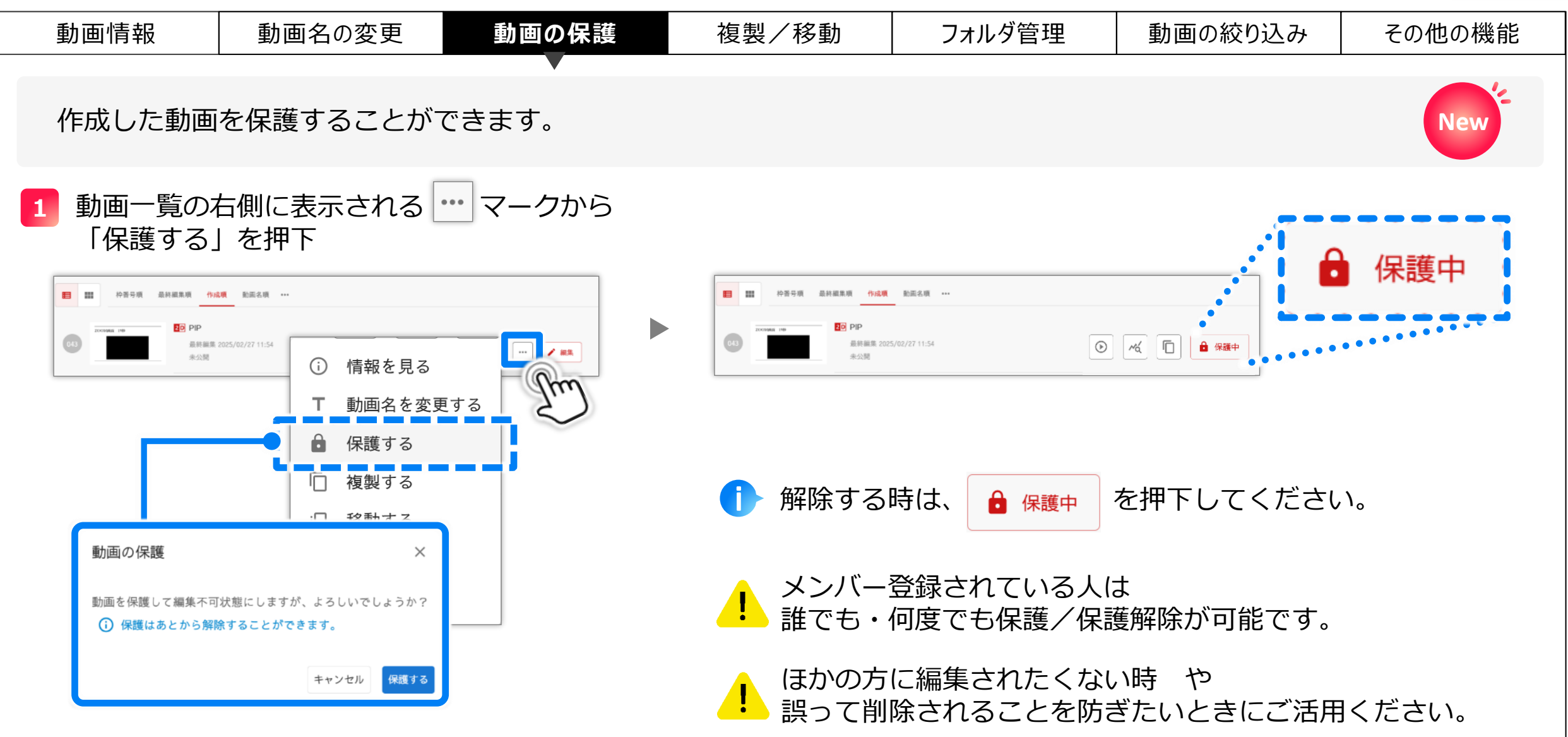

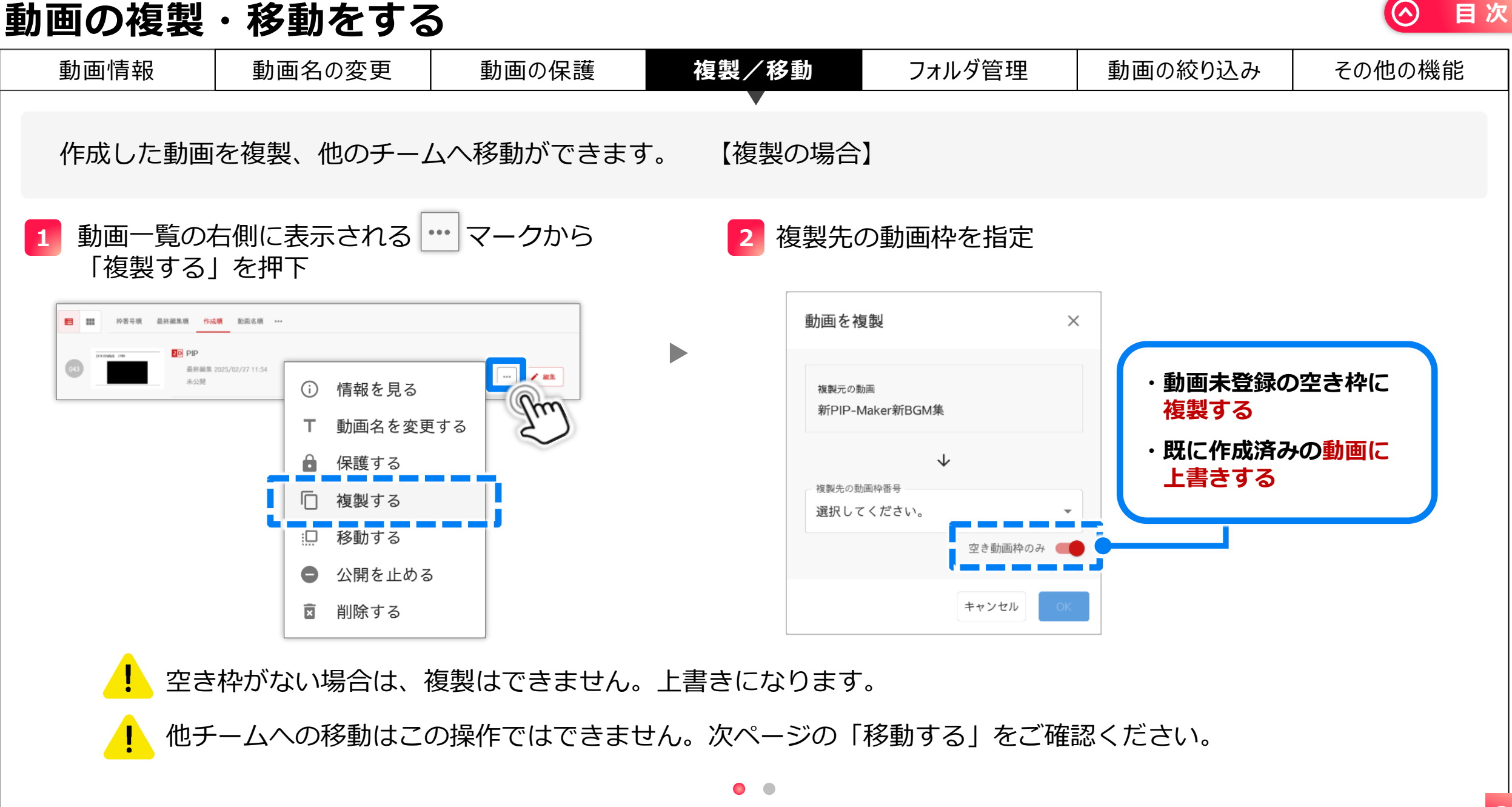

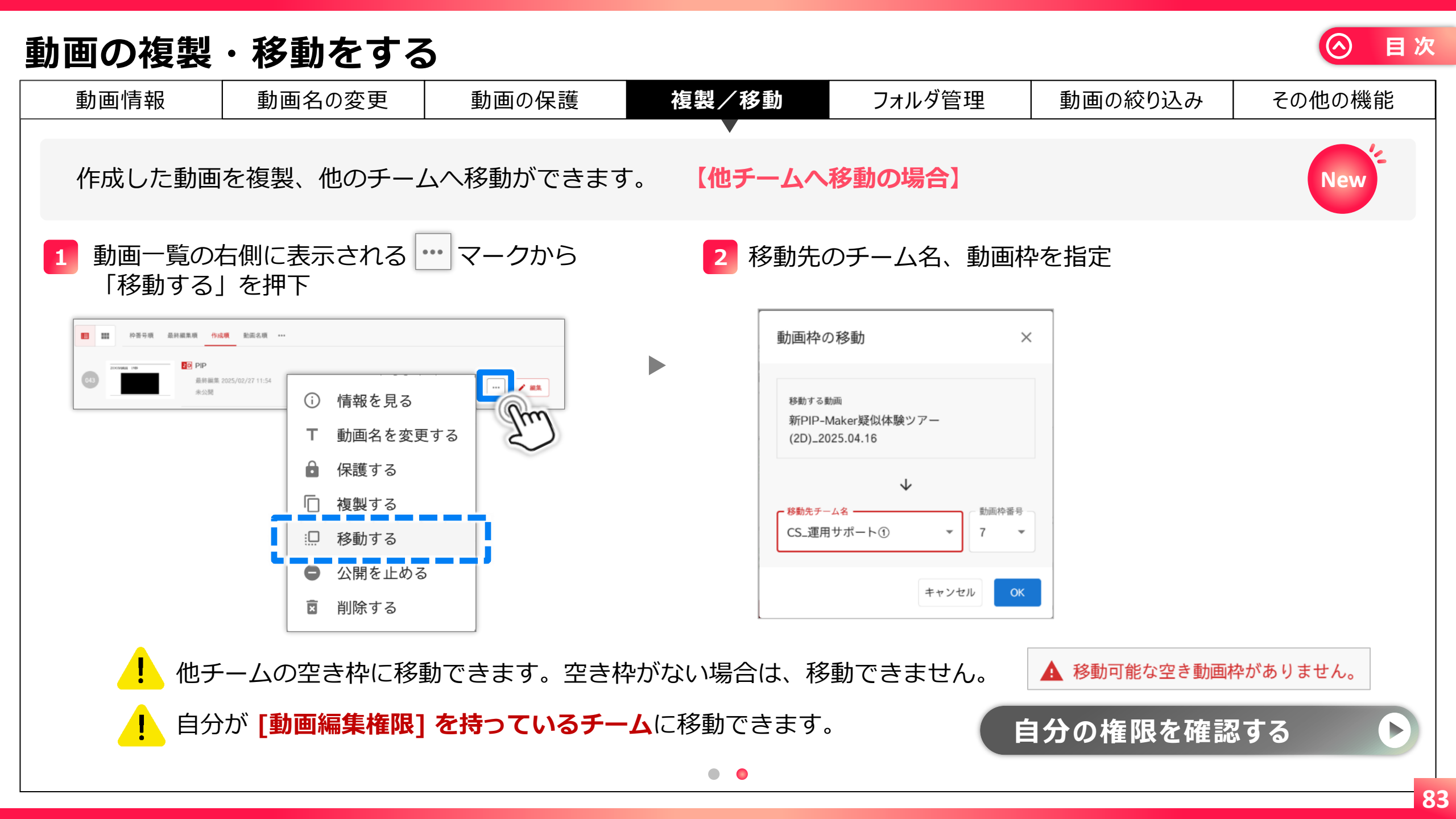

フォルダ管理

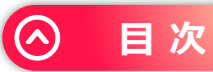

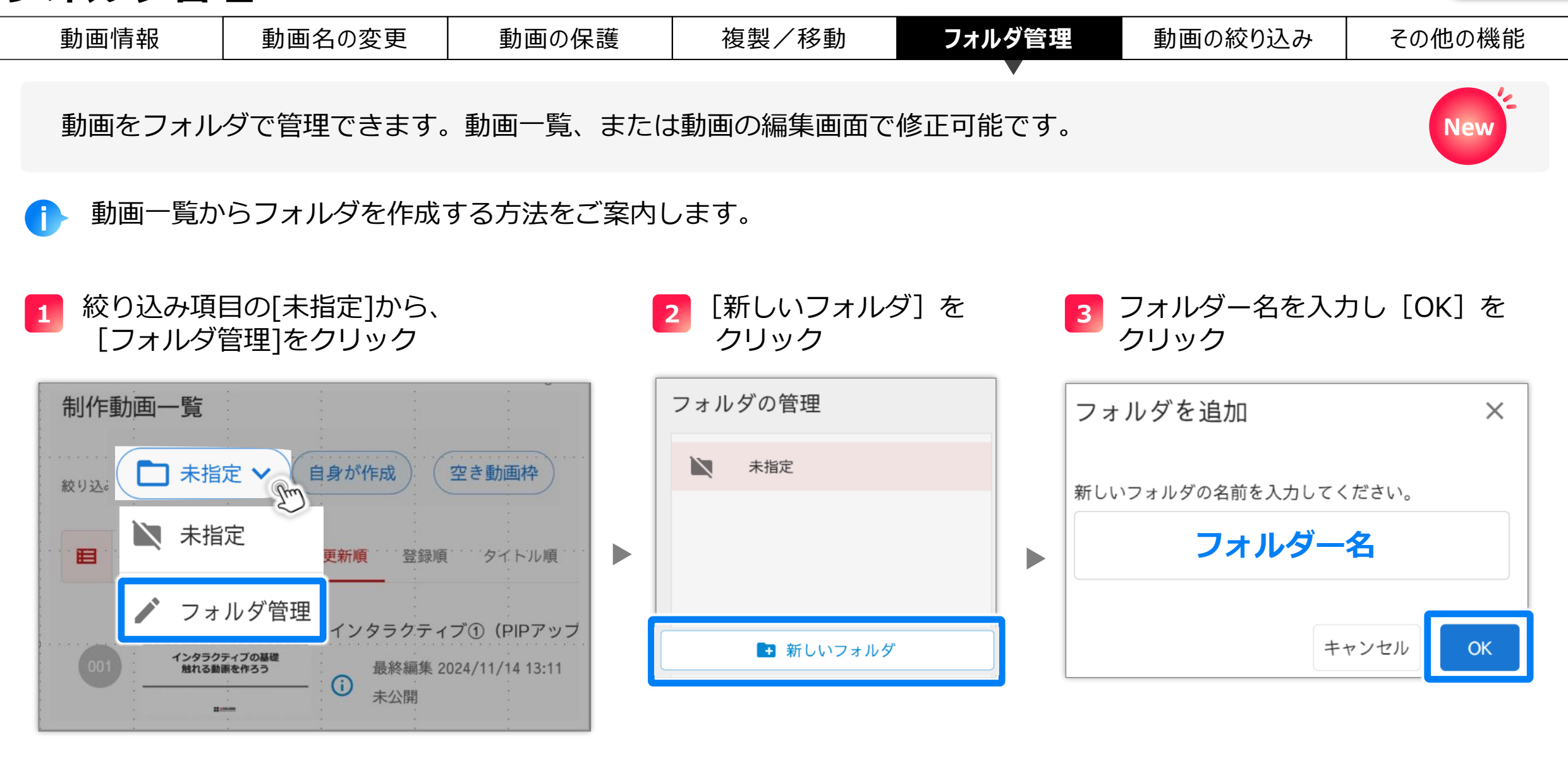

フォルダ管理

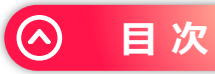

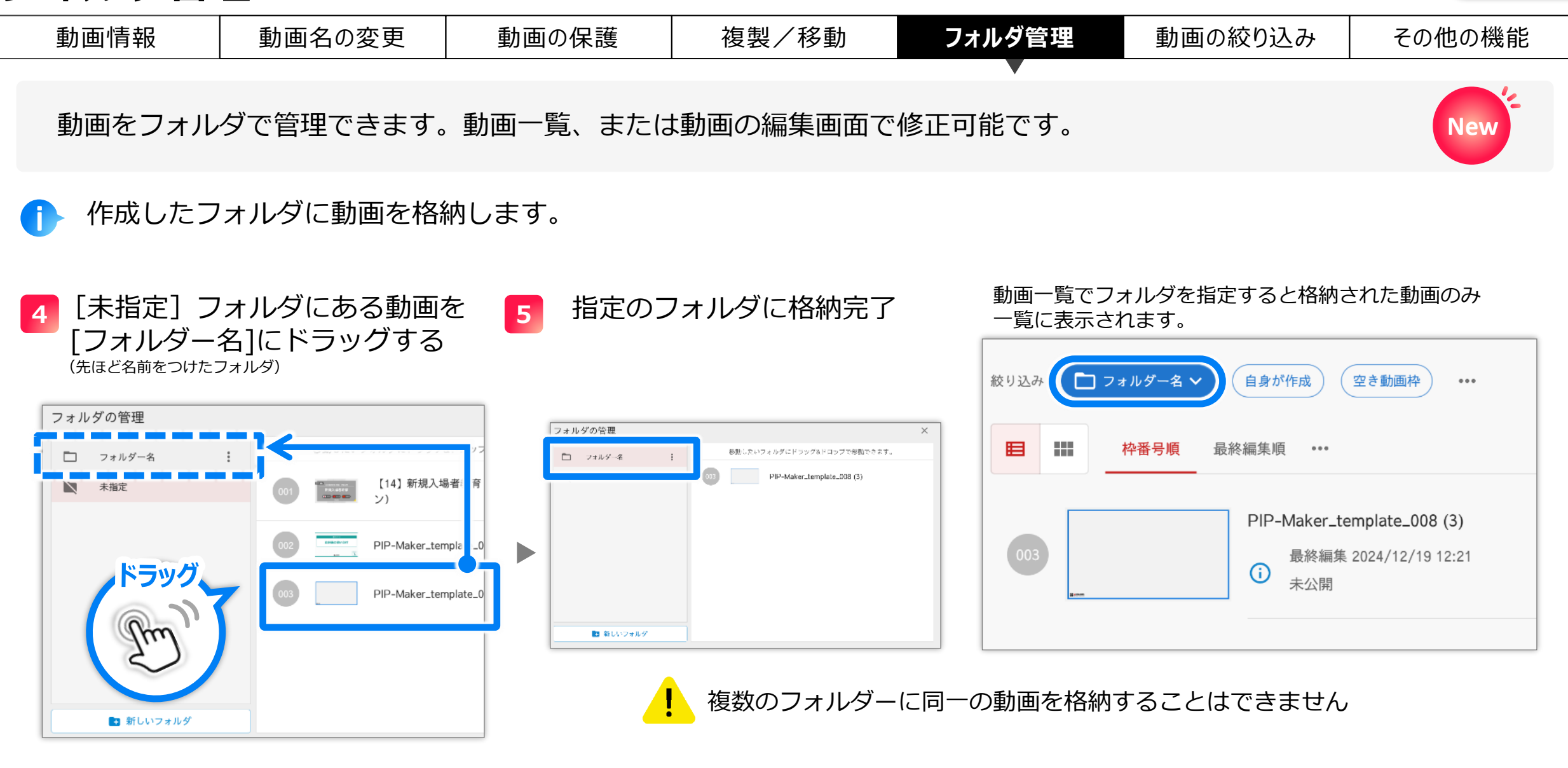

フォルダ管理

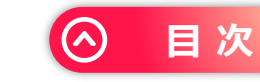

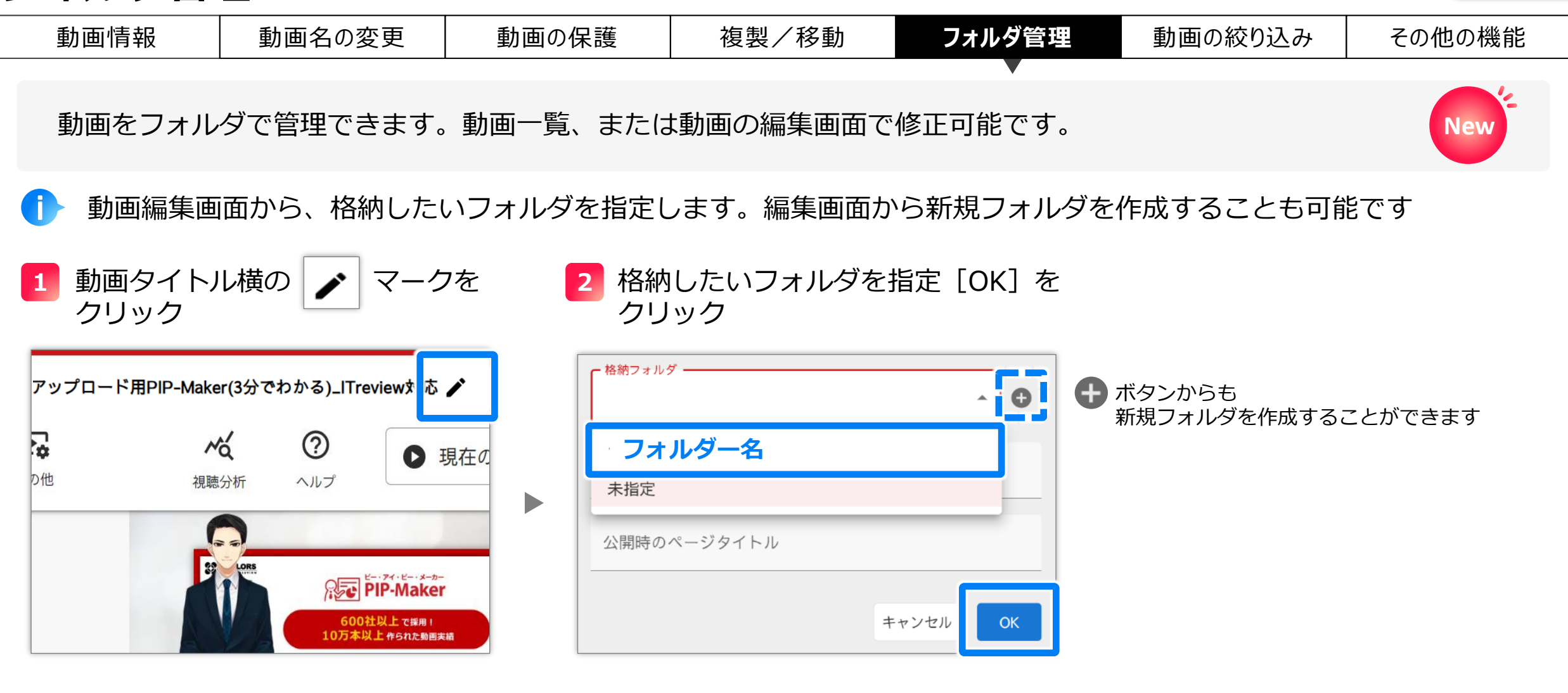

複数のフォルダーに同一の動画を格納することはできません

動画の絞り込み

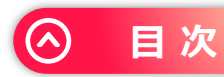

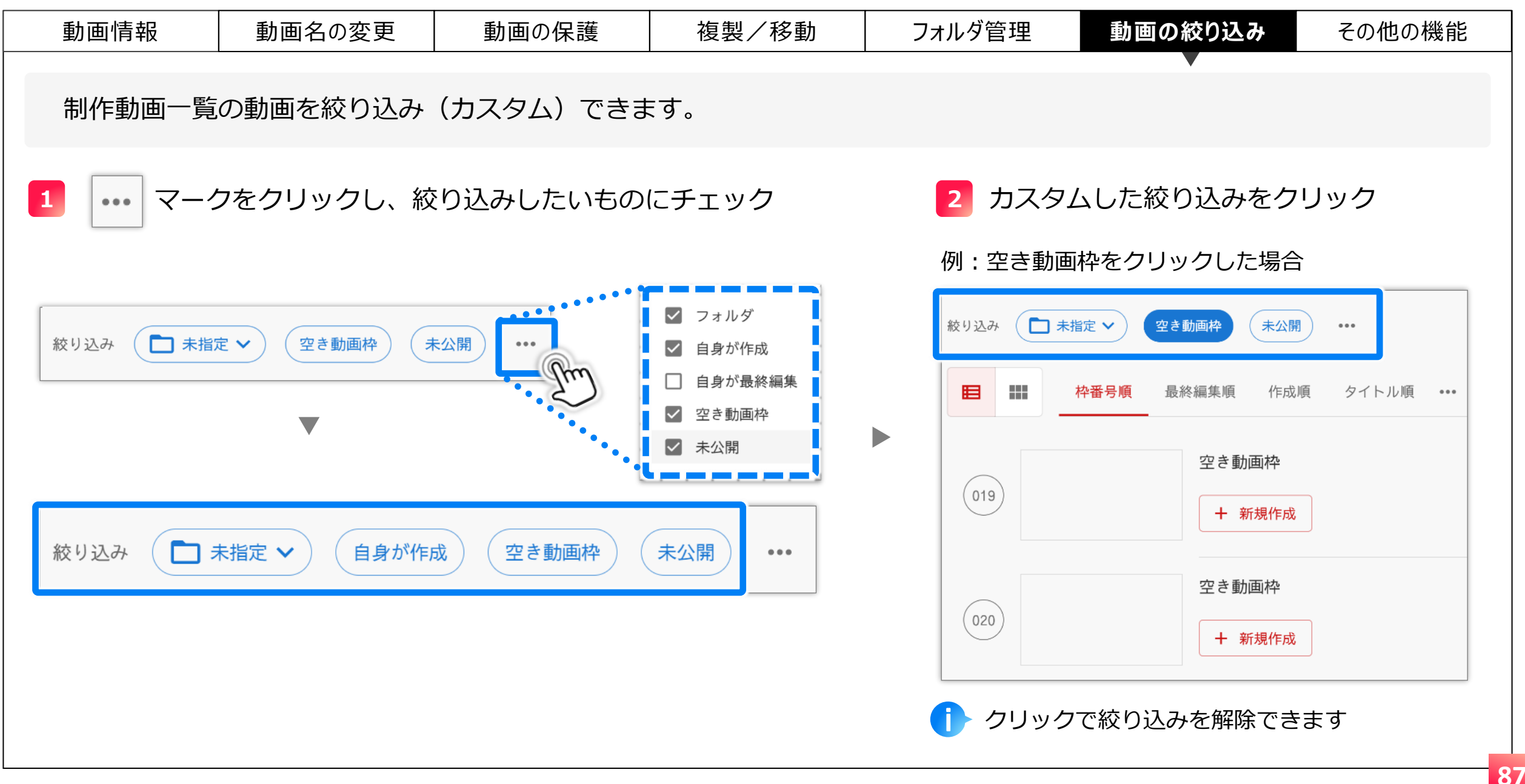

| その他 | D | 機 | 能 |
|-----|---|---|---|
|-----|---|---|---|

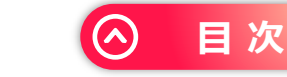

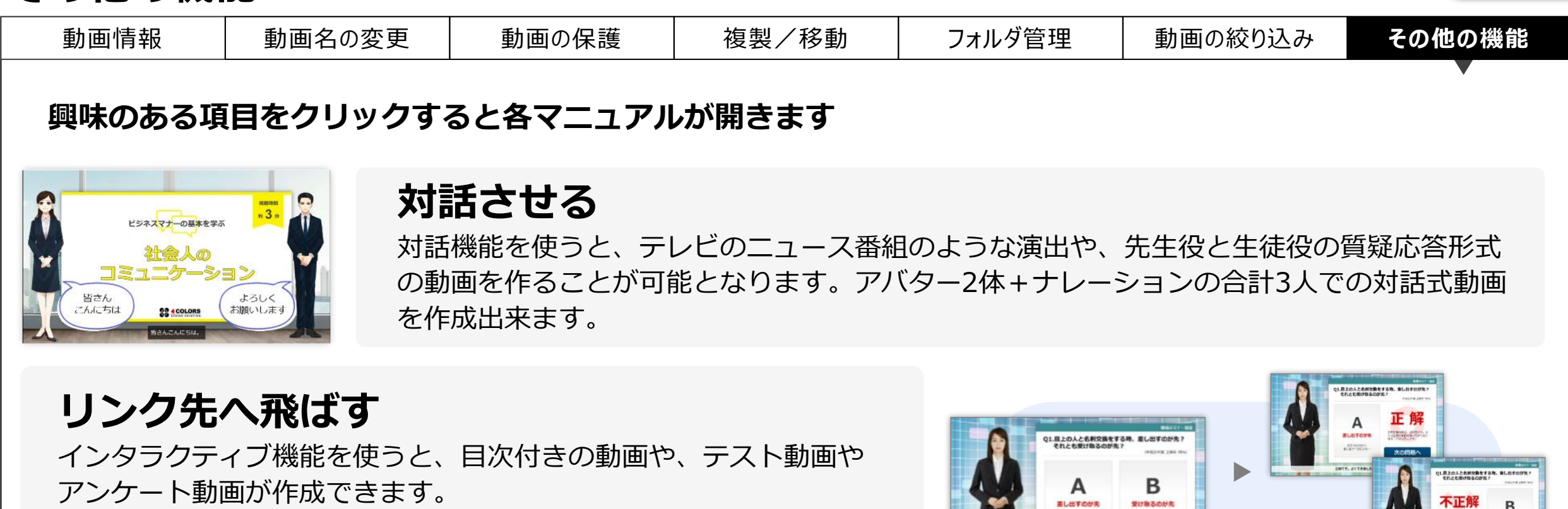

**動画ファイル化**した場合、各種視聴履歴は取得できません。

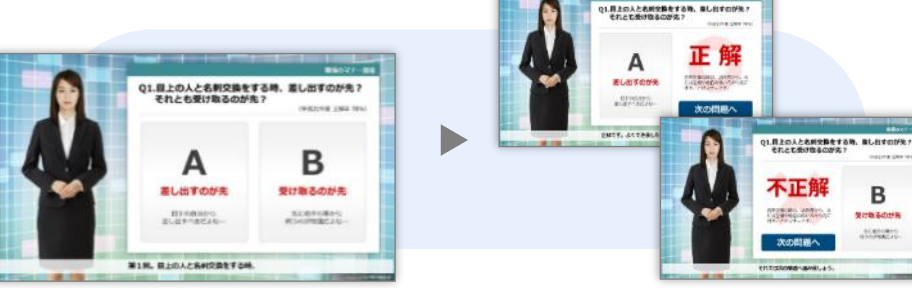

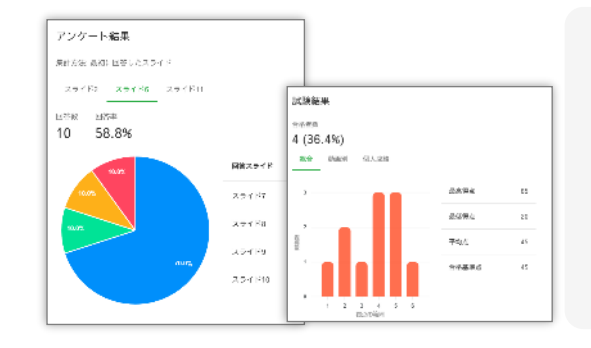

## 分析する

動画の視聴人数やスライド毎の視聴人数、リンクの選択結果等の様々なログを集計・分析す ることができます。テストの結果やアンケート結果も集計が可能です。

動画ファイル化 した場合、各種視聴履歴は取得できません。

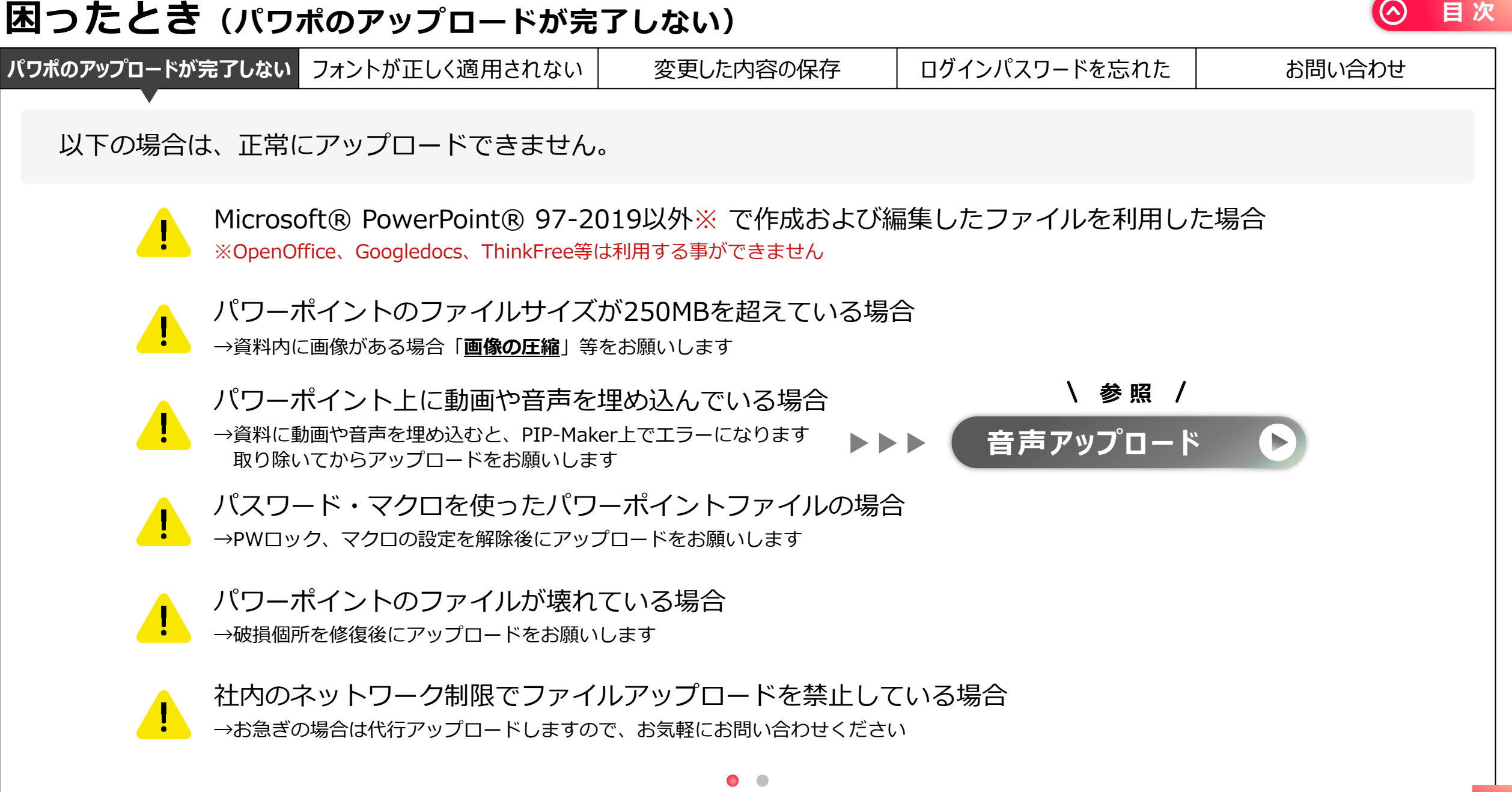

| 困ったとき(パワポのアップロー                                                                                                    | ・ドが完                                                                                         | 了しない)                                                                                                    |                    |                                                                                                    | $\bigcirc$                        | 目〉 |
|----------------------------------------------------------------------------------------------------|----------------------------------------------------------------------------------------------|----------------------------------------------------------------------------------------------------|--------------------|----------------------------------------------------------------------------------------------------|-----------------------------------|----|
| パワポのアップロードが完了しない フォントが正しく適用                                                                                                    | されない                                                                                         | 変更した内容の保存                                                                                                    |                    | グインパスワードを忘れた                                                                                                    | お問い合わせ                            |    |
| ▼<br>パワーポイントに貼り付けた画像や文<br>場合があります。[形式を選択して貼                                                                                                    | 字の <b>デー</b><br>り付け] :                                                                       | <mark>タサイズや数が多い</mark> 場合<br>から、PNGファイルを指                                                                                                    | 、処理<br><b>旨定</b> し | 里しきれず、アップロ-<br>てください。                                                                                                    | - ドが完了しない                         |    |
| 解決方法 <ol> <li>         1 対象のテキストを選択して、         [右クリック] → [切り取り]         ●         [切り取り]         ●         [切り取り]         ●         [切り取り]         ●         [切り取り]         ●         [切り取り]         ●         [100]         ●         [100]         ●         [100]         ●         [100]         ●         [100]         ●         [100]         ●         ●         ●         ●         ●         ●         ●         ●         ●         ●         ●         ●         ●         ●         ●         ●         ●         ●         ●         ●         ●         ●         ●         ●         ●         ●         ●         ●         ●         ●         ●         ●         ●         ●         ●         ●         ●         ●         ●         ●         ●         ●         ●         ●         ●         ●         ●         ●         ●         ●         ●         ●         ●         ●         ●         ●         ●         ●         ●         ●         ●         ●         ●         ●         ●         ●         ●         ●         ●         ●         ●         ●         ●         ●         ●         ●         ●         ●         ●         ●         ●         ●         ●         ●         ●         ●         ●         ●         ●         ●</li></ol> | <mark>2</mark> 形式                                                                            | を選択して貼り付け                                                                                                    |                    | <mark>3</mark> [図(PNG)] を追                                                                                                    | 選択して貼り付け                          |    |
| ・       ・       ・       ・       ・       ・       ・       ・       ・       ・       ・       ・       ・       ・       ・       ・       ・       ・       ・       ・       ・       ・       ・       ・       ・       ・       ・       ・       ・       ・       ・       ・       ・       ・       ・       ・       ・       ・       ・       ・       ・       ・       ・       ・       ・       ・       ・       ・       ・       ・       ・       ・       ・       ・       ・       ・       ・       ・       ・       ・       ・       ・       ・       ・       ・       ・       ・       ・       ・       ・       ・       ・       ・       ・       ・       ・       ・       ・       ・       ・       ・       ・       ・       ・       ・       ・       ・       ・       ・       ・       ・       ・       ・       ・       ・       ・       ・       ・       ・       ・       ・       ・       ・       ・       ・       ・       ・       ・       ・       ・       ・       ・       ・       ・       ・       ・       ・       ・       ・                                                                                                          | <ul> <li>アテイル</li> <li>アテイル</li> <li>助り付け</li> <li>助り付け</li> <li>取り付け</li> <li>下す</li> </ul> | <ul> <li>「ホーム」」挿入 デザイ</li> <li>ホーム」挿入 デザイ</li> <li>● レイアウト・</li> <li>● レイアウト・</li> <li>● レイアウト・</li> <li>● ロクション・</li> <li>● ロクション・</li> <li></li></ul> |                    | 形式を選択して貼り付け         リンク元: PowerPoint         プレゼンテーション1!1         貼り付ける形式( <u>A</u> ):         ● 貼り付け(P)         ● リンク貼り付け(I)         図 (お35, メタファイル)         図 (GIF)         図 (Windows メタファイル)         結果         クリップボードの内容を PNG の絵 としてごけます。 | マイコンで表示(D) プレゼンテーションに始り付 OK キャンセル |    |

•

| 困ったとき(フォントが正しく述                                               | 箇用されない)                                                                              |                                                                                                    |                 | ]次 |
|---------------------------------------------------------------|--------------------------------------------------------------------------------------|----------------------------------------------------------------------------------------------------|-----------------|----|
| パワポのアップロードが完了しない フォントが正しく適用                                   | まれない 変更した内容の保存                                                                       | ログインパスワードを忘れた                                                                                                    | お問い合わせ          |    |
| パワーポイント上で設定しているフォ<br>対応していないフォントは、対応して<br>お選びいただくか、 [形式を選択して」 | ントが、PIP-Makerに <mark>対応していな</mark><br>いるフォントに自動的に変換されて<br>貼り付け]から、 <b>PNGファイルを</b> 指 | <b>い</b> 場合があります。<br>しまう為、対処方法として<br><b>旨定</b> してください。                                                                                                    | <b>達うフォント</b> を |    |
| <section-header><text><text></text></text></section-header>   | 2 形式を選択して貼り付け ド式を選択して貼り付け(S)…                                                        | 3<br>[図 (PNG)] を通<br>形式を選択して貼り付け<br>リンクホ: PowerPoint<br>ったセンテーション111<br>胎り付ける形式(A):<br>・ いンク貼り付け(P)<br>・ いンク貼り付け(P)<br>・ いいう貼り付け(P)<br>・ (MG)<br>図 (MG)<br>図 (MG)<br>図 (GIF)<br>図 (Windows メタファイル)<br>・<br>(Windows メタファイル)<br>・<br>(Windows メタファイル)<br>・<br>かいプポーFの内容を PNG の絵 としての<br>けます. |                 |    |

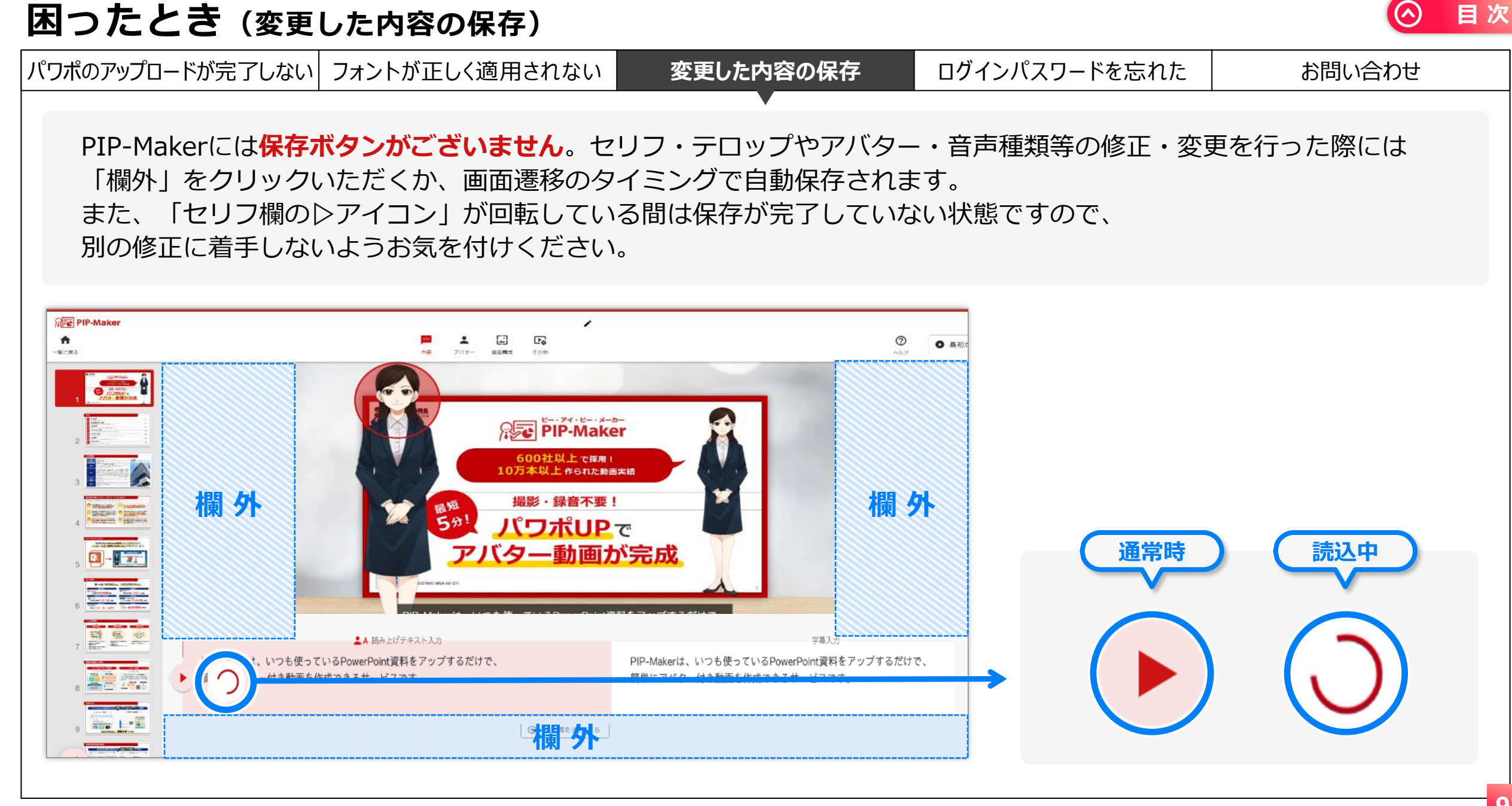

## 

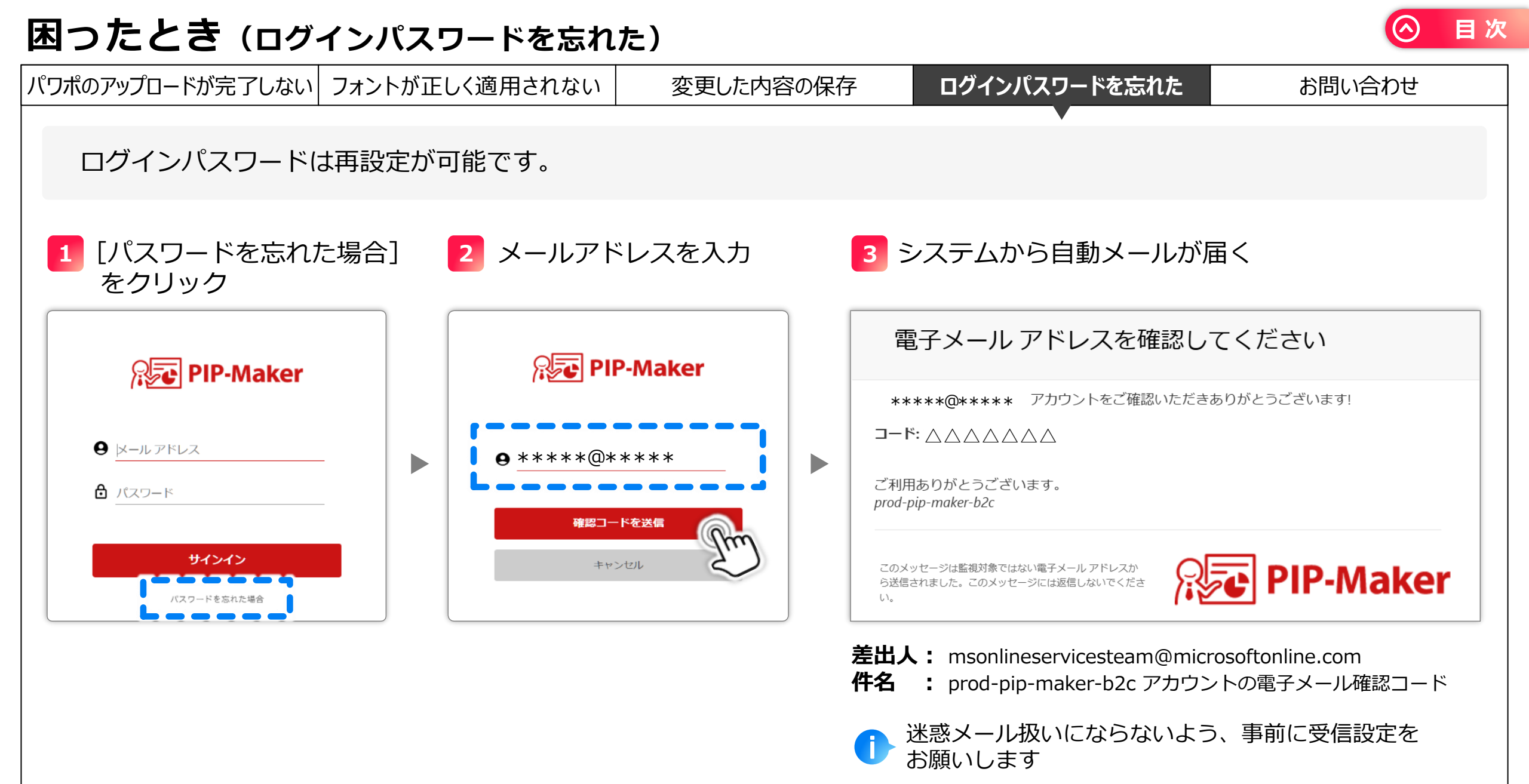

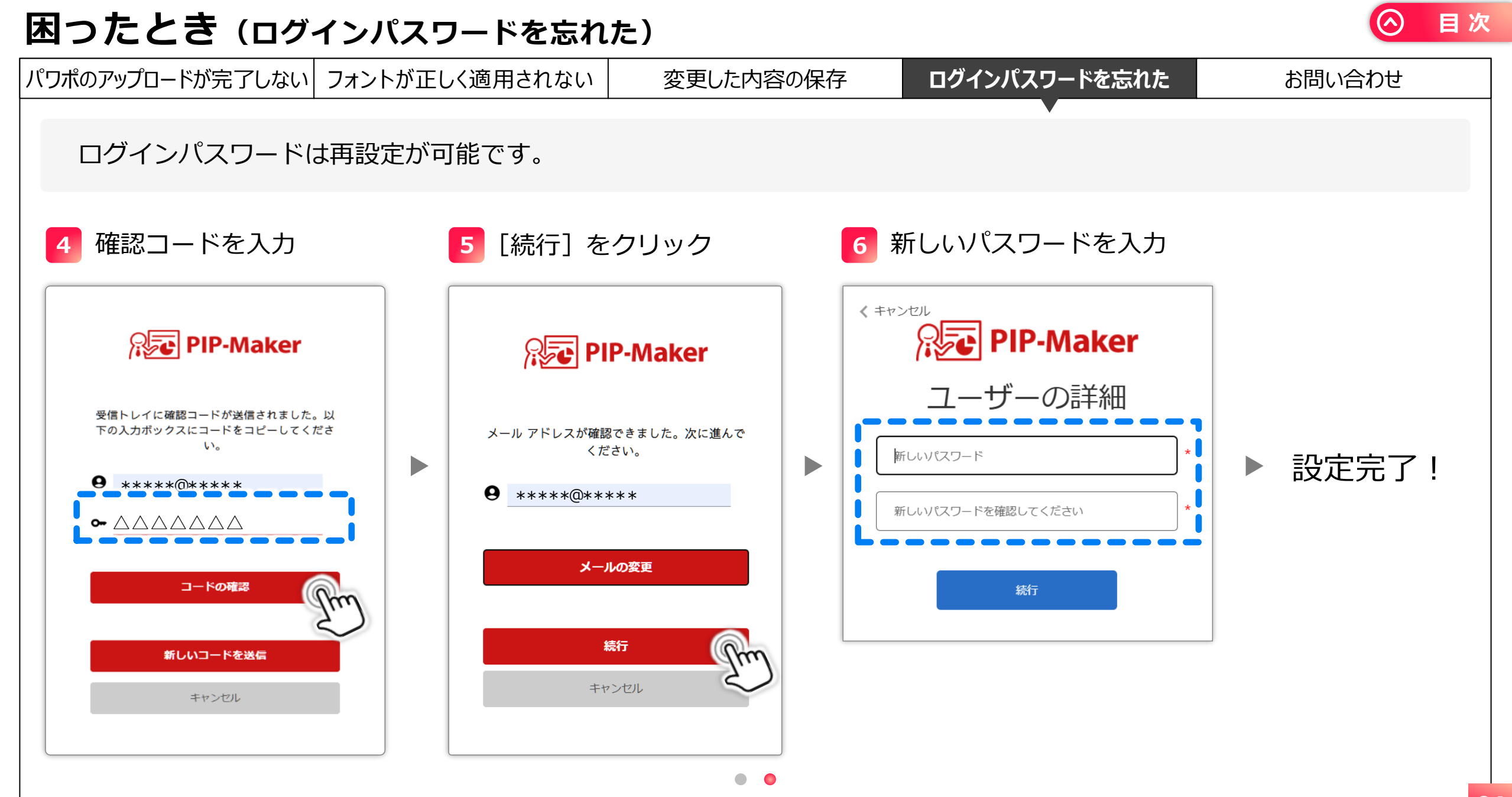

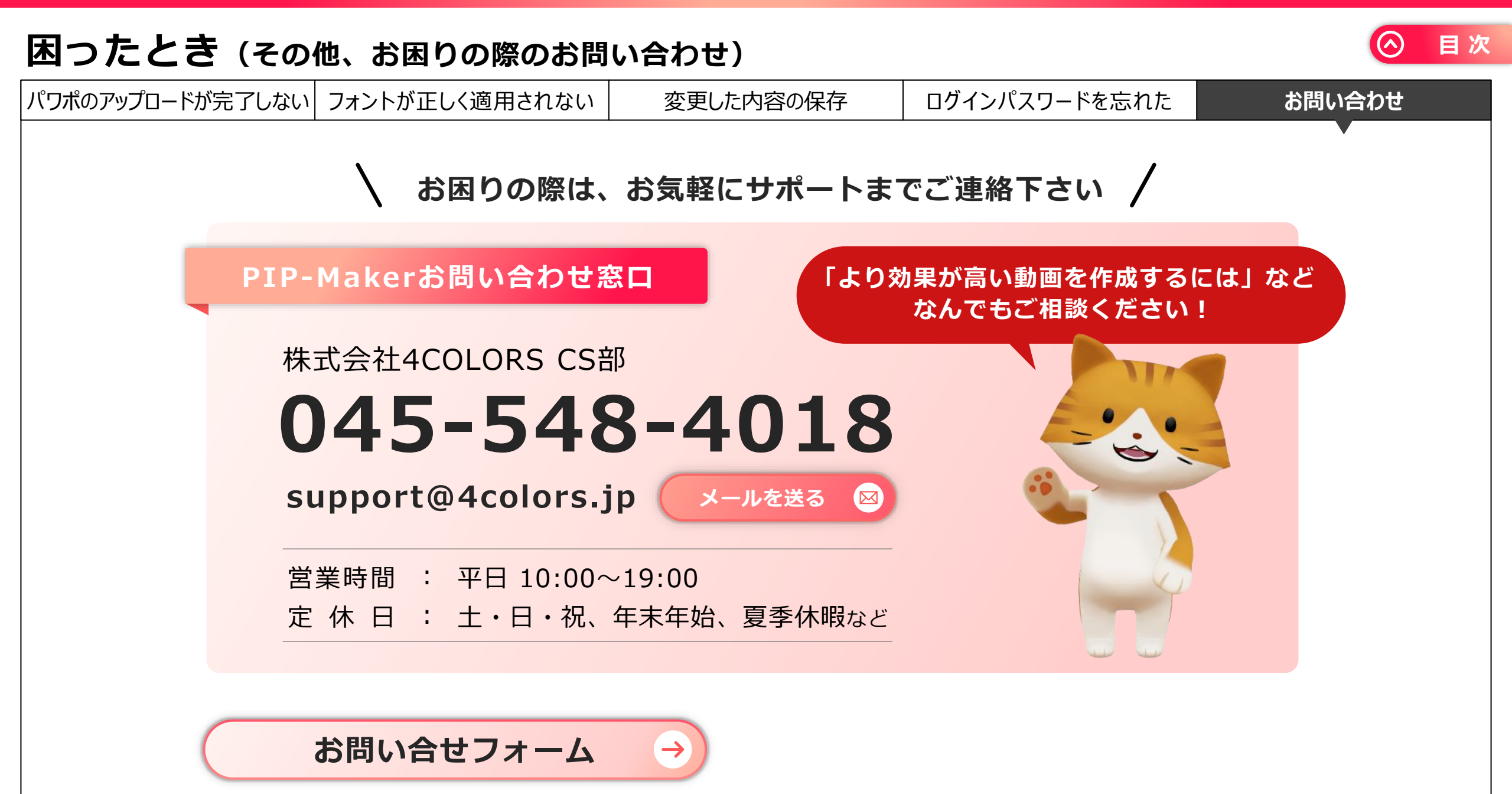